# Betriebsanleitung Liquiline Control CDC90

Reinigungs- und Kalibrierungsautomatisierung von Memosens-Sensoren

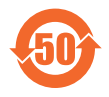

BA01707C/07/DE/09.24-00

71646848 2024-07-01 Gültig ab Version 03.00.00

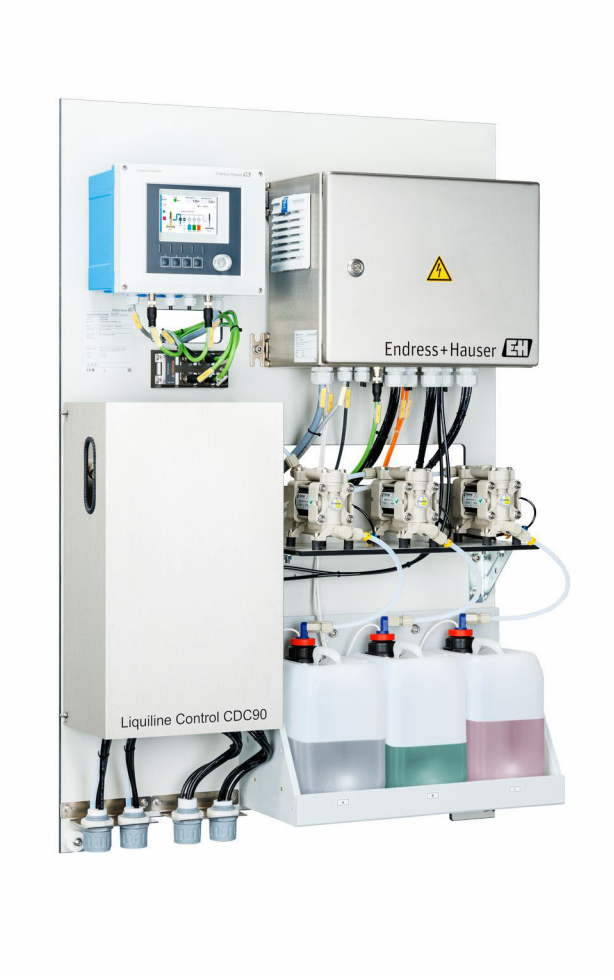

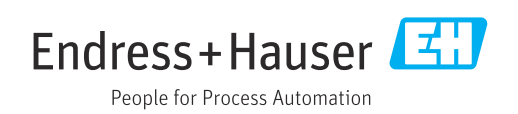

## Inhaltsverzeichnis

| 1                                      | Hinweise zum Dokument                        | . 4                   |
|----------------------------------------|----------------------------------------------|-----------------------|
| 1.1<br>1.2                             | Symbole                                      | 4<br>4                |
| 2                                      | Grundlegende Sicherheitshinweise             | 5                     |
| 2.1<br>2.2<br>2.3<br>2.4<br>2.5<br>2.6 | Anforderungen an das Personal                | 5<br>5<br>5<br>7<br>7 |
| 3                                      | Produktbeschreibung                          | 8                     |
| 3.1                                    | Produktaufbau                                | . 8                   |
| 4                                      | Warenannahme und Produktidenti-              | 10                    |
|                                        | fizierung                                    | 13                    |
| 4.1                                    | Warenannahme                                 | 13                    |
| 4.2<br>4.3                             | Lieferumfang                                 | 13<br>14              |
| 5                                      | Montage                                      | 15                    |
| 5.1                                    | Montagebedingungen                           | 15                    |
| 5.2                                    | System montieren                             | 17                    |
| 5.3<br>5.4                             | Gateway (optional) montieren                 | 24<br>24              |
| 6                                      | Elektrischer Anschluss                       | 26                    |
| 6.1                                    | Anschlussbedingungen                         | 26                    |
| 6.2                                    | CDC90 Steuereinheit einrichten               | 26                    |
| 6.3                                    | Sensoren anschließen                         | 29                    |
| 0.4<br>6.5                             | Analoge Kommunikation anschießen             | 30<br>30              |
| 6.6                                    | Feldbus-Kommunikation anschließen            | 32                    |
| 6.7                                    | Digitale Kommunikation anschießen            | 34                    |
| 6.8                                    | Positionsrückmelder der Armaturen anschlie-  | 25                    |
| 69                                     | Ben                                          | 35<br>29              |
| 6.10                                   | Gateway (optional) anschließen               | 40                    |
| 6.11                                   | Schutzart sicherstellen                      | 41                    |
| 6.12                                   | Anschlusskontrolle                           | 42                    |
| 7                                      | Bedienungsmöglichkeiten                      | 43                    |
| 7.1                                    | Übersicht zu Bedienungsmöglichkeiten         | 43                    |
| 7.2                                    | Zugriff auf Bedienmenü via Vor-Ort-Anzeige . | 44                    |
| 7.3                                    | Zugriff auf Bedienmenü via Webserver         | 45                    |
| 8                                      | Systemintegration                            | 46                    |
| 8.1                                    | Messgerät in System einbinden                | 46                    |
|                                        |                                              |                       |

| 9            | Inbetriebnahme                           | 48        |
|--------------|------------------------------------------|-----------|
| <b>Q</b> 1   | Vorbereitungen                           | /18       |
| 9.1          | Installations- und Funktionskontrolle    | 40        |
| 93           | Messgerät einschalten                    | 49        |
| 94           | Messgerät konfigurieren                  | 50        |
| 2.1          |                                          | 20        |
| 10           | Betrieb                                  | 55        |
| 10 1         | Messwerte ablesen                        | 55        |
| 10.1         | Messgerät an Prozessbedingungen annassen | 55        |
| 10.2         | csv-Dateien exportieren                  | 69        |
| 10.9         |                                          | 07        |
| 11           | Diagnose und Störungsbehebung            | 71        |
| 11.1         | Allaemeine Störunasbehebunaen            | 71        |
| 11.2         | Übersicht zu Diagnoseinformationen       | 72        |
| 11.3         | Ereignis-Logbuch                         | 79        |
| 11.4         | Messgerät zurücksetzen                   | 80        |
| 11.5         | Firmware-Historie                        | 80        |
|              |                                          |           |
| 12           | Wartung                                  | 82        |
| 12.1         | Wartungsintervalle                       | 83        |
| 12.2         | Reinigung                                | 83        |
| 12.3         | Wartungsarbeiten                         | 85        |
|              |                                          |           |
| 13           | Reparatur                                | 87        |
| 13.1         | Allgemeine Hinweise                      | 87        |
| 13.2         | Rücksendung                              | 87        |
| 13.3         | Entsorgung                               | 87        |
| 14           | Zubahär                                  | 00        |
| 14           |                                          | 00        |
| 14.1         | Armaturen                                | 88        |
| 14.2         | Sensoren                                 | 89        |
| 14.3         | Zusatzliche Funktionalität               | 91        |
| 14.4         | Sonstiges Zubenor                        | 91        |
| 15           | Technische Daten                         | 93        |
| 15 1         | Fingong                                  | 02        |
| 15.1         |                                          | 93        |
| 15.2<br>15.2 | Ausgang                                  | 90<br>07  |
| 17.2<br>15.4 | Litergreversoryung                       | / כ<br>קם |
| 155          | Montage                                  | 90<br>90  |
| 15.6         | Imaehuna                                 | gq        |
| 15.7         | Konstruktiver Aufbau                     | 99        |
| ±2.1         |                                          | ,,        |
| Stich        | wortverzeichnis 1                        | 02        |

## 1 Hinweise zum Dokument

| Struktur des Hinweises                                                                                | Bedeutung                                                                                                    |  |
|----------------------------------------------------------------------------------------------------|----------------------------------------------------------------------------------------------------|--|
| ▲ GEFAHR<br>Ursache (/Folgen)<br>Ggf. Folgen der Missachtung<br>► Maßnahme zur Abwehr                 | Dieser Hinweis macht Sie auf eine gefährliche Situation aufmerksam.<br>Wenn Sie die gefährliche Situation nicht vermeiden, <b>wird</b> dies zum Tod<br>oder zu schweren Verletzungen führen. |  |
| WARNUNG<br>Ursache (/Folgen)                                                                          | Dieser Hinweis macht Sie auf eine gefährliche Situation aufmerksam.<br>Wenn Sie die gefährliche Situation nicht vermeiden, <b>kann</b> dies zum Tod<br>oder zu schweren Verletzungen führen  |  |
| <ul> <li>Maßnahme zur Abwehr</li> </ul>                                                               |                                                                                                    |  |
| <b>▲ VORSICHT</b><br><b>Ursache (/Folgen)</b><br>Ggf. Folgen der Missachtung<br>▶ Maßnahme zur Abwehr | Dieser Hinweis macht Sie auf eine gefährliche Situation aufmerksam.<br>Wenn Sie die gefährliche Situation nicht vermeiden, kann dies zu<br>mittelschweren oder leichten Verletzungen führen. |  |
| HINWEIS<br>Ursache/Situation<br>Ggf. Folgen der Missachtung<br>Maßnahme/Hinweis                       | Dieser Hinweis macht Sie auf Situationen aufmerksam, die zu Sachschäden<br>führen können.                                                                                                    |  |

## 1.1 Symbole

| i            | Zusatzinformationen, Tipp           |
|--------------|-------------------------------------|
| $\checkmark$ | erlaubt                             |
|              | empfohlen                           |
| X            | verboten oder nicht empfohlen       |
|              | Verweis auf Dokumentation zum Gerät |
|              | Verweis auf Seite                   |
|              | Verweis auf Abbildung               |
| L <b>a</b>   | Ergebnis eines Handlungsschritts    |
|              |                                     |

## 1.1.1 Symbole am Gerät

- ∴ Verweis auf Dokumentation zum Gerät
- Gekennzeichnete Produkte nicht als unsortierter Hausmüll entsorgen, sondern zu den gültigen Bedingungen an den Hersteller zurückgeben.

## 1.2 Dokumentation

In Ergänzung zu dieser Betriebsanleitung finden Sie auf den Produktseiten im Internet folgende Anleitungen:

- Kurzanleitung Liquiline Control CDC90
- Betriebsanleitung Memosens, BA01245C
  - Softwarebeschreibung für Memosens-Eingänge
  - Kalibrierung von Memosens-Sensoren
  - Sensorbezogene Diagnose und Störungsbehebung
- Weiterführende Informationen zur Feldbus-Kommunikation:
  - EtherNet/IP (Adapter) über Gateway Modbus TCP EtherNet/IP: BA02241C
  - Modbus TCP (Server): BA02238C
  - PROFIBUS DP (Slave) über Gateway Modbus TCP PROFIBUS DP. BA02239C
  - PROFINET (Device) über Gateway Modbus TCP PROFINET: BA02240C

## 2 Grundlegende Sicherheitshinweise

## 2.1 Anforderungen an das Personal

- Montage, Inbetriebnahme, Bedienung und Wartung der Messeinrichtung dürfen nur durch dafür ausgebildetes Fachpersonal erfolgen.
- Das Fachpersonal muss vom Anlagenbetreiber für die genannten Tätigkeiten autorisiert sein.
- Der elektrische Anschluss darf nur durch eine Elektrofachkraft erfolgen.
- Das Fachpersonal muss diese Betriebsanleitung gelesen und verstanden haben und die Anweisungen dieser Betriebsanleitung befolgen.
- Störungen an der Messstelle dürfen nur von autorisiertem und dafür ausgebildetem Personal behoben werden.

Reparaturen, die nicht in der mitgelieferten Betriebsanleitung beschrieben sind, dürfen nur direkt beim Hersteller oder durch die Serviceorganisation durchgeführt werden.

## 2.2 Bestimmungsgemäße Verwendung

Liquiline Control CDC90 ist ein vollautomatisches Mess-, Reinigungs- und Kalibriersystem für Memosens-Sensoren.

### 2.2.1 Nicht bestimmungsgemäße Verwendung

Eine andere Verwendung stellt die Sicherheit von Personen und der Messeinrichtung in Frage. Daher ist eine andere Verwendung nicht zulässig.

Der Hersteller haftet nicht für Schäden, die aus unsachgemäßer oder nicht bestimmungsgemäßer Verwendung entstehen.

## 2.3 Arbeitssicherheit

Als Anwender sind Sie für die Einhaltung folgender Sicherheitsbestimmungen verantwortlich:

- Installationsvorschriften
- Lokale Normen und Vorschriften
- Vorschriften zum Explosionsschutz

#### Störsicherheit

- Das Produkt ist gemäß den gültigen internationalen Normen für den Industriebereich auf elektromagnetische Verträglichkeit geprüft.
- Die angegebene Störsicherheit gilt nur für ein Produkt, das gemäß den Anweisungen in dieser Betriebsanleitung angeschlossen ist.

## 2.4 Betriebssicherheit

#### Vor der Inbetriebnahme der Gesamtmessstelle:

- 1. Alle Anschlüsse auf ihre Richtigkeit prüfen.
- **2.** Sicherstellen, dass elektrische Kabel und Schlauchverbindungen nicht beschädigt sind.
- **3.** Beschädigte Produkte nicht in Betrieb nehmen und vor versehentlicher Inbetriebnahme schützen.
- 4. Beschädigte Produkte als defekt kennzeichnen.

#### Im Betrieb:

Falls Störungen nicht behoben werden können:
 Produkte außer Betrieb setzen und vor versehentlicher Inbetriebnahme schützen.

## 2.5 Produktsicherheit

### 2.5.1 Stand der Technik

Das Produkt ist nach dem Stand der Technik betriebssicher gebaut, geprüft und hat das Werk in sicherheitstechnisch einwandfreiem Zustand verlassen. Die einschlägigen Vorschriften und internationalen Normen sind berücksichtigt.

## 2.6 IT-Sicherheit

Eine Gewährleistung unsererseits ist nur gegeben, wenn das Gerät gemäß der Betriebsanleitung installiert und eingesetzt wird. Das Gerät verfügt über Sicherheitsmechanismen, die es gegen versehentliche Veränderung der Einstellungen schützt.

IT-Sicherheitsmaßnahmen gemäß dem Sicherheitsstandard des Betreibers, die das Gerät und dessen Datentransfer zusätzlich schützen, sind vom Betreiber selbst zu implementieren.

## 3 Produktbeschreibung

## 3.1 Produktaufbau

Das komplette Liquiline Control CDC90 besteht aus folgenden Komponenten:

- CDC90 Steuereinheit
- Ethernet Switch
- Pneumatische Steuereinheit
- Pumpen
- Kanister f
  ür Pufferl
  ösungen und Reiniger
- Multischläuche für Medienführung
- Spülblock

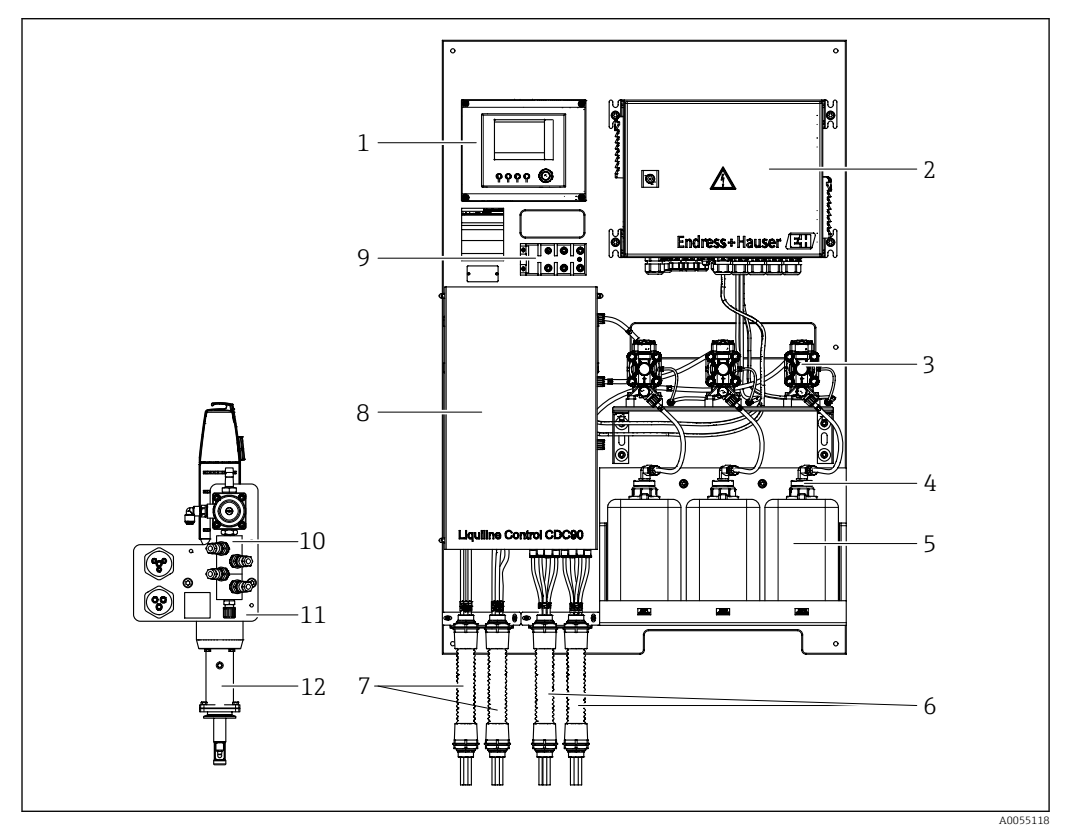

CDC90 Gesamtansicht

| 1 | CDC90 Steuereinheit |
|---|---------------------|
|   |                     |

- 2 Pneumatische Steuereinheit
- 3 Pumpen
- 4 Schwimmerschalter
- 5 Kanister für Pufferlösungen und Reiniger
- 6 Multischläuche M2/M4

- 7 Multischläuche M1/M3
- 8 Abdeckung
- 9 Ethernet Switch
- 10 Spülblock
- 11 Spülblockhalterung
- 12 Armatur (nicht in der Lieferung enthalten)

## 3.1.1 Übersicht Spülblock

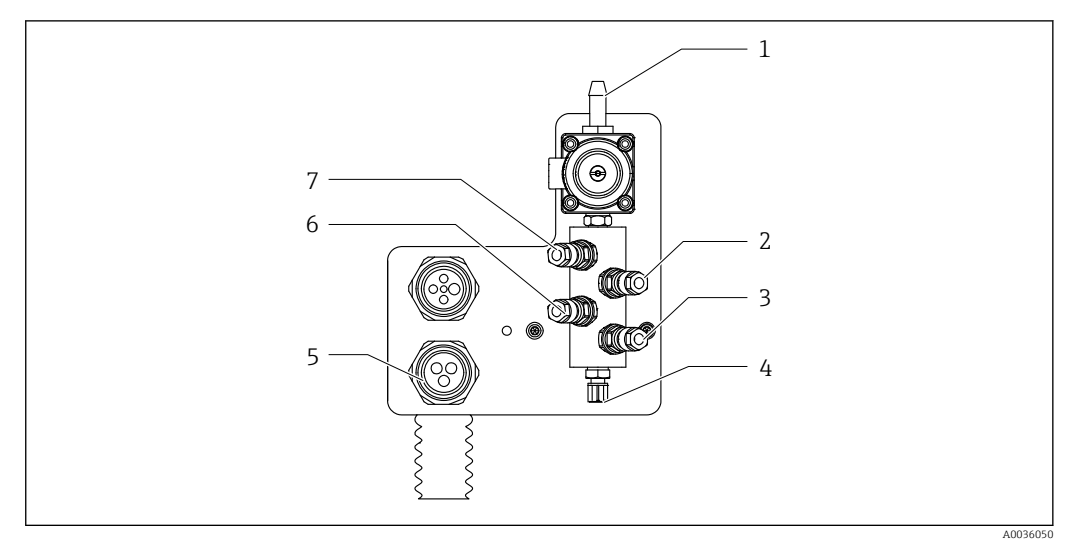

#### 2 Spülblock

- 1 Wasseranschluss (Schlauchtülle D12 PP)
- 2 Flüssigkeit Pumpe A
- 3 Flüssigkeit Pumpe C
- 4 Ausgang Spülanschluss zur Armatur
- 5 Anschluss Multischlauch
- 6 Flüssigkeit Pumpe B
- 7 Luft Spülblock (Pilotventil 4)

### 3.1.2 Übersicht CDC90 Steuereinheit

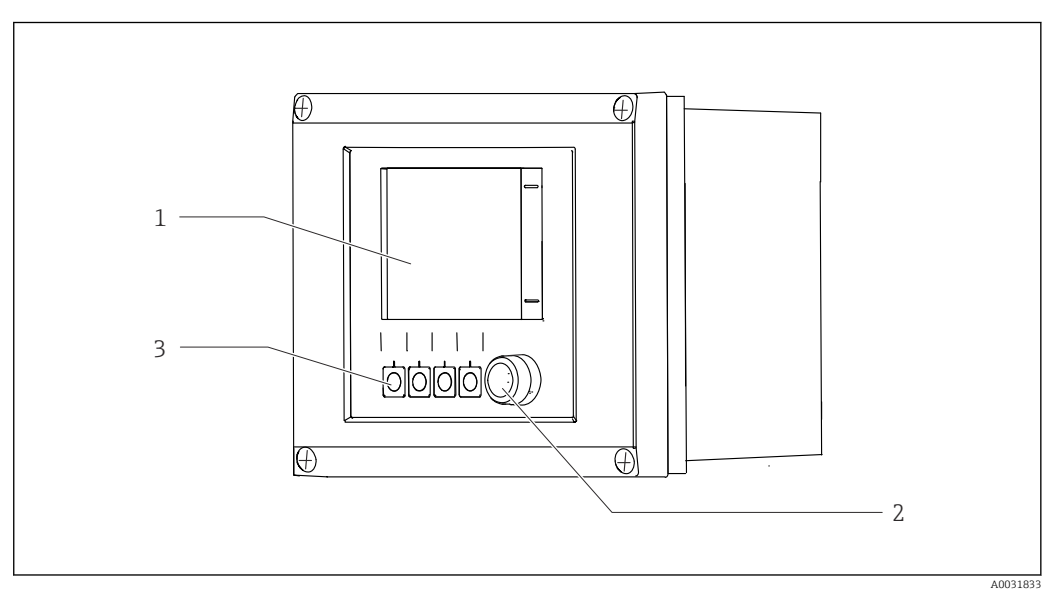

- 🗟 3 CDC90 Steuereinheit, außen
- 1 Touchdisplay
- 2 Status-LED
- 3 Softkeys 1-4 (4 Funktionen einstellbar)

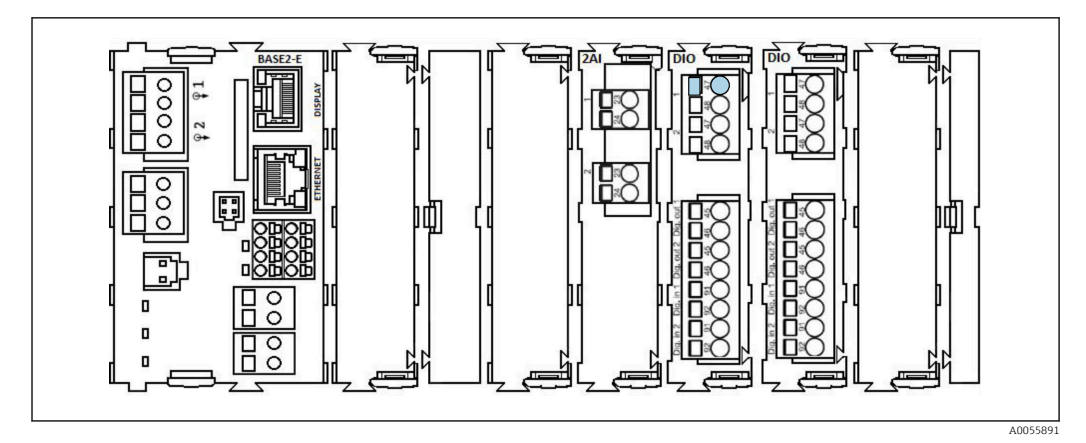

🖻 4 CDC90 Steuereinheit, innen je nach Bestellausprägung

Module von links nach rechts je nach Bestellausprägung:

- Basismodul BASE2-E
- Leer
- Modul 2AI
- 2x Modul DIO
- Modul 4AO (optional, nicht dargestellt)

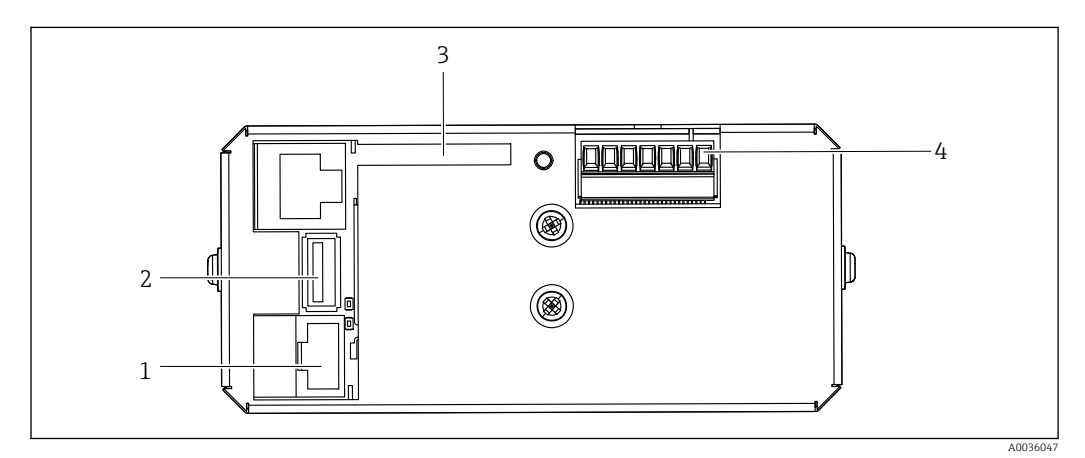

- ☑ 5 CDC90 Steuereinheit, IPC
- 1 Verbindung zum Ethernet Switch
- 2 USB-Port
- 3 SD-Karte
- 4 Versorgungsspannung

## 3.1.3 Übersicht pneumatische Steuereinheit

#### 1-Kanal

Die pneumatische Steuereinheit steuert Luft, Flüssigkeiten und Strom. Unter anderem wird hier die Versorgungsspannung angelegt.

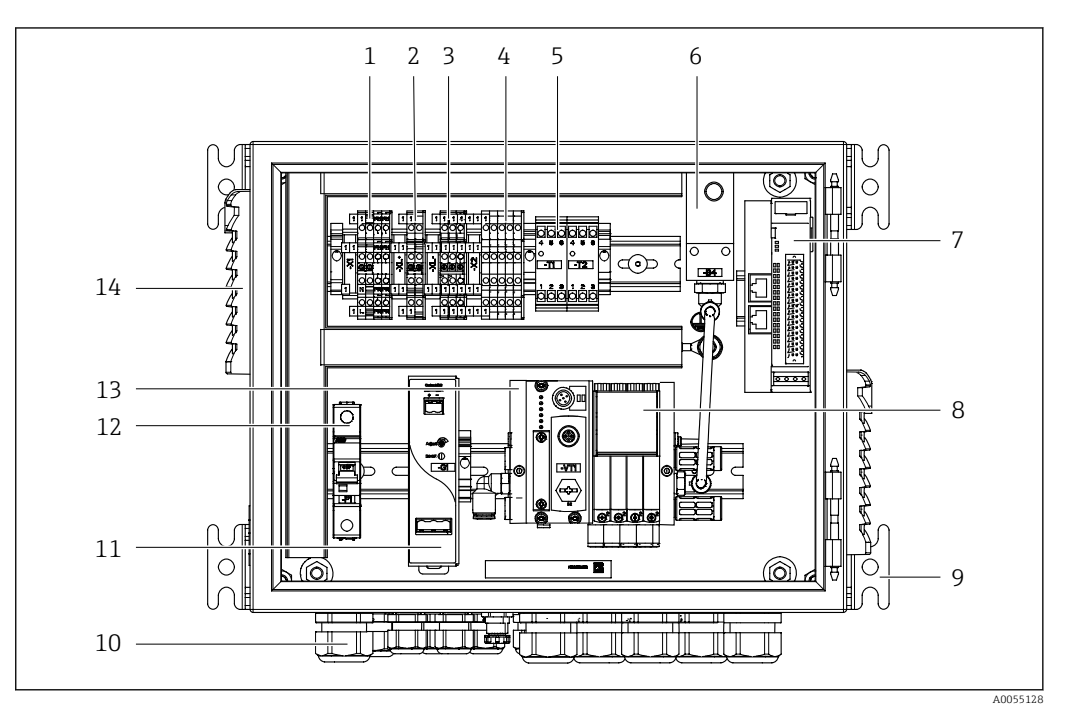

🖻 6 Pneumatische Steuereinheit für einen Kanal

| 1 | 100 / 230 VAC Klemme                            | 8  |
|---|-------------------------------------------------|----|
| 2 | +24 V Klemme                                    | 9  |
| 3 | 0 V Klemme                                      | 10 |
| 4 | Klemmen für Schwimmerschalter und Druckschalter | 11 |
| 5 | Endstufenklemme für Armaturen Endlagenschalter  | 12 |
| 6 | Druckschalter                                   | 13 |
| 7 | Externes Remote IO, DIO                         | 14 |
|   |                                                 |    |

|   | Pilotventile               |
|---|----------------------------|
|   | Aufhängung                 |
| 0 | Kabelverschraubung         |
| 1 | 24 VDC Netzteil            |
| 2 | F1 Systemsicherung         |
| 3 | Pilotventilblock Busknoten |
| 4 | Lüftungsschlitze           |
|   |                            |

#### 2-Kanal

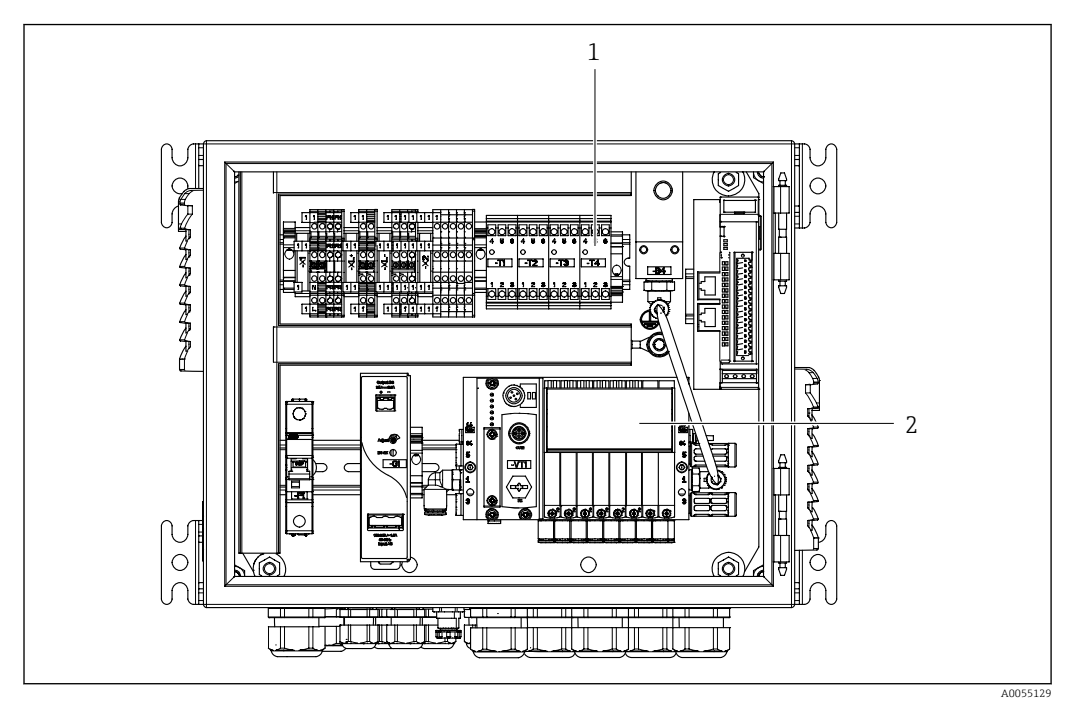

₽ 7 Pneumatische Steuereinheit für 2 Kanäle

Erweiterung der Endstufenklemmen für eine 2. Messstelle Erweiterung der Pilotventile für eine 2 Kanäle 1

2

## 4 Warenannahme und Produktidentifizierung

### 4.1 Warenannahme

Nach Erhalt der Lieferung:

- 1. Verpackung auf Beschädigungen prüfen.
  - Schäden unverzüglich dem Hersteller melden. Beschädigte Komponenten nicht installieren.
- 2. Den Lieferumfang anhand des Lieferscheins prüfen.
- 3. Typenschilddaten mit den Bestellangaben auf dem Lieferschein vergleichen.
- 4. Vollständigkeit der Technischen Dokumentation und aller weiteren erforderlichen Dokumente, z. B. Zertifikate prüfen.

Wenn eine der oben genannten Bedingungen nicht erfüllt ist: Hersteller kontaktieren.

## 4.2 Produktidentifizierung

### 4.2.1 Typenschild

Folgende Informationen zu Ihrem Gerät können Sie dem Typenschild entnehmen:

- Herstelleridentifikation
- Bestellcode
- Seriennummer
- Umgebungs- und Prozessbedingungen
- Ein- und Ausgangskenngrößen
- Sicherheits- und Warnhinweise
- ► Angaben auf dem Typenschild mit Bestellung vergleichen.

### 4.2.2 Produkt identifizieren

#### Produktseite

www.endress.com/cdc90

#### Bestellcode interpretieren

Sie finden Bestellcode und Seriennummer Ihres Produkts:

- Auf dem Typenschild
- In den Lieferpapieren

#### Einzelheiten zur Ausführung des Produkts erfahren

- 1. www.endress.com aufrufen.
- 2. Seitensuche (Lupensymbol): Gültige Seriennummer eingeben.

3. Suchen (Lupe).

- 🕒 Die Produktübersicht wird in einem Popup-Fenster angezeigt.
- 4. Produktübersicht anklicken.
  - ← Ein neues Fenster öffnet sich. Hier finden Sie die zu Ihrem Gerät gehörenden Informationen einschließlich der Produktdokumentation.

## 4.2.3 Herstelleradresse

Endress+Hauser Conducta GmbH+Co. KG Dieselstraße 24 70839 Gerlingen Deutschland

## 4.3 Lieferumfang

Im Lieferumfang sind enthalten:

### Grundausstattung

- 1 Liquiline Control CDC90 in der bestellten Ausführung
- 1 gedruckte Kurzanleitung
- USB-Stick für Datenübertragung und -sicherung, Software Update
- Gateway (optional, nur bei Ausführung EtherNet/IP, PROFIBUS DP, Profinet)
- Schaltschrankschlüssel für pneumatische Steuereinhalt
- Ethernet Kabel
- Distanzhülsen für Wandmontage

## Ausführung mit 1-Kanal

- 2 Schlauchpakete für Druckluft und Flüssigkeit
- 1 Spülblock mit Halterung zur Montage
- 2 Schlauchadapter G 1/4" auf Schlauch 6/8 mm (ID/AD) für die Spülanschlüsse der Armatur

### Ausführung mit 2-Kanal

- 4 Schlauchpakete für Druckluft und Flüssigkeit
- 2 Spülblocke mit Halterung zur Montage
- 4 Schlauchadapter G 1/4" auf Schlauch 6/8 mm (ID/AD) für die Spülanschlüsse der Armatur
- Bei Rückfragen:

An Ihren Lieferanten oder an Ihre Vertriebszentrale wenden.

## 5 Montage

## 5.1 Montagebedingungen

Das Gerät ist für die Wandmontage oder für die Montage auf einer geeigneten Struktur, z.B. Stahlträger bestimmt.

## 5.1.1 Aufstellungsort

Bei der Aufstellung des Gerätes folgende Punkte beachten:

1. Sicherstellen, dass die Wand oder der Stahlträger eine ausreichende Tragfähigkeit besitzt und im Lot steht.

2. Gerät vor zusätzlicher Erwärmung (z.B. Heizung) schützen.

3. Gerät vor mechanischen Vibrationen schützen.

### 5.1.2 Abmessungen

### CDC90 Panel

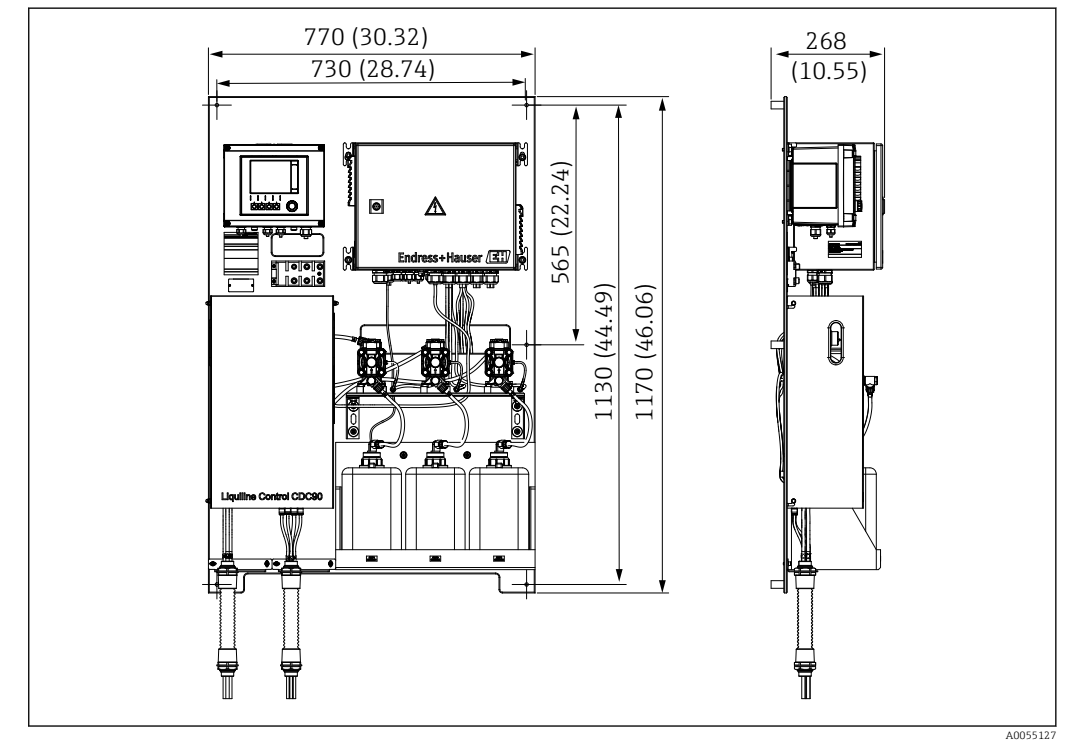

🖻 8 Abmessungen Panel. Maßeinheit mm (in)

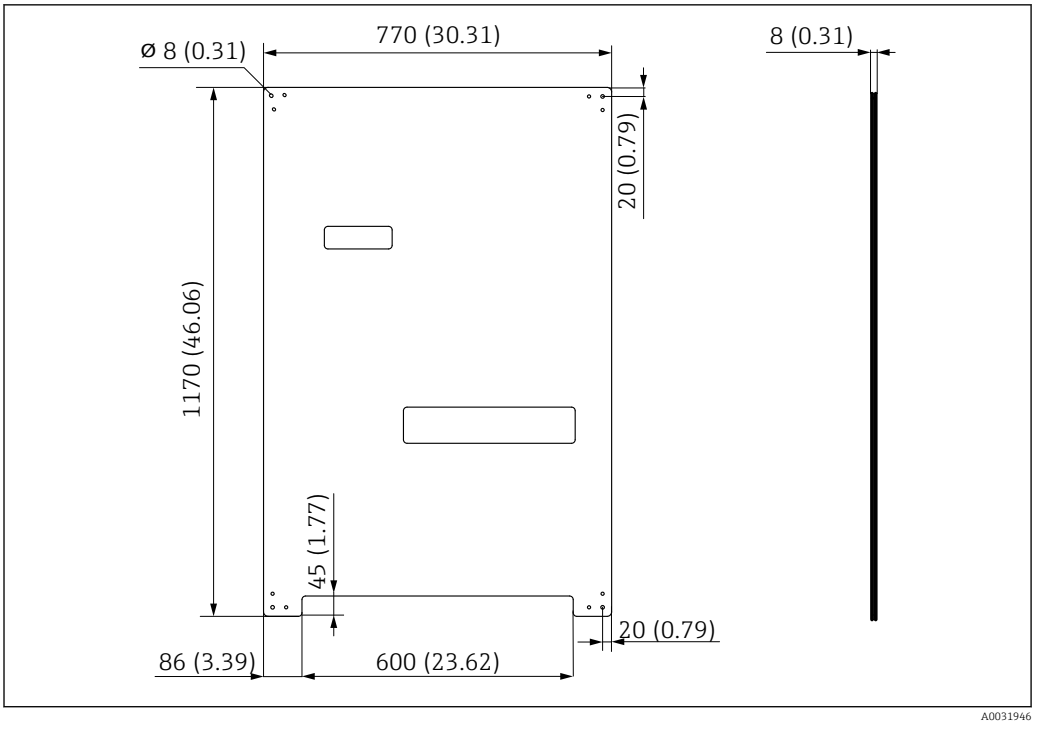

🖻 9 Abmessungen der Montageplatte. Maßeinheit mm (in)

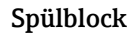

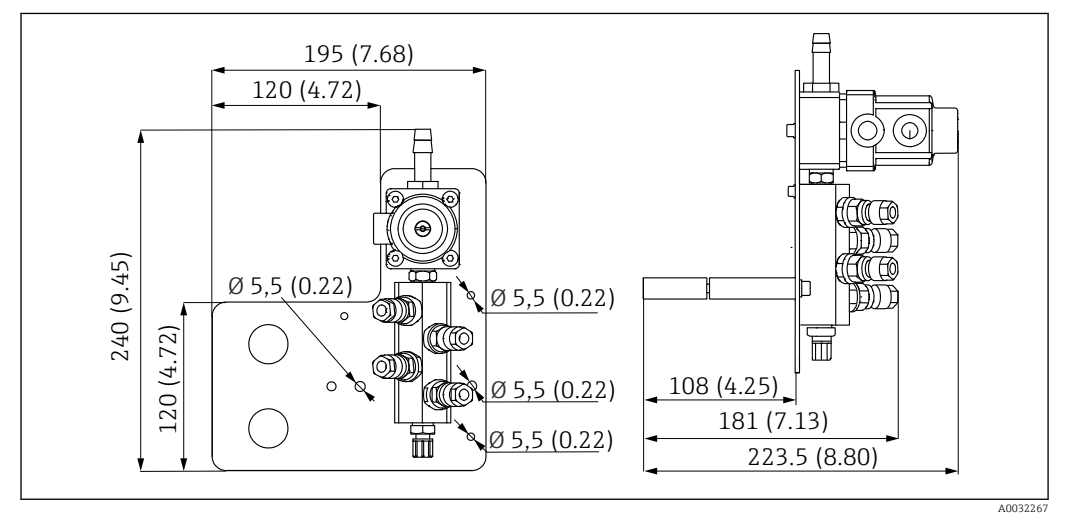

📧 10 Abmessungen Spülblock PVDF. Maßeinheit mm (in)

#### Gateway (optional)

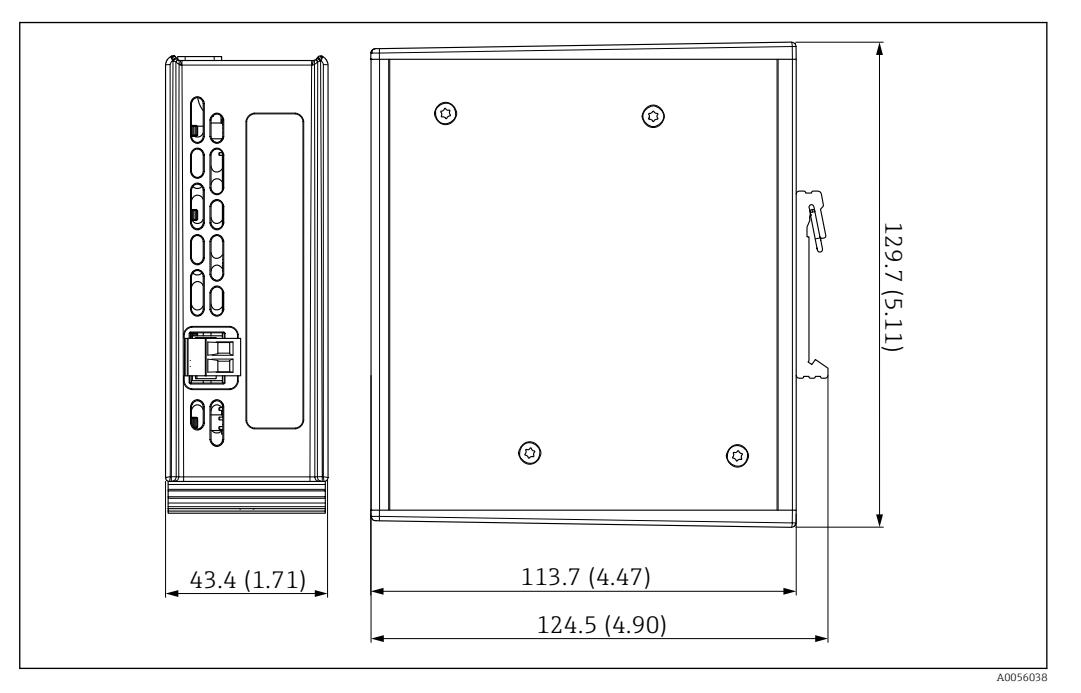

🔄 11 Abmessungen Gateway. Maßeinheit mm (in)

## 5.2 System montieren

### 5.2.1 Panel an Wand oder Stahlträger montieren

#### **A**VORSICHT

#### Verletzungsgefahr

Aufgrund des Gewichts kann es zu Quetschungen oder anderen Verletzungen kommen.► Zu zweit montieren.

Geeignetes Montagewerkzeug verwenden.

P Die Baugruppen sind auf einer Montageplatte vormontiert und vorverkabelt.

Zur Befestigung der Montageplatte an der Wand sind Distanzhülsen (30 mm (1,2 in) Abstand) im Lieferumfang enthalten.

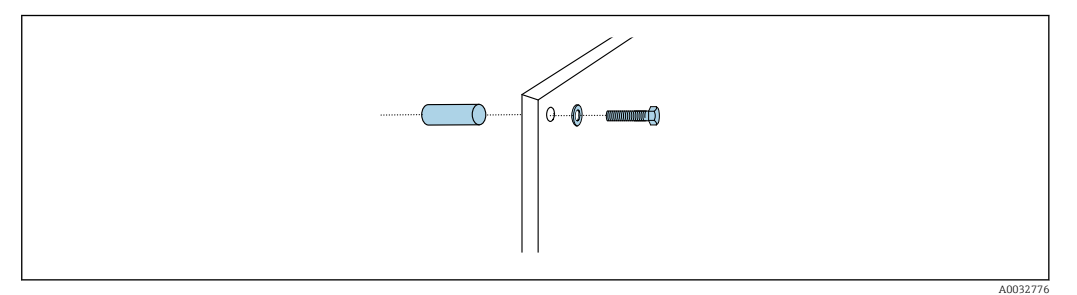

■ 12 Wandmontage

Die Montageplatte hat für die Halterung an der Wand Bohrlöcher vorgesehen. Dübel und Schrauben müssen bauseitig gestellt werden.

• Montageplatte an den dafür vorgesehenen Befestigungslöchern und mit den beigelegten Distanzhülsen montieren.

### 5.2.2 Multischläuche am Panel anschließen

Bei Auslieferung sind die Multischläuche je nach Bestellausprägung an der Halterung vormontiert. Die Halterung mit den Multischläuche müssen noch an die Montageplatte geschraubt werden.

- 1. Die Halterung der Multischläuche mit den beigefügten Schrauben mit 3 Nm an die Montageplatte festschrauben. An der Montageplatte sind Gewindebohrungen vorgesehen.
- 2. Zur besseren Positionierung die Halterung mit den Multischläuchen M3 und M4 als erstes montieren.

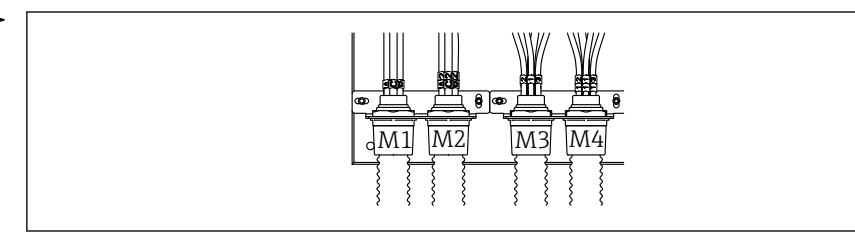

Die Einzelschläuche am System sind je nach Konfiguration (Einkanal/Zweikanal) vom Werk aus angeschlossen:

| Multischlauch                    | Funktion                                                            | Schlauchbezeichnung<br>Einkanal/Zweikanal | Anschlussbezeichnung Panel<br>Einkanal/Zweikanal |
|----------------------------------|---------------------------------------------------------------------|-------------------------------------------|--------------------------------------------------|
| M1 /M3(Druckluft-<br>schlauch)   | Druckluftansteuerung<br>Armatur Messposition                        | 1/11                                      | 1/11                                             |
|                                  | Druckluftansteuerung<br>Armatur Serviceposition                     |                                           | 2/12                                             |
|                                  | Druckluftansteuerung<br>Wasserventil am Spül-<br>block              | 3/13                                      | 3/13                                             |
|                                  | Druckluftansteuerung<br>Spülluft am Spülblock<br>(Rückschlagventil) | 4/14                                      | 4/14                                             |
| M2/M4(Flüssigkeits-<br>schlauch) | Pumpe A/ Kanister<br>A(links)                                       | A/A2                                      | A/A2                                             |
|                                  | Pumpe B/ Kanister<br>B(mitte)                                       | B/B2                                      | B/B2                                             |
|                                  | Pumpe C / Kanister C<br>(rechts)                                    | C/C2                                      | C/C2                                             |

#### Maximale Multschlauchlänge

Maximale Länge des Multischlauchs beträgt 10 m (32.8 ft).

#### Multischläuche kürzen

Die Schläuche im Multischlauch sind je nach Entfernungen anzupassen.

#### HINWEIS

#### Die einzelnen Schläuche können nicht zugeordnet werden.

- ► Schlauchmarkierungen nicht entfernen.
- 1. Verschraubung vom Wellschutzschlauch vom Wellschutzschlauch abdrehen und dabei den Wellschutzschlauch nach hinten wegziehen.
  - └ Der Stopften löst sich eigenständig von der Verschrauben des Wellschutzschlauch, beim Zurückziehen der Verschraubung.

- 2. Den Wellschutzschlauch auf die gewünschte Länge mit einem Schlauchschneider kürzen.
- 3. Die Verschraubung vom Wellschutzschlauch über den Wellschutzschlauch führen und verschrauben.
- 4. Anschließend den Stopfen wieder in die Verschraubung vom Wellschutzschlauch schieben und in die Verschraubung festdrücken.
- 5. Wenn die einzelnen Medien-/Luftschläuche angepasst werden sollen, können diese jetzt gekürzt und angeschlossen werden.

#### 5.2.3 Spülblock an Armatur oder Rohr befestigen

#### **A**VORSICHT

#### Verletzungsgefahr

Es kann es zu Quetschungen oder anderen Verletzungen kommen.

• Geeignetes Montagewerkzeug verwenden, z. B. einen Innensechskantschlüssel.

#### HINWEIS

#### Der Spülblock läuft leer.

Ist der Spülblock unterhalb der Kanister angebracht, öffnen sich die Ventile des Spülblocks durch den Druck der Flüssigkeit und die Kanister entleeren sich unkontolliert.

- Den Spülblock und die Armatur immer oberhalb der Kanister montieren.
- Die Entfernung zwischen Spülblock und Wechselarmatur, sowie die Länge des Verbindungsschlauches vom Spülblock zur Armatur so kurz wie möglich halten, um den Medienverbrauch zu minimieren.

#### Spülblockhalterung an Armatur

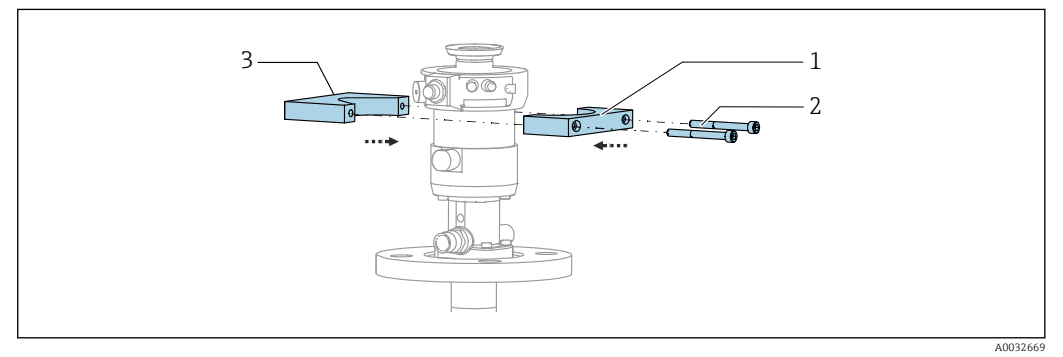

13 Montage Spülblockhalterung

1. Eine Hälfte der Spülblockhalterung (1) an den Armaturenzylinder anlegen.

2. Das Gegenstück (3) von der anderen Seite an den Armaturenzylinder anlegen.

3. Die Spülblockhalterung mit den mitgelieferten Schrauben (2) verbinden.

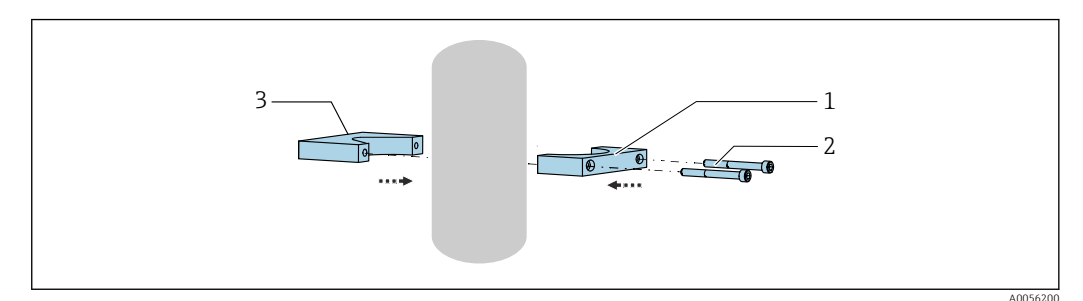

Alternativ kann der Spülblock auch an ein Rohr befestigt werden. Der Außendurchmesser des Rohrs muss mind. 60,3 mm (2.38 in) und max. 80 mm (3.15 in) betragen.

1. Eine Hälfte der Spülblockhalterung (1) an das Rohr anlegen.

- 2. Das Gegenstück (3) von der anderen Seite an das Rohr anlegen.
- **3.** Die Spülblockhalterung mit den mitgelieferten Schrauben (2) verbinden.

#### Spülblock an Spülblockhalterung

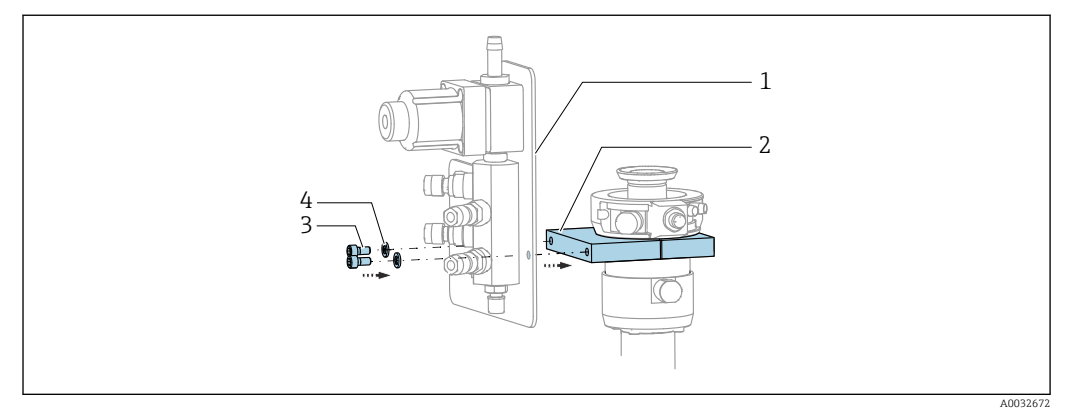

 Das Blech des Spülblocks (1) an der Spülblockhalterung (2) mit den mitgelieferten Schrauben (3) und Unterlegscheiben (4) befestigen.

### 5.2.4 Druckluft und Medien am Spülblock anschließen

Je nach Konfiguration wird unter Ein- oder Zweikanalsystem unterschieden und mit "/" gekennzeichnet.

#### Multischlauch M1/M3 an der Spülblockhalterung befestigen

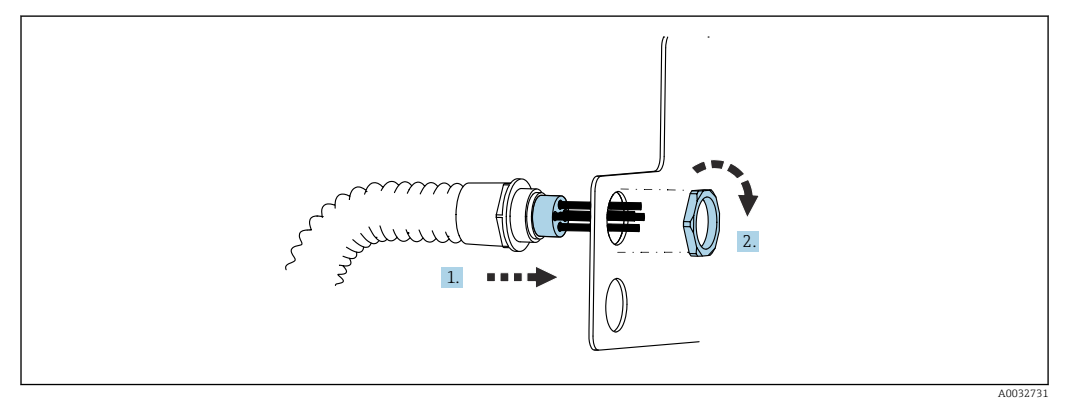

1. Die Schläuche durch die Öffnung am Spülblockblech führen.

2. Mit dem Gegenstück die Kabelverschraubung befestigen.

#### Einzelschläuche aus Multischlauch M1/M3 dem Spülblock zuweisen

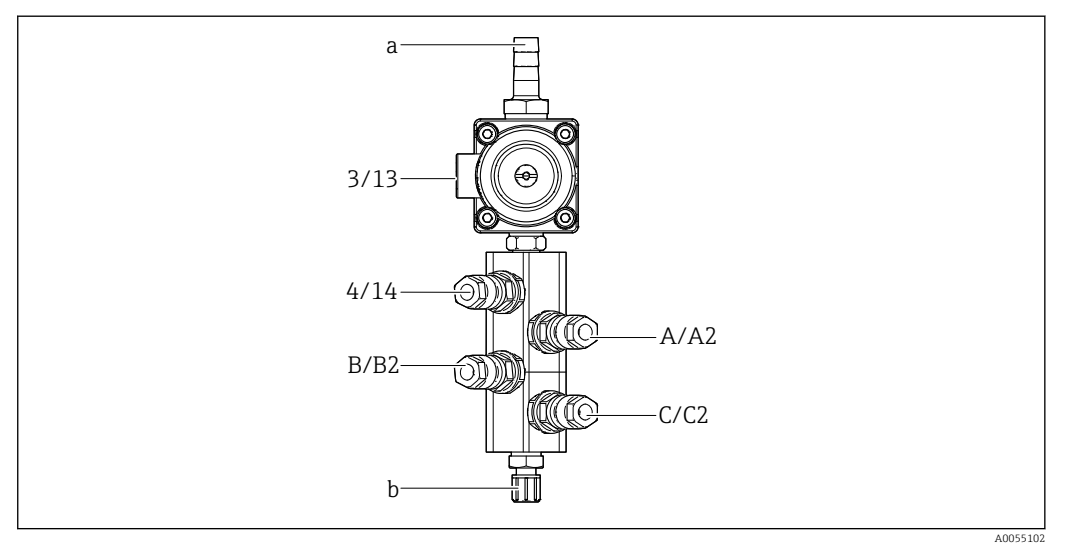

🖻 14 Spülblock, Beschriftung je nach Systemkonfiguration

- a Wasseranschluss
- b Ausgang Spülanschluss zur Armatur
- ▶ Die Einzelschläuche am System wie folgt anschließen:

| Multischlauch                    | Funktion                                               | Schlauchbezeichnung<br>Einkanal/Zweikanal | Position Spülblock<br>Einkanal/Zweikanal |
|----------------------------------|--------------------------------------------------------|-------------------------------------------|------------------------------------------|
| M1 /M3(Druckluft-<br>schlauch)   | Druckluftansteuerung<br>Wasserventil am Spül-<br>block | 3/13                                      | 3/13                                     |
|                                  | Spülluft am Spülblock                                  | 4/14                                      | 4/14                                     |
| M2/M4(Flüssigkeits-<br>schlauch) | Pumpe A/ Kanister<br>A(links)                          | A/A2                                      | A/A2                                     |
|                                  | Pumpe B/ Kanister<br>B(mitte)                          | B/B2                                      | B/B2                                     |
|                                  | Pumpe C / Kanister C<br>(rechts)                       | C/C2                                      | C/C2                                     |

#### Einzelschläuche anschließen

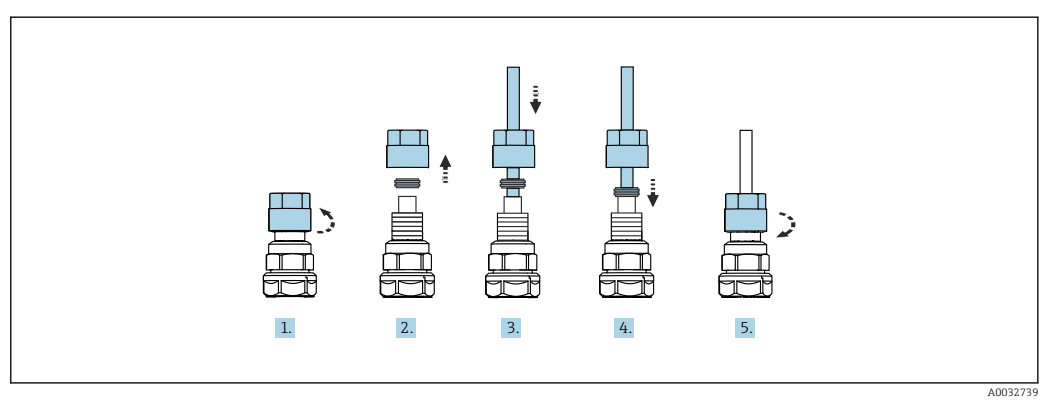

- 1. Die Überwurfmutter des Ventils abschrauben.
- 2. Die Überwurfmutter und den darunter liegenden Klemmring entfernen.
- 3. Den Schlauch durch die Überwurfmutter und den Klemmring in das Ventil führen.
- 4. Mit dem Klemmring den Schlauch am Ventil durch leichtes Andrücken einklemmen.

5. Die Überwurfmutter wieder an das Ventil anschrauben.

🛏 Der Schlauch sitzt nun fest im Ventil.

#### 5.2.5 Spülwasser am Spülblock anschließen

#### **A**VORSICHT

#### Zu hohe Wassertemperaturen beschädigen die Spülschläuche.

Verletzungsgefahr durch austretenden Wasserdampf.

► Darauf achten, dass die Wassertemperatur 60°C (140 °F) nicht überschreitet.

Beim Wasseranschluss folgende Punkte beachten:

- Die Spülwasserleitung ist bauseitig zu stellen.
- Der Wasserdruck muss 3...6 bar (44...87 psi) betragen.
- Der Innendurchmesser des Spülwasserschlauches muss 12 mm (0.47 in) betragen; Schnittstelle zum Spülblock: Schlauchtülle = d12 mm (0.47 in).
- Bei Verwendung einer Armatur mit Sperrwasserfunktion muss der Sperrwasserdruck größer als der Prozessdruck sein. Die Sperrwasserfunktion ist in der Betriebsanleitung der jeweiligen Armatur beschrieben.

Auf die Qualität des Spülwassers achten. Partikel größer als 100 μm müssen mit Hilfe eines Wasserfilters gefiltert werden.

Zur Adaption der Spülanschlüsse der Armatur liegen zwei Adapter G1/4" auf 6/8 mm Schlauch bei. Die Armatur muss G 1/4" Spülanschlüsse haben.

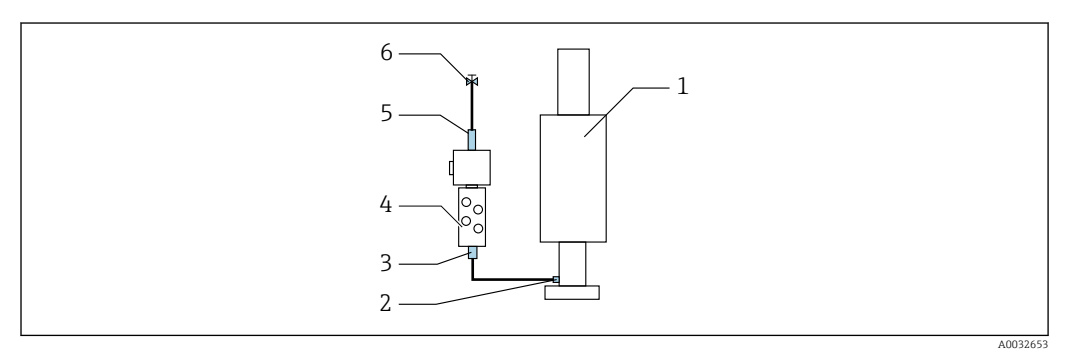

🖻 15 Spülblock mit einer Armatur

- 1. Die Leitung gründlich durchspülen.
- 2. Das Spülwasser (6) an den Wasseranschluss (5) des Spülblocks (4) anschließen. Der Schlauch ist nach Stand der Technik bauseitig zu sichern, z.B. mit Hilfe einer Schlauchschelle.
- 3. Den Spülkammeranschluss (3) am Spülblock mit dem Spülanschluss (2) der Armatur (1) anschließen.

#### 5.2.6 Druckluft an Armatur anschließen

Je nach Konfiguration wird unter 1- oder 2-Kanal-Gerät unterschieden und mit "/" gekennzeichnet.

#### Einzelschläuche aus Multischlauch M2/M4 an Armatur anschließen

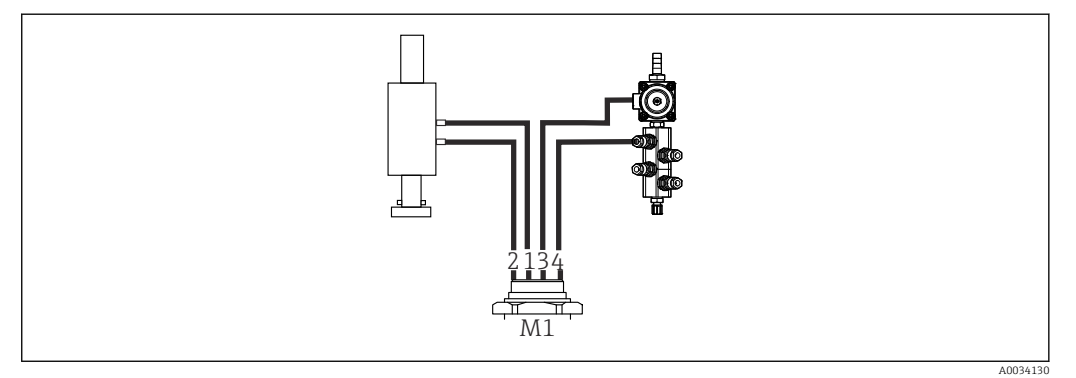

- 🖻 16 Anschlüsse M1 an Armatur und Spülblock, Beispiel am 1-Kanal-Gerät
- 1. Schlauch 1 /11 an den Anschluss für das Verfahren der Armatur in der Messposition anschließen.
- 2. Schlauch 2/12 an den Anschluss für das Verfahren der Armatur in der Serviceposition anschließen.
- 3. Schlauch 3/13 an die Druckluftansteuerung Wasserventil des Spülblocks anschließen.

4. Schlauch 4/14 an den Anschluss für die Spülluft am Spülblock anschließen.

#### Anschluss Armatur Armaturen CPA87x und CPA472D

► Die Schläuche wie folgt anschließen:

| Schlauchnummer: | Anschluss an Armatur: |
|-----------------|-----------------------|
| CPA87x          |                       |
| Schlauch 1/11   | I, Messposition       |
| Schlauch 2/12   | O, Serviceposition    |
| CPA472D         |                       |
| Schlauch 1/11   | oberer Anschluss      |
| Schlauch 2/12   | unterer Anschluss     |

#### Anschluss Armatur CPA473/474

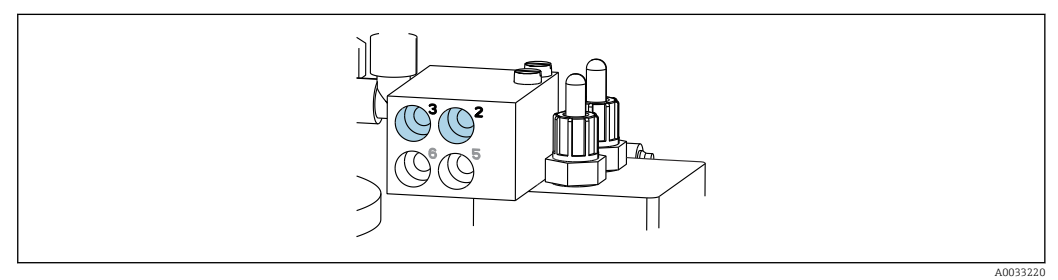

► Die Schläuche wie folgt anschließen:

| Schlauchnummer: | Anschluss an Armatur: |
|-----------------|-----------------------|
| Schlauch 1/11   | 2 am Block, Messen    |
| Schlauch 2/12   | 3 am Block, Service   |

### 5.2.7 Druckluftversorgung anschließen

#### Druckluftversorgung

Folgende Punkte beim Anschluss beachten:

- Schlauchspezifikationen laut der Technische Daten  $\rightarrow \square 100$
- Die Druckluftleitung ist bauseitig zu stellen.
- Druckluft beträgt 4...6 bar (58...87 psi).
- Der optimale Betriebsdruckluft liegt bei 6 bar (87 psi).
- Die Luft muss gefiltert (Porenweite maximal 50 μm), öl- und kondensatfrei sein.
- Der Innendurchmesser darf maximal 6 mm (0.24 in) betragen.
- Der Außendurchmesser muss maximal 8 mm (0.31 in) betragen.

#### Anschluss in der pneumatischen Steuereinheit

Die Verschlauchung für die interne Druckluftversorgung in der pneumatischen Steuereinheit, ist von Werk aus schon angeschlossen.

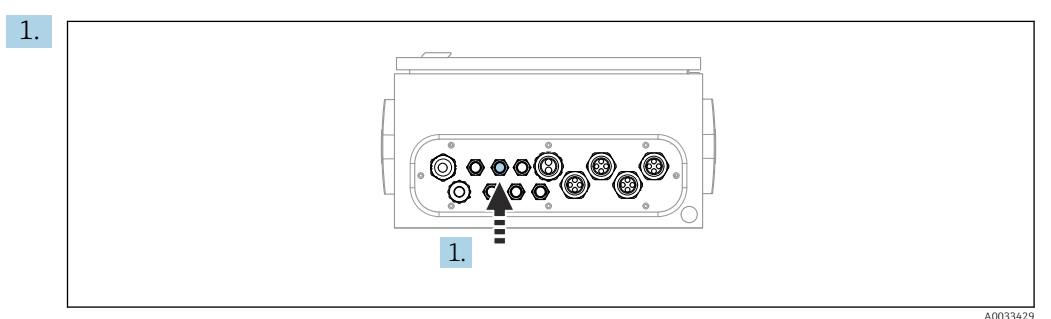

Den Schlauch für die externe Druckluftversorgung in die vorgesehene Kabelverschraubung der pneumatischen Steuereinheit führen.

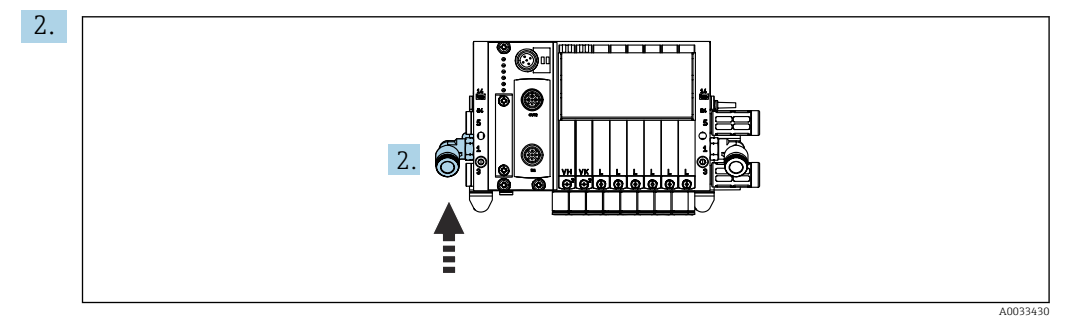

Den Schlauch für die Druckluftversorgung an die Versorgung der Pilotventilinsel anschließen.

## 5.3 Gateway (optional) montieren

Das optionale Gatway wird bei Bestellung der folgenden digitalen Kommunikationsarten mitgeliefert:

- EtherNet/IP
- PROFIBUS DP
- Profinet

Die Montage erfolgt kundenseitig.

► Das Gateway auf einer Tragschiene TS 35/7,5 montieren. Siehe dazu die Dokumentation des Herrstellers.

## 5.4 Montagekontrolle

1. Nach der Montage alle Geräte auf Beschädigungen prüfen.

- 2. Prüfen, ob die vorgeschriebenen Montageabstände eingehalten wurden.
- 3. Sichern, dass die Temperaturgrenzen am Einbauort eingehalten werden.
- 4. Prüfen, ob alle Schläuche fest montiert und dicht sind.
- 5. Prüfen, ob alle Multischläuche geschützt verlegt sind.

## 6 Elektrischer Anschluss

## 6.1 Anschlussbedingungen

#### **WARNUNG**

#### Gerät unter Spannung!

Unsachgemäßer Anschluss kann zu Verletzungen oder Tod führen!

- ► Der elektrische Anschluss darf nur von einer Elektrofachkraft durchgeführt werden.
- ► Die Elektrofachkraft muss diese Betriebsanleitung gelesen und verstanden haben und muss die Anweisungen dieser Anleitung befolgen.
- Vor Beginn der Anschlussarbeiten sicherstellen, dass an keinem Kabel Spannung anliegt.

#### HINWEIS

#### Das Gerät hat keinen Netzschalter

- ► Bauseitig ist eine Absicherung mit max. 16 A vorzusehen. Die lokalen Installationsvorschriften beachten.
- Die Trennvorrichtung muss ein Schalter oder Leistungsschalter sein und muss als Trennvorrichtung für das Gerät gekennzeichnet werden.
- ► Die Schutzleiterverbindung ist vor allen anderen Verbindungen herzustellen. Bei Unterbrechung des Schutzleiters können Gefahren auftreten.
- ► Die Trennvorrichtung muss in der Nähe des Gerätes platziert sein.
- Auf eine ausreichende Anbindung an das Schutzleitsystem des Gebäudes von min. 0,75 mm<sup>2</sup> (0.029 in<sup>2</sup>) achten.
- 2. Auf die mechanische Belastbarkeit der Zuleitungen entsprechend der am Installationsort herrschenden Bedingungen achten.

Am ausgelieferten Gerät dürfen nur die in dieser Anleitung beschriebenen mechanischen und elektrischen Anschlüsse vorgenommen werden, die für die benötigte, bestimmungsgemäße Anwendung erforderlich sind.

► Auf Sorgfalt bei den ausgeführten Arbeiten achten.

Versorgungsspannung:

100 ... 230 V AC

Netzspannungsschwankungen dürfen ± 10 % nicht überschreiten.

## 6.2 CDC90 Steuereinheit einrichten

### 6.2.1 Übersicht CDC90 Steuereinheit

Module:

- Slot 1: Basismodul BASE2-E (enthält 2 Sensoreingänge, 2 Stromausgänge)
- Slot 2 und 3: Leer
- Slot 4: Modul 2AI (2 Stromeingänge)
- Slot 5 und 6: 2x Modul DIO
- Slot 7: Optional: Modul 4AO (4 Stromausgänge)

### 6.2.2 CDC90 Steuereinheit öffnen

### HINWEIS

#### Spitze oder scharfe Hilfsmittel

Der Einsatz ungeeigneter Hilfsmittel kann zu Kratzern auf dem Gehäuse oder Schäden an der Dichtung führen und damit die Gehäusedichtigkeit beeinträchtigen!

- Keine spitzen oder scharfen Gegenstände, z. B. Messer, zum Öffnen des Gehäuses benutzen.
- Ausschließlich einen Kreuzschlitz-Schraubendreher PH2 verwenden.

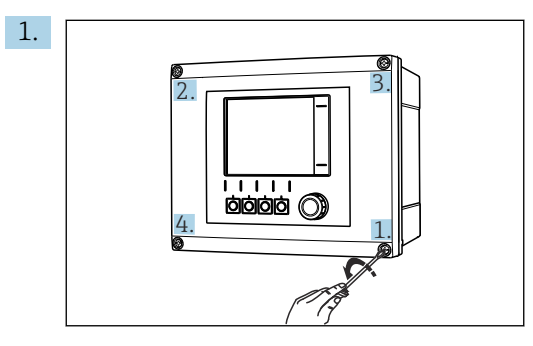

Gehäuseschrauben mit Kreuzschlitz-Schraubendreher PH2 kreuzweise lösen.

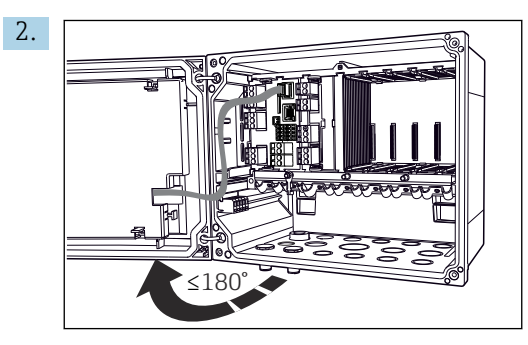

Displaydeckel öffnen, max. Öffnungswinkel 180° (abhängig von Einbausituation).Beim Gehäuseschließen: Ebenfalls schrittweise und kreuzweise vorgehen.

### 6.2.3 Kabelschirm auflegen

Die Kabel des Gerätes müssen geschirmte Kabel sein.

Möglichst nur konfektionierte Originalkabel verwenden.

#### Klemmbereich Kabelschellen: 4 ... 11 mm (0,16 ... 0,43 in)

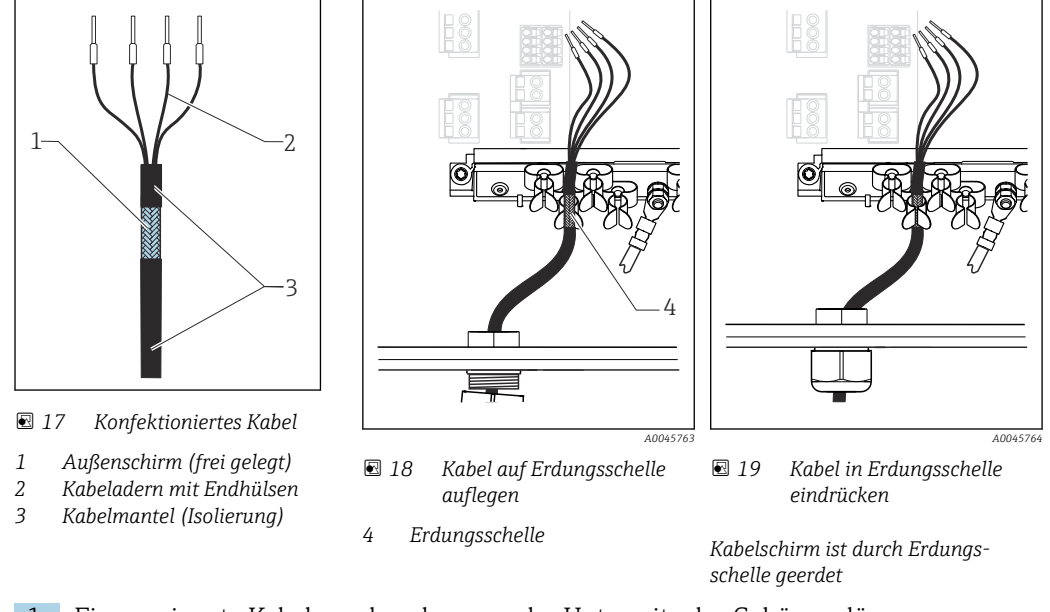

Kabelbeispiel (entspricht nicht zwangsläufig dem Originalkabel)

- 1. Eine geeignete Kabelverschraubung an der Unterseite des Gehäuses lösen.
- 2. Blindstopfen entfernen.
- 3. Verschraubung richtig herum auf das Kabelende fädeln.
- 4. Das Kabel durch die Durchführung ins Gehäuse ziehen.
- 5. Das Kabel im Gehäuse so verlegen, dass der **freigelegte** Kabelschirm in eine der Kabelschellen passt und die Kabeladern sich leicht bis zum Anschlussstecker am Elektronikmodul verlegen lassen.
- 6. Kabel auf Kabelschelle auflegen.
- 7. Kabel einklemmen.
- 8. Kabeladern nach Anschlussplan anschließen.
- 9. Kabelverschraubung von außen festschrauben.

▶

#### 6.2.4 Kabelklemmen

Steckklemmen für Memosens-Anschlüsse

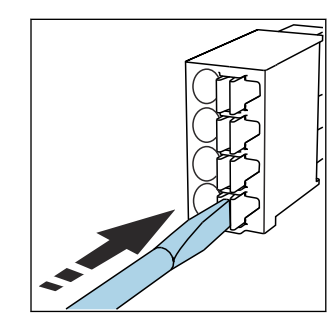

Schraubendreher auf Feder drücken (Klemme öffnen).

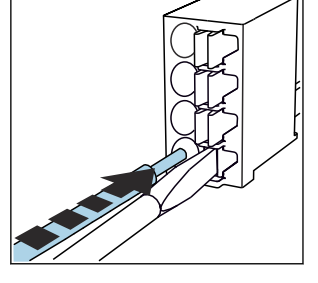

Kabel bis Anschlag einführen.

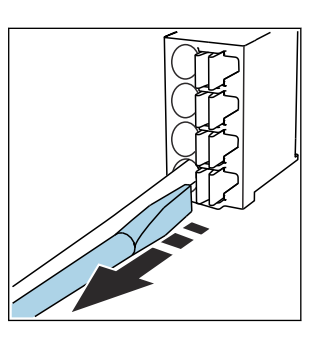

- Schraubendreher herausziehen (Klemme schließen).
- Nach dem Anschluss den festen Sitz jedes Kabelendes pr
  üfen. Besonders konfektionierte Kabelenden lösen sich leicht, wenn sie nicht korrekt bis zum Anschlag eingef
  ührt wurden.

#### Alle anderen Steckklemmen

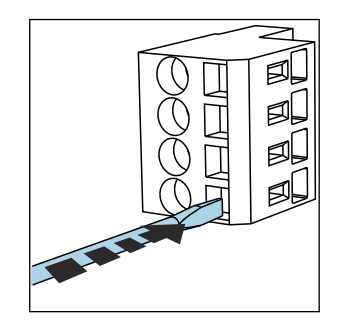

 Schraubendreher auf Feder drücken (Klemme öffnen).

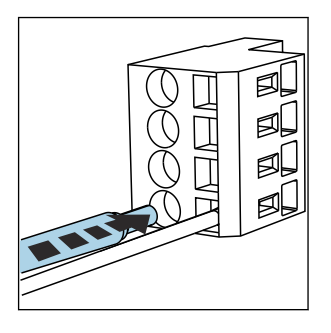

• Kabel bis Anschlag einführen.

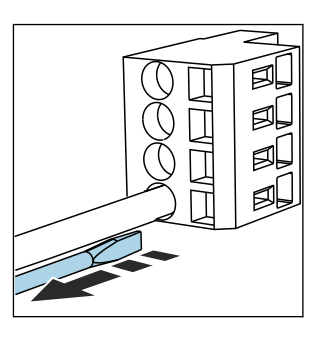

 Schraubendreher herausziehen (Klemme schließen).

## 6.3 Sensoren anschließen

### 6.3.1 Sensortypen

Sensoren mit Memosens-Protokoll

| Sensortypen                                                              | Sensorkabel                                             | Sensoren                                                                                        |
|--------------------------------------------------------------------------|---------------------------------------------------------|-------------------------------------------------------------------------------------------------|
| Digitale Sensoren <b>ohne</b> zusätzliche<br>interne Spannungsversorgung | mit Steckverbindung und induktiver<br>Signalübertragung | <ul> <li>pH-Sensoren</li> <li>Redox-Sensoren</li> <li>Kombinierte pH-/Redox-Sensoren</li> </ul> |

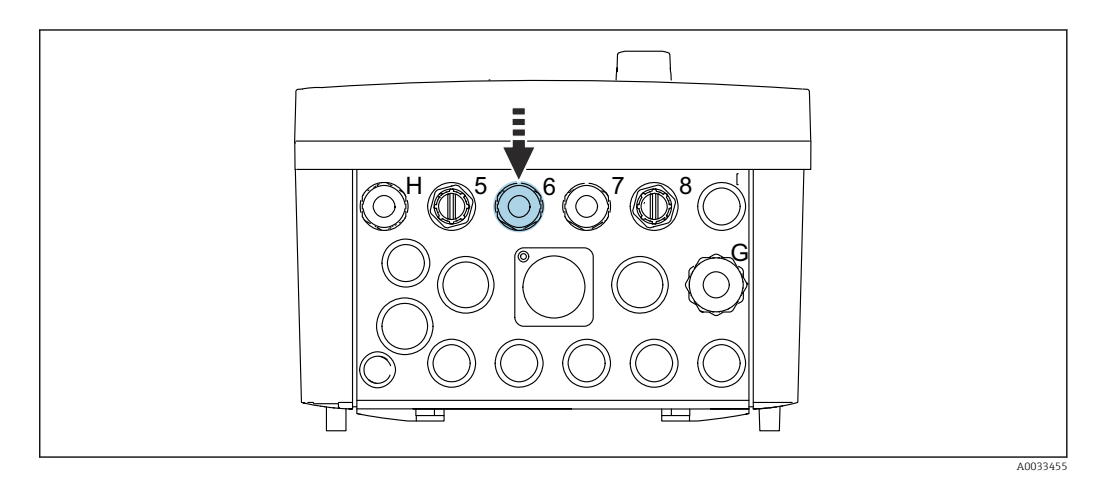

Sensorkabel der 1. Messstelle durch die vorgesehen Kabelverschraubung "6" führen.

🚪 Die Kabelverschraubung "7" ist für den Sensor der 2. Messstelle vorgesehen.

#### Sensorkabel anschließen

 Direkter Anschluss des Sensorkabels Sensorkabel an den Klemmenstecker des Moduls BASE2-E anschließen.

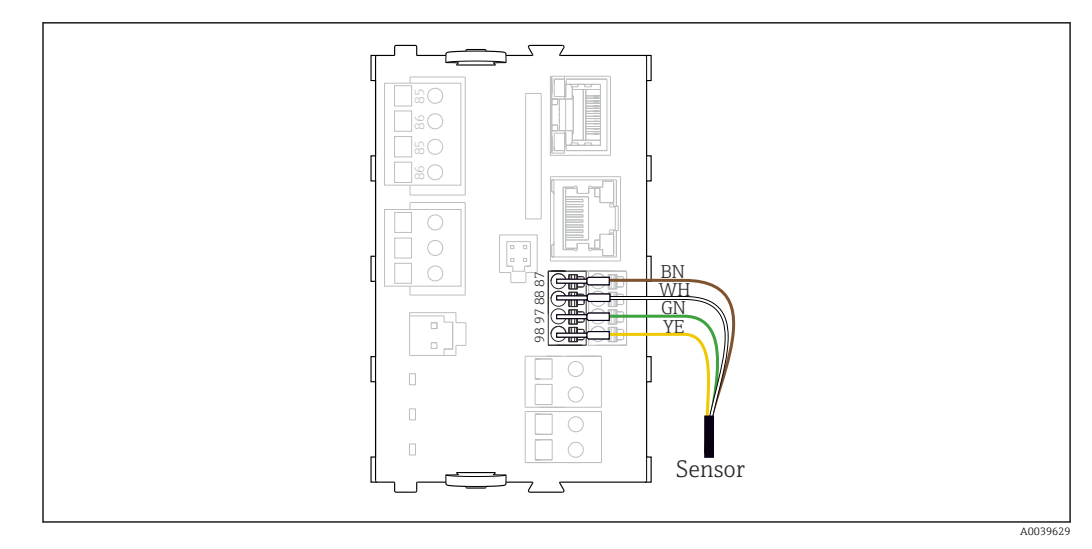

20 Direkter Anschluss der Sensoren ohne zusätzliche Versorgungsspannung

## 6.4 Kommunikation anschließen

Folgende Kommunikationsmöglichkeiten in der CDC90 Steuereinheit stehen zur Verfügung:

- Analoge Stromeingang- und Ausgänge
  - Ansteuerung erfolgt über den Analogen Stromeingang (AI).
  - Die Signalrückmeldung erfolgt über den Analogen Stromausgang (AO).
  - Die Einstellungen sind über dem Webserver des Messumformers (Standard IP Adresse 192.168.0.4) oder der Vor-Ort-Anzeige zu realisieren.
- Modbus TCP (Server). Für die Anbindung zwischen Modbus TCP zum Gerät. Folgende Protokolle vom Prozessleitsystem werden mit einem vorkonfigurierten Gateway ermöglicht.
  - PROFIBUS DP (Slave)
  - EtherNet/IP
  - PROFINET (Device)
- Digitale Kommunikation

## 6.5 Analoge Kommunikation anschießen

#### **WARNUNG**

#### Fehlende Modulabdeckung

Berührungsschutz ist nicht gegeben, Gefahr von Stromschlägen!

- Nur 4AO Modul nachrüstbar auf Steckplatz 7. Sonstige Hardware darf nicht verändert werden.
- 1. Zusätzlich benötigte Schirmungen zentral im Schaltschrank über bauseitige Klemmenblöcke mit PE verbinden.
- 2. Anschluss der Klemmen hier befolgen:  $\rightarrow \square 28$

#### Anschluss analoge Kommunikation

Für die analoge Kommunikation, die Signalleitung an die folgenden Anschlüsse anschließen:

- Der Analogausgang 1:2 am in BASE2-E-Modul wird für die Kommunikation mit CDC90 verwendet.
- Der Analogeingang 4:2 (Modul 2AI) wird für die Kommunikation mit dem CDC90 verwendet.

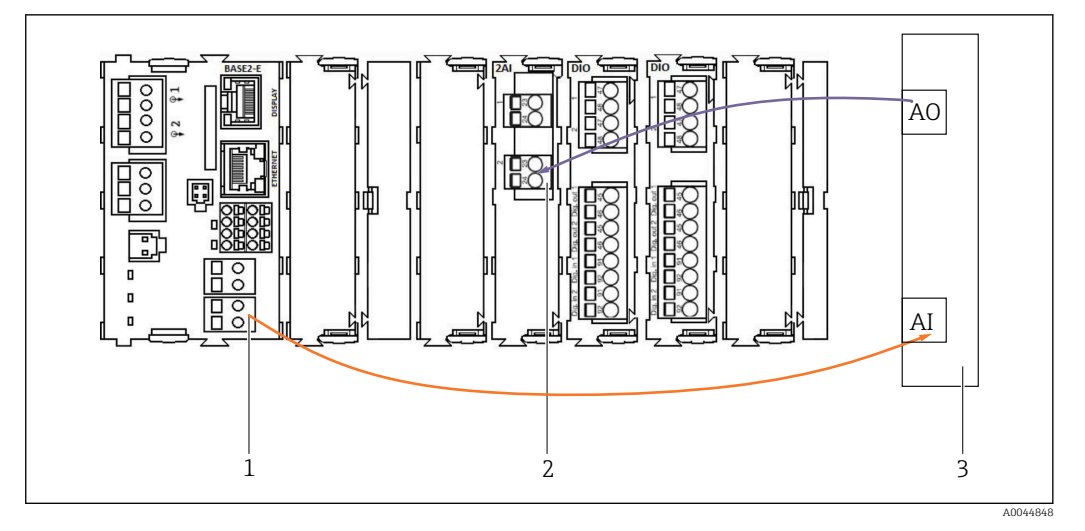

- 1 Analogausgang in BASE2-E
- 2 Analogeingang 2AI
- 3 Prozessleitsystem, PLS

#### Statussignale

Übertragung der Statussignale von der Messstelle zum Leitsystem:

- 2. Ausgang zur Übertragung der Statussignale von der Messstelle zum Leitsystem
- Optional: Zusätzliches 4AO Modul für Messwerte.

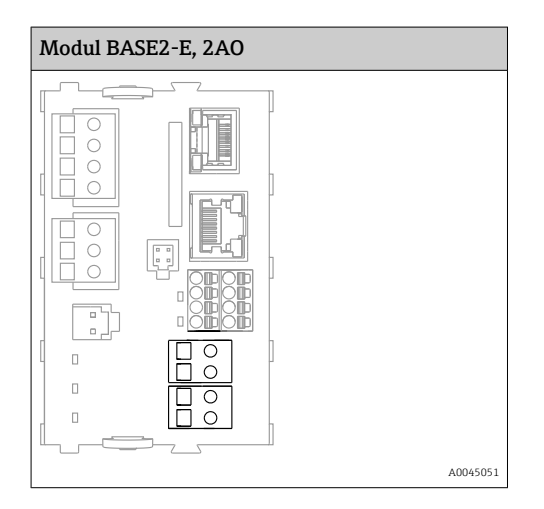

#### Messwertübertragung

Übertragung von Messwerten von der Messstelle zum Leitsystem erfolgt über die optionale Analoge Stromausgangsmodul. Die Konfiguration der Analogausgänge erfolgt über die CDC90 Steuereinheit. Dazu entweder via Webserver (BA01225C) auf das innere Steuermodul zugreifen oder mittels eines optional erhältlichen externen Displays.

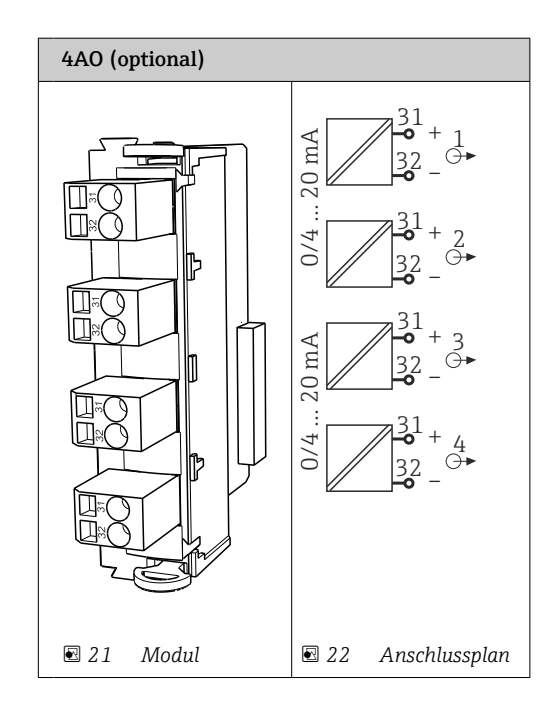

## 6.6 Feldbus-Kommunikation anschließen

#### Anschluss Modbus TCP an Ethernet Switch

Für die Modbus-Kommunikation wird kein Gateway benötigt.

- **1.** Für die Verbindung zum CDC90 das Ethernetkabel an den Ethernet Switch an Port 5 anschießen.
- 2. Das Endstück an das PLS anschließen.

#### Belegung Ethernet Kabel

| RJ45 | Stand. Kabel |      | Ind. Kabel | M12 |
|------|--------------|------|------------|-----|
| 1    | Orange       | TxD- | Orange     | 3   |
| 2    | Orange/White | TxD+ | Yellow     | 1   |
| 3    | Green        | RxD- | Blue       | 4   |
| 4    | Green/White  | RxD+ | White      | 2   |

#### Belegung M12 Anschluss

| M12 |        | M12 |
|-----|--------|-----|
| 1   | Yellow | 1   |
| 2   | White  | 2   |
| 3   | Orange | 3   |
| 4   | Blue   | 4   |

#### Belegung RJ45 auf M12 Anschluss

| RJ45 |        | M12 |
|------|--------|-----|
| 1    | Yellow | 1   |
| 3    | White  | 2   |
| 2    | Orange | 3   |
| 6    | Blue   | 4   |

#### Anschluss PROFINET und PROFIBUS DP über Gateway

Das Gateway muss extern verbaut werden. Ein 3 m (3.28 ft) Ethernet-Kabel ist beigelegt. Kabel zum Prozessleitsystem muss bauseitig gestellt werden.

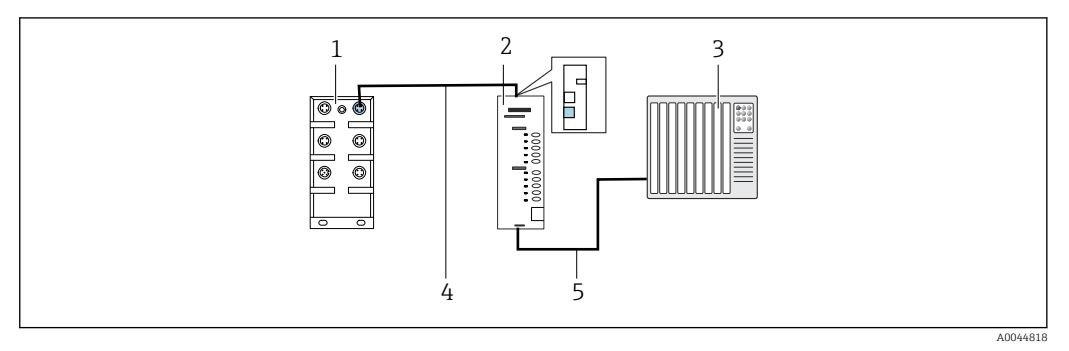

23 Anschluss Kommunikation PROFINET und PROFIBUS DP

- 1 Ethernet Switch am CDC90
- 2 Gateway
- 3 Prozessleitsystem PLS
- 4 Ethernet-Kabel, Kommunikation CDC90/Gateway 5 Kommunikationsverbindung Gateway/Prozessleitsystem PLS
- 1. Für die Verbindung zum CDC90 das Ethernet-Kabel (4) auf der Oberseite des Gateways anschießen.
- 2. Das Endstück an das Ethernet Switch (1) am Port 5 anschließen.
- **3.** Für die Verbindung zum PLS, das Kabel für die Kommunikation (5) auf der Unterseite des Gateways anschließen.
- 4. Das Endstück an das PLS (3) anschließen.

#### Anschluss EtherNet/IP über Gateway

Das Gateway muss extern verbaut werden. Ein 3 m (3.28 ft) Ethernet-Kabel ist beigelegt. Kabel zum Prozessleitsystem muss bauseitig gestellt werden.

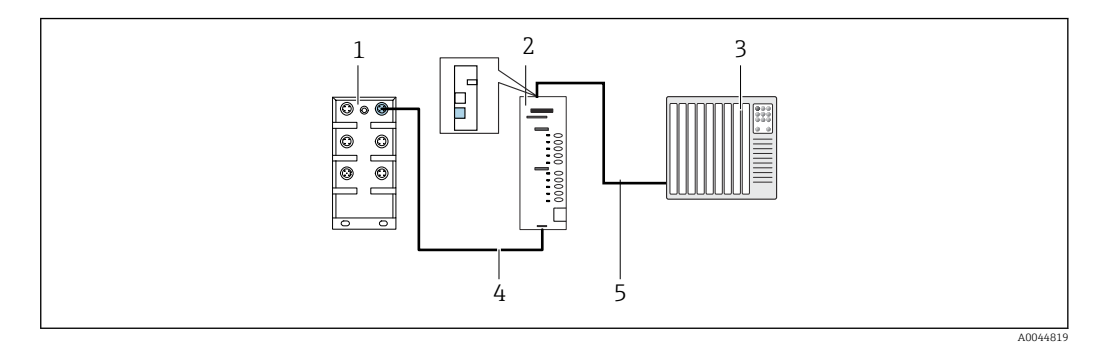

- 🖻 24 Anschluss Kommunikation EtherNet/IP
- 1 Ethernet Switch am CDC90
- 2 Gateway
- 3 Prozessleitsystem PLS
- 4 Ethernet-Kabel, Kommunikation CDC90/Gateway
- 5 Kommunikationsverbindung Gateway/Prozessleitsystem PLS

1. Für die Verbindung zum CDC90 das Ethernet-Kabel (4) an der Unterseite des Gateways anschießen.

2. Das Endstück an das Ethernet Switch (1) am Port 5 anschließen.

**3.** Für die Verbindung zum PLS, das Kabel für die Kommunikation (5) an der Oberseite des Gateways anschließen.

4. Das Endstück an das PLS (3) anschließen.

Weiterführende Informationen zur Feldbus-Kommunikation finden Sie auf den Produktseiten im Internet:

- EtherNet/IP (Adapter) über Gateway Modbus TCP EtherNet/IP: BA02241C
- Modbus TCP (Server): BA02238C
- PROFIBUS DP (Slave) über Gateway Modbus TCP PROFIBUS DP. BA02239C
- PROFINET (Device) über Gateway Modbus TCP PROFINET: BA02240C

## 6.7 Digitale Kommunikation anschießen

#### 6.7.1 Zusätzliche Ein- und Ausgänge anschließen

Die Verdrahtung von externen Ein- und Ausgänge, wie zum Beispiel eines Durchflussmessgeräts, wird in der pneumatischen Steuereinheit am Remote IO/ DIO (1) vorgenommen.

Diese externen Ein- und Ausgängen können bei der Programmkonfiguration mit ausgewertet werden, bzw. aktiviert und deaktiviert werden.

Die Konfiguration muss über ein Fachpersonal von Endress+Hauser erfolgen.

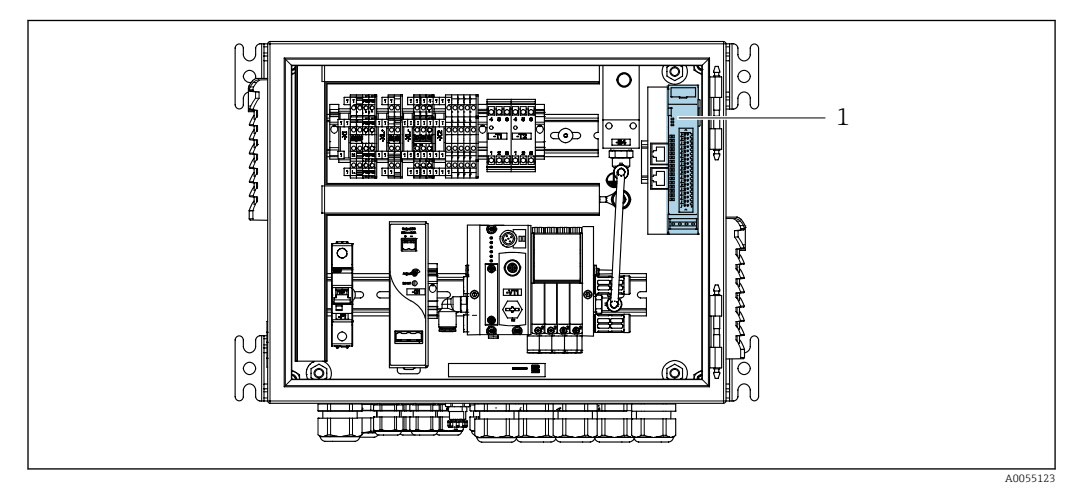

🖻 25 Remote IO/ DIO in der pneumatischen Steuereinheit

1 Remote IO/DIO

**1.** Die Kabel durch die Kabelverschraubung an der Unterseite der pneumatischen Steuereinheit führen.

2. Die Kabel an der gewünschten Klemme am Remote IO/ DIO (1) verdrahten. Die Klemmen am Remote IO/ DIO sind wie folgt vorbelegt:

A0055909

| IOEDO       40.0 OI         2OEDO       40.0 OI         2OELO       40.0 OI         2OELO       40.0 OI         2OELO       40.0 OI         2OELO       40.0 OI <t< td=""></t<> |
|----------------------------------------------------------------------------------------------------|
|                                                                                                    |
|                                                                                                    |

#### 🖻 26 Freie Klemmen des Remote IO/ DIO

#### Klemmenvorbelegung:

| DI   | Funktion        | Programm |
|------|-----------------|----------|
| 5-12 | frei verwendbar |          |
| 13   | Softkey 1       | 801      |
| 14   | Softkey 2       | 802      |
| 15   | Softkey 3       | 803      |
| 16   | Softkey 4       | 804      |

| DO   | Funktion        | Kodierung                                                                                                    |
|------|-----------------|----------------------------------------------------------------------------------------------------|
| 1-10 | frei verwendbar |                                                                                                    |
| 11   | Betriebsmodus   | Einstellung, wenn DO11 = 0 und                                                                                                  |
| 12   |                 | Manuell, wenn DO11= 0 und DO12 =<br>1<br>Automatik, wenn DO11 = 1 und<br>DO12 = 0<br>Fernzugriff, wenn DO11 = 1 und<br>DO12 = 1 |
| 13   | Armatur 1       | Service = 0<br>Messen = 1                                                                                                    |
| 14   | Armatur 2       | Service = 0<br>Messen = 1                                                                                                    |
| 15   | Programmstatus  | Kein Programm = 1<br>Programm läuft = 0                                                                                         |
| 16   | Fehler Status   | Alarm = 0<br>Kein Alarm = 1                                                                                                    |

## 6.8 Positionsrückmelder der Armaturen anschließen

CDC90 ist für folgende Armaturen ausgelegt:

- Cleanfit CPA4xx
- Cleanfit CPA871/CPA875

#### Überwachung der Armaturposition

Die Verdrahtung für die Positionsrückmeldung der Armaturen wird in der pneumatischen Steuereinheit am der Endstufenklemme (1) vorgenommen.

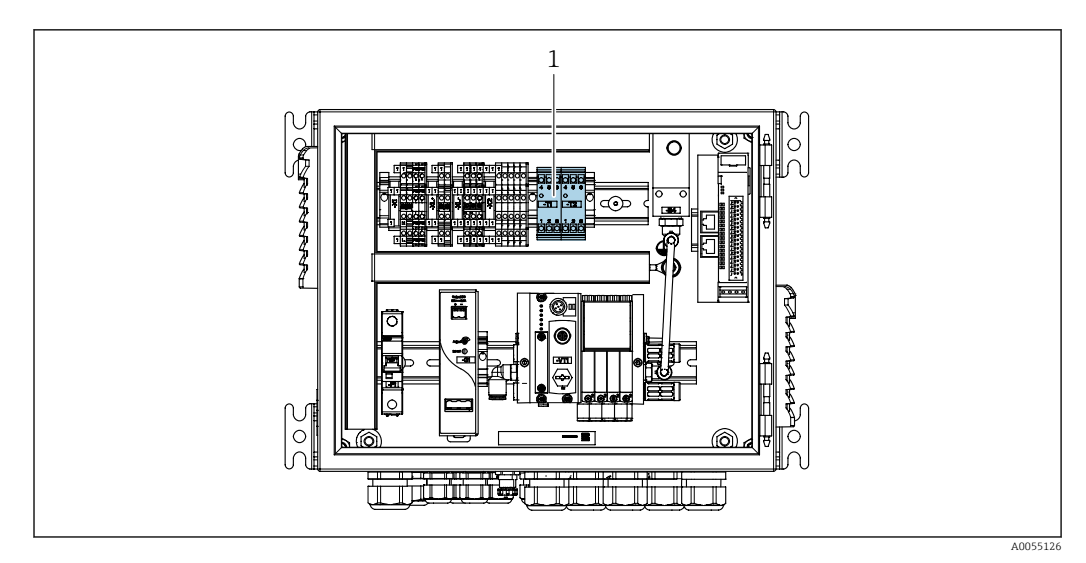

🖻 27 Endstufenklemme in der pneumatischen Steuereinheit

1 Endstufenklemme

### 6.8.1 Cleanfit CPA472D

Die Armaturen mit pneumatischen Endlagenschalter sind auf elektrische Endlagenschalter umzurüsten.

#### Überwachung der Armaturposition

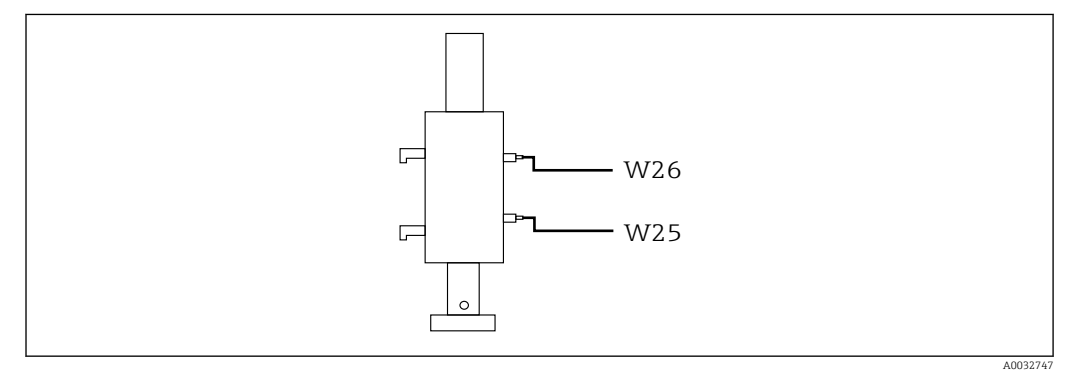

E 28 Positionsrückmeldung CPA472D

**1.** Die Kabel für die Positionsrückmeldung durch die Kabelverschraubung an der Unterseite der pneumatischen Steuereinheit führen.

2. Die Kabel an der Endstufenklemme verdrahten. Die Klemmen an der Endstufenklemme sind wie folgt vorbelegt:

Die Anschlüsse auf der Endstufenklemme in der pneumatischen Steuereinheit für 1-Kanal-Gerät

| Endstufenklemme T1 unten | Kabelader | Funktion                |
|--------------------------|-----------|-------------------------|
| Pin 1                    | W26, BN   | oberer Endlagenschalter |
| Pin 2                    | W26, BU   | oberer Endlagenschalter |

| Endstufenklemme T2 unten | Kabelader | Funktion                 |
|--------------------------|-----------|--------------------------|
| Pin 1                    | W25, BN   | unterer Endlagenschalter |
| Pin 2                    | W25, BU   | unterer Endlagenschalter |
Die Anschlüsse auf der Endstufenklemme in der pneumatischen Steuereinheit für 2-Kanal-Gerät

| Endstufenklemme T3 unten | Kabelader | Funktion                |
|--------------------------|-----------|-------------------------|
| Pin 1                    | W27, BN   | oberer Endlagenschalter |
| Pin 2                    | W27, BU   | oberer Endlagenschalter |

| Endstufenklemme T4 unten | Kabelader | Funktion                 |
|--------------------------|-----------|--------------------------|
| Pin 1                    | W28, BN   | unterer Endlagenschalter |
| Pin 2                    | W28, BU   | unterer Endlagenschalter |

## 6.8.2 Cleanfit CPA473/474

Die Armaturen mit pneumatischen Endlagenschalter sind auf elektrische Endlagenschalter umzurüsten.

### Überwachung der Armaturposition

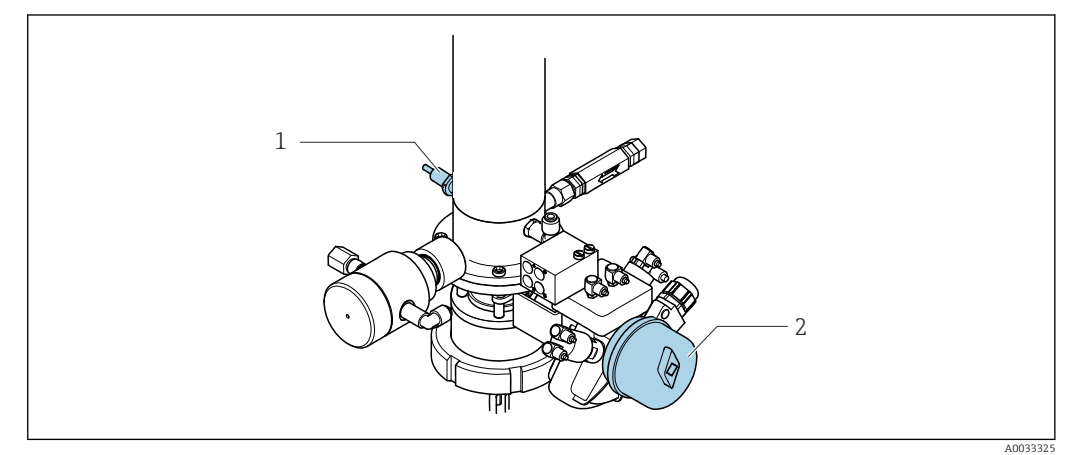

- 29 Druckluftansteuerung CPA473/474
- ► Die Anschlüsse für die Positionsrückmeldung folgendermaßen in der pneumatischen Steuereinheit anschließen:

| Endstufenklemme T1 unten | Endlagenschalter                             | Funktion                              |
|--------------------------|----------------------------------------------|---------------------------------------|
| Pin 1                    | Pos 2, BN Endlagen-<br>schalter am Kugelhahn | Endlagenschalter, Rückmeldung Service |
| Pin 2                    | Pos 2, BU Endlagen-<br>schalter am Kugelhahn | Endlagenschalter, Rückmeldung Service |

Die Anschlüsse auf der Endstufenklemme in der pneumatischen Steuereinheit

| Endstufenklemme T2 unten | Kabelader                                      | Funktion                             |
|--------------------------|------------------------------------------------|--------------------------------------|
| Pin 1                    | Pos 1, BN Endlagen-<br>schalter an der Armatur | Endlagenschalter, Rückmeldung Messen |
| Pin 2                    | Pos 1, BU Endlagen-<br>schalter an der Armatur | Endlagenschalter, Rückmeldung Messen |

## 6.8.3 Cleanfit CPA87x

#### Überwachung der Armatur

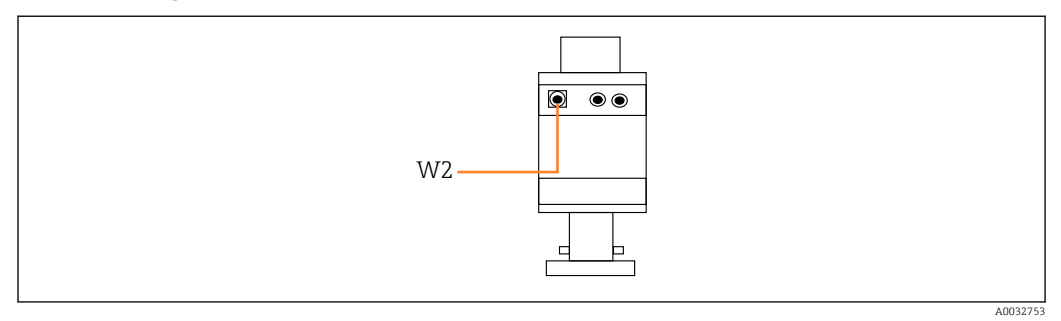

☑ 30 Rückmeldung Position CPA87x

W2 Feedbackkabel

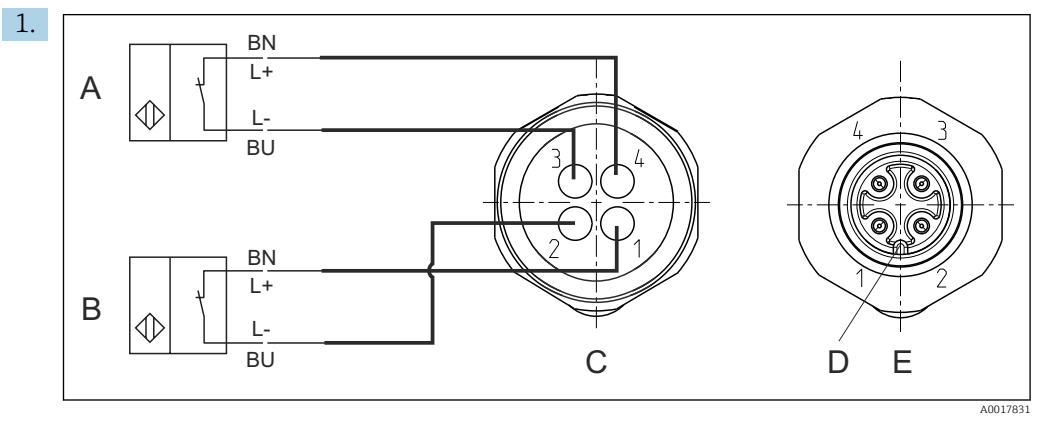

- A Endlagenschalter, Position Service
- B Endlagenschalter, Position Messen
- C Stecker, M12, Lötseite (Armatur innen)
- D Codierung
- E Stecker, Pin-Seite (Armatur außen)

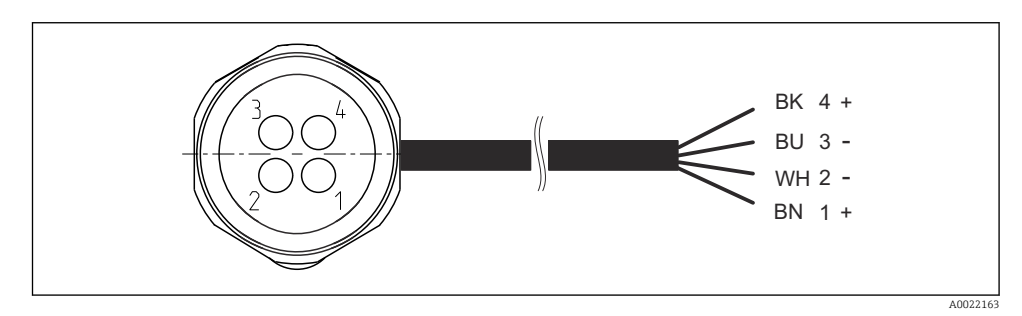

🖻 31 🛛 Anschlusskabel für Endlagenschalter an Messumformer, Schaltverstärker, Endstufenklemme usw.

- 1 Position "Messen"
- 2 Position "Messen"
- 3 Position "Service"
- 4 Position "Service"

Die Kabel an die vorgesehenen Pins klemmen, wie in der Grafik beschrieben.

2. Die Anschlüsse für die Positionsrückmeldung folgendermaßen anschließen:

Die Anschlüsse auf der Endstufenklemme in der pneumatischen Steuereinheit für 1-Kanal-Gerät

| Endstufenklemme T1 unten Kabelader |        | Funktion                               |
|------------------------------------|--------|----------------------------------------|
| Pin 1                              | W2, BK | Endlagenschalter, Positionsrückmeldung |
| Pin 2                              | W2, BU | Endlagenschalter, Positionsrückmeldung |

| Endstufenklemme T2 unten | Kabelader | Funktion                               |  |
|--------------------------|-----------|----------------------------------------|--|
| Pin 1                    | W2, BN    | Endlagenschalter, Positionsrückmeldung |  |
| Pin 2                    | W2, WH    | Endlagenschalter, Positionsrückmeldung |  |

Die Anschlüsse auf der Endstufenklemme in der pneumatischen Steuereinheit für 2-Kanal-Gerät

| Endstufenklemme T3 unten | Kabelader | Funktion                |  |
|--------------------------|-----------|-------------------------|--|
| Pin 1                    | W3, BN    | oberer Endlagenschalter |  |
| Pin 2                    | W3, BU    | oberer Endlagenschalter |  |

| Endstufenklemme T4 unten | Kabelader | Funktion<br>unterer Endlagenschalter |  |
|--------------------------|-----------|--------------------------------------|--|
| Pin 1                    | W28, BN   | unterer Endlagenschalter             |  |
| Pin 2                    | W28, BU   | unterer Endlagenschalter             |  |

## 6.9 Hauptversorgungsspannung anschließen

Das Kabel für die Versorgungsspannung ist bauseits zu stellen und nicht im Lieferumfang enthalten.

### HINWEIS

#### Das Gerät hat keinen Netzschalter

- Bauseitig ist eine Absicherung mit max. 16 A vorzusehen. Die lokalen Installationsvorschriften beachten.
- Die Trennvorrichtung muss ein Schalter oder Leistungsschalter sein und muss als Trennvorrichtung für das Gerät gekennzeichnet werden.
- ► Die Schutzleiterverbindung ist vor allen anderen Verbindungen herzustellen. Bei Unterbrechung des Schutzleiters können Gefahren auftreten.
- ▶ Die Trennvorrichtung muss in der Nähe des Gerätes platziert sein.

#### Hauptversorgungsspannung vorbereiten

- 1. Ausreichende Anbindung an das Schutzleitersystem des Gebäudes sicherstellen.
- **2.** Erdungskabel mit min. 0,75 mm<sup>2</sup> (entspr. 18 AWG) verwenden, nicht im Lieferumfang enthalten.

#### Hauptversorgungsspannung anschließen

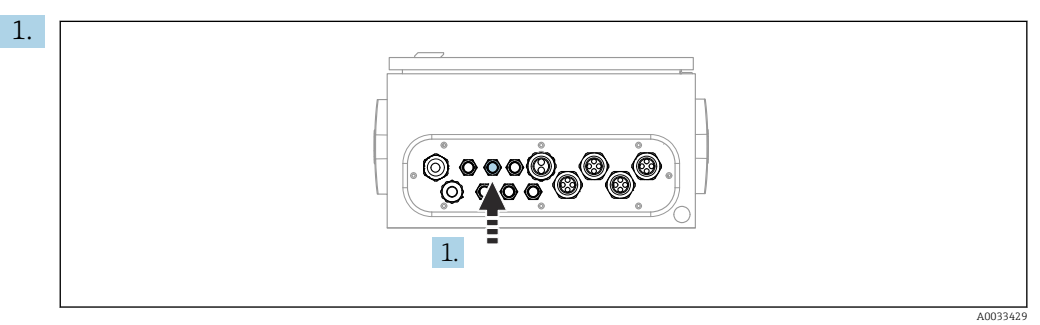

Das Kabel der Hauptversorgungsspannung durch die Kabelverschraubung "3" der pneumatischen Steuereinheit führen.

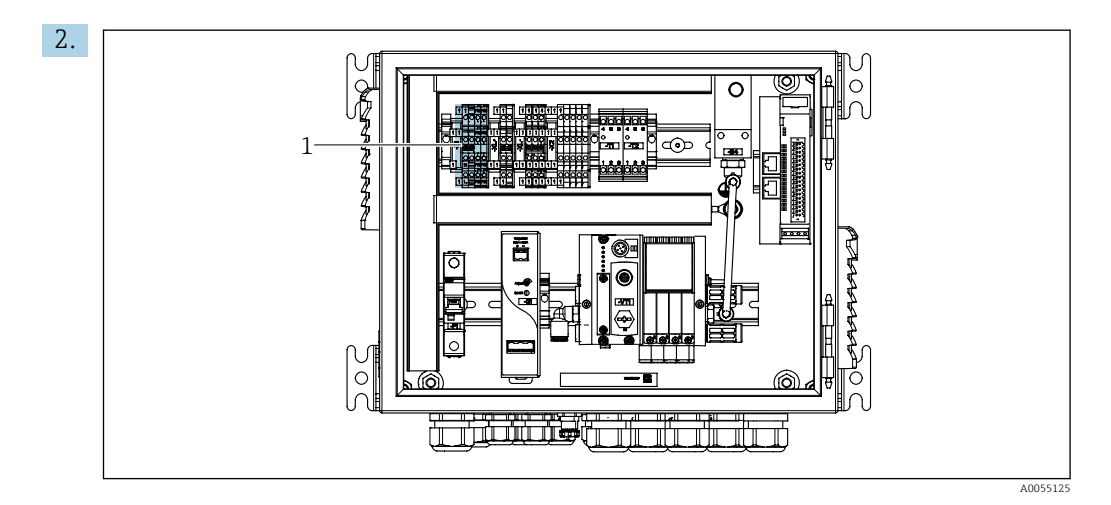

Die Adern an die Aktorenklemme (1) folgendermaßen anschließen:

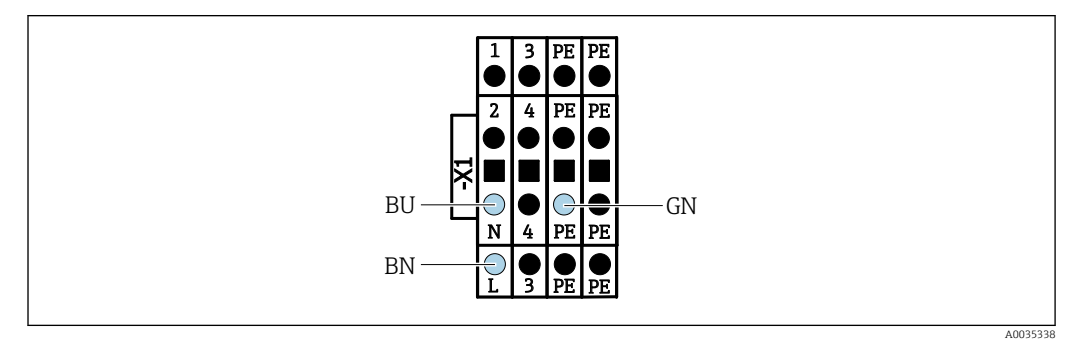

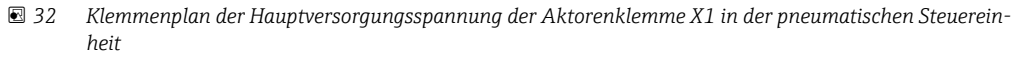

| Klemme -X1 unten | Kabelader |
|------------------|-----------|
| L                | L1, BN    |
| PE               | PE, GN-YE |
| Ν                | N, BU     |

## 6.10 Gateway (optional) anschließen

#### Spannungsversorgung des Gateway anschließen

Die Spannungsversorgung des Gateways erfolgt kundenseitig. Siehe dazu die Dokumentation des Herrstellers.

 Der 2-polige 2,5mm<sup>2</sup> Anschlussklemmenblock f
ür die Spannungsversorgung an der Oberseite des Gateways wie folgt belegen:

| Pin | Signal   |
|-----|----------|
| 1   | + 24 VDC |
| 2   | Erdung   |

Weiterführende Informationen zur Feldbus-Kommunikation finden Sie auf den Produktseiten im Internet:

- EtherNet/IP (Adapter) über Gateway Modbus TCP EtherNet/IP: BA02241C
- Modbus TCP (Server): BA02238C
- PROFIBUS DP (Slave) über Gateway Modbus TCP PROFIBUS DP. BA02239C
- PROFINET (Device) über Gateway Modbus TCP PROFINET: BA02240C

## 6.11 Schutzart sicherstellen

Am ausgelieferten Gerät dürfen nur die in dieser Anleitung beschriebenen mechanischen und elektrischen Anschlüsse vorgenommen werden, die für die benötigte, bestimmungsgemäße Anwendung erforderlich sind.

• Auf Sorgfalt bei den ausgeführten Arbeiten achten.

Einzelne, für dieses Produkt zugesagte Schutzarten (Dichtigkeit (IP), elektrische Sicherheit, EMV-Störfestigkeit) können nicht mehr garantiert werden, wenn z. B.:

- Abdeckungen weggelassen werden
- Andere Netzteile als die mitgelieferten verwendet werden
- Kabelverschraubungen zu gering angezogen sind (müssen für den zugesagten IP-Schutz mit 2 Nm (1,5 lbf ft) angezogen sein)
- Unpassende Kabeldurchmesser f
  ür die vorhandenen Kabelverschraubungen verwendet werden
- Module unvollständig befestigt werden
- Die Displaybefestigung nur lose erfolgt ist (Gefahr von Feuchtigkeitseintritt durch unzureichende Abdichtung)
- Kabel(enden) lose oder nicht ausreichend befestigt werden
- Evtl. leitende Kabellitzen im Gerät zurückgelassen werden

## 6.12 Anschlusskontrolle

## **WARNUNG**

### Anschlussfehler

Die Sicherheit von Personen und der Messstelle ist gefährdet! Der Hersteller übernimmt keine Haftung für Fehler infolge der Nichtbeachtung dieser Anleitung.

Das Gerät nur dann in Betrieb nehmen, wenn alle nachfolgenden Fragen mit ja beantwortet werden können.

Gerätezustand und -spezifikationen

► Sind Gerät und alle Kabel äußerlich unbeschädigt?

Elektrischer Anschluss

- ► Sind die montierten Kabel zugentlastet?
- ► Sind die Kabel ohne Schleifen und Überkreuzungen geführt?
- Sind die Signalleitungen korrekt nach Anschlussplan angeschlossen?
- Sind alle weiteren Anschlüsse korrekt ausgeführt?
- ► Sind nicht benutzte Anschlussdrähte auf den Schutzleiteranschluss aufgelegt?
- ► Sind alle Steckklemmen fest eingerastet?
- Sitzen alle Anschlussdrähte fest in den Kabelklemmen?
- ► Sind alle Kabeleinführungen montiert, fest angezogen und dicht?
- Stimmt die Versorgungsspannung mit der auf dem Typenschild angegebenen Spannung überein?

# 7 Bedienungsmöglichkeiten

## 7.1 Übersicht zu Bedienungsmöglichkeiten

## 7.1.1 Anzeige- und Bedienelemente

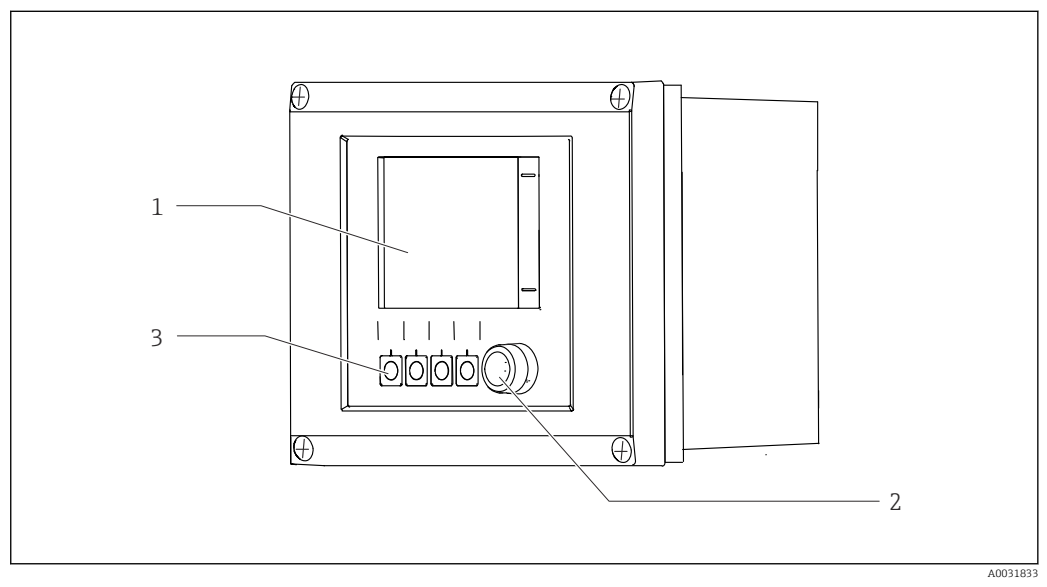

#### 🗷 33 Übersicht Bedienung

- 1 Touchdisplay
- 2 Status-LED
- 3 Softkeys (einstellbar)

#### Status nach NAMUR

| Kategorie                                        | Beschreibung                                                                                                    | LED-Status                                     |
|--------------------------------------------------|----------------------------------------------------------------------------------------------------|------------------------------------------------|
| NAMUR Kategorie F<br>(Failure)                   | F (Fehler): keine Programme werden gestartet, bis es behoben ist.<br>Die Ursache ist in der Messstelle oder im System zu suchen.                                                                                                    | Durchgehend rote<br>leuchtende Sta-<br>tus-LED |
| NAMUR Kategorie S<br>(Out of specifica-<br>tion) | Außerhalb der Spezifikation: Die Messstelle wird außerhalb ihrer<br>Spezifikation betrieben. Das Programstarten ist weiter möglich. Sie<br>riskieren dadurch aber höheren Verschleiß, kürzere Lebensdauer<br>oder geringere Messgenauigkeit. Die Ursache ist außerhalb der<br>Messstelle zu suchen.                                                                                  | Rot blinkende<br>Status-LED                    |
| NAMUR Kategorie C<br>(Check funktion)            | Funktionskontrolle: Hold Funktion, Kalibrierung aktiv                                                                                                    | Rot blinkende<br>Status-LED                    |
| NAMUR Kategorie<br>M (Maintenance<br>required)   | Wartungsanforderung: Die Messfunktionalität ist noch gegeben.<br>Akut ist keine Maßnahme notwendig. Aber mit einer Wartung ver-<br>hindern Sie eine künftig mögliche Fehlfunktion. z.B. Pumpen<br>Lebensdauert. Die Meldung sollte quittiert werden, damit weitere<br>Programmen starten können. Nach einem Neustart kommt die M<br>Meldung wieder, bis die Zähler auf NULL gesetzt. | Grün blinkende<br>Status-LED                   |
| Liegt keine Diagnosemeldung an (OK)              |                                                                                                    | Durchgehend<br>grüne Status-LED                |

Für die Behebung der einzelnen Kategorien siehe die Diagnoseliste:  $\rightarrow$  🗎 72.

## 7.2 Zugriff auf Bedienmenü via Vor-Ort-Anzeige

## 7.2.1 Bedienkonzept

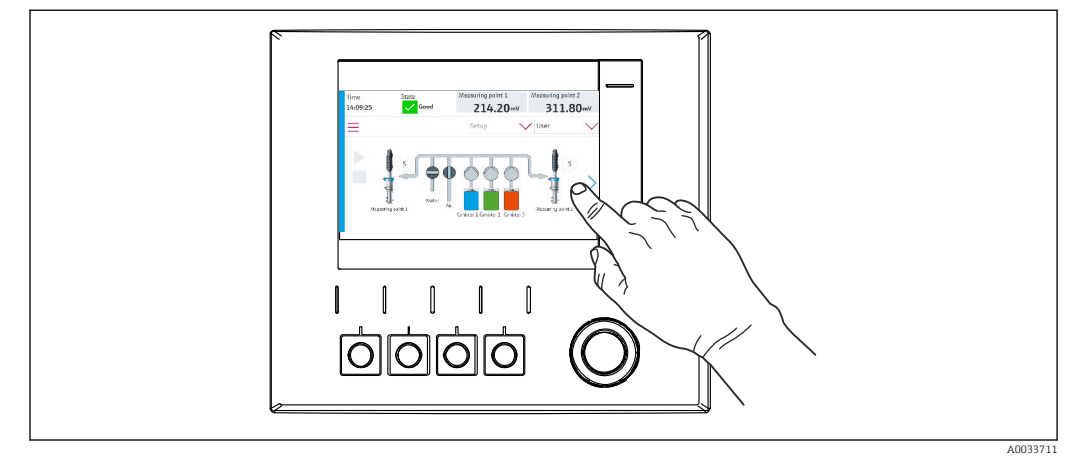

🗷 34 Touchdisplay

Das CDC90 ist über ein Touchdisplay bedienbar. Außerdem stehen für die Programmbedienung Softkeys zur Verfügung.

## 7.2.2 Softkeys

Mit den Softkeys können Sie Programme starten. Sie sind vorbelegt und können konfiguriert werden. Softkeys funktionieren ausschließlich im Betriebsmodus Manuell. $\rightarrow \cong 67$ 

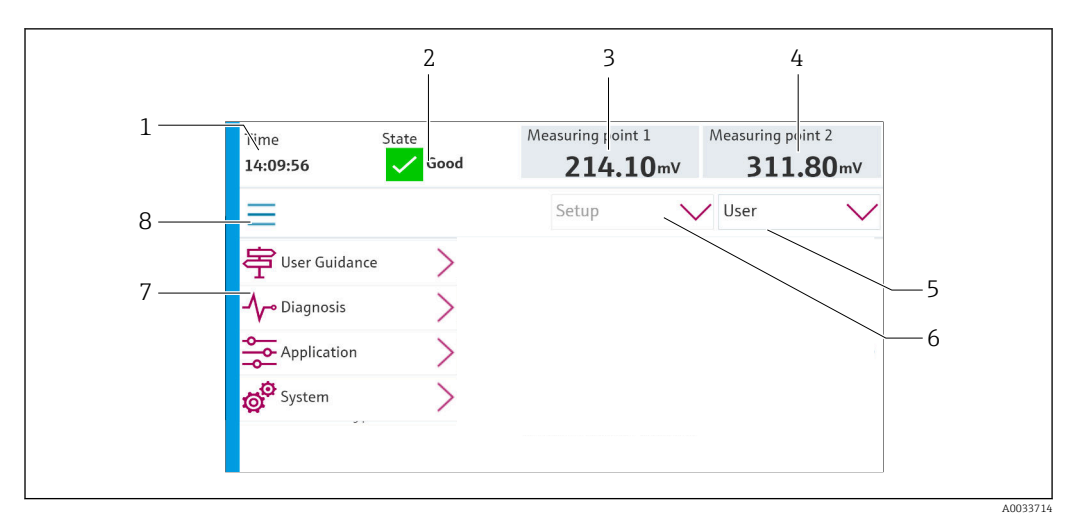

## 7.2.3 Menü Übersicht

| Position | Funktion                                                                                                    |
|----------|----------------------------------------------------------------------------------------------------|
| 1        | Uhrzeit                                                                                                    |
| 2        | Anzeige und Schnellzugriff der wichtigsten Fehlermeldung                                                                                      |
| 3        | Navigation zur Messstelle 1 und Anzeige von:<br>pH Sensor: pHWert<br>Redox sensor: Redox-Wert in mV<br>Kombinierter pH-/Redox-Sensor: pH-Wert |

| Position | Funktion                                                                                                    |
|----------|----------------------------------------------------------------------------------------------------|
| 4        | Bei einer Messstelle:<br>• pH Sensor: Temperatur in °C<br>• Redox sensor: bzw. Redox-Wert in mV<br>• Kombinierter pH-/Redox-Sensor: Temperatur in °C                          |
|          | Bei zwei Messstellen:                                                                                                    |
|          | Navigation zur Messstelle 2 und Anzeige von:<br><ul> <li>pH Sensor: pHWert</li> <li>Redox sensor: Redox-Wert in mV</li> <li>Kombinierter pH-/Redox-Sensor: pH-Wert</li> </ul> |
| 5        | Anzeige und Anmeldung des Benutzerprofils                                                                                                    |
| 6        | Betriebsmodus                                                                                                    |
| 7        | Übersicht Hauptmenü                                                                                                    |
| 8        | Navigation                                                                                                    |

Die Bedienung erfolgt über vier Hauptmenüs:

| Menü            | Funktion                                                                                                    |
|-----------------|----------------------------------------------------------------------------------------------------|
| Benutzerführung | <ul><li>Geführte Bedienung zum Terminieren und Ausführen von<br/>Programmen.</li><li>Dateien und Einstellungen importieren und exportieren.</li></ul> |
| Diagnose        | Beinhaltet Informationen zum Betrieb, über die Diagnose, zur<br>Störungsbeseitigung und Simulation.                                                   |
| Applikation     | Gerätedaten zur detaillierten Anpassung der Messstelle.<br>Einstellung der Kommunikation zum Prozessleitsystem.                                       |
| System          | In diesen Menüs befinden sich Parameter für die Einstellung und Verwaltung des Gesamtsystems.                                                         |

## 7.3 Zugriff auf Bedienmenü via Webserver

Der Webserver via Leitsystem steht nur mit der Kommunikatiosart Modbus TCP zur Verfügung.

Der Webserver ermöglicht den Vollzugriff auf die Visualisierung vom CDC90. Wenn der Webserver aktiv ist, wird die Visualisierung Vor-Ort am CDC90 gesperrt.

P Die Menüstruktur des Webservers entspricht der Vor-Ort-Bedienung.

## 8 Systemintegration

## 8.1 Messgerät in System einbinden

Das Gerät kann durch folgende Optionen in das Leitsystem eingebunden werden:

- Webserver
- Feldbusse

## 8.1.1 Webserver

Der Webserver ermöglicht den Vollzugriff auf die Visualisierung vom CDC90. Wenn der Webserver aktiv ist, wird die Visualisierung Vor-Ort am CDC90 gesperrt.

### HINWEIS

#### Daten gehen verloren.

► Die Verbindung zum Webserver trennen, bevor der IPC neu gestartet wird.

#### Verbindung mit dem Webserver erstellen

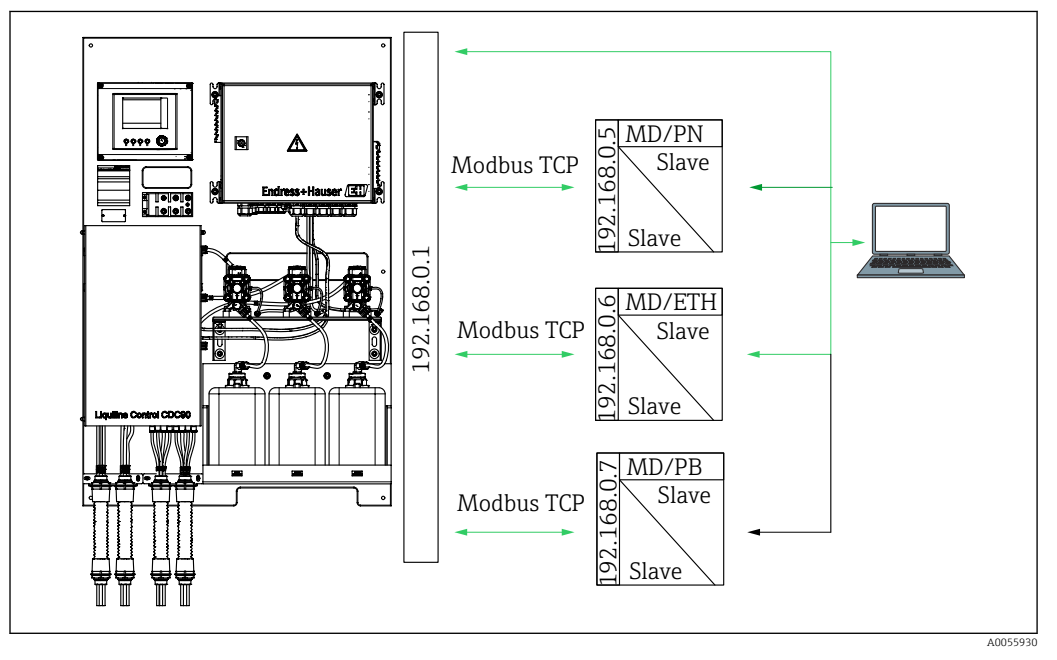

MD Modbus TCP ETH EtherNet/IP

PN Profinet

PB Profibus DP

Nur mit dem Protokoll Modbus TCP steht der Webserver zur Verfügung. Bei Verwendung von den Protokollen PROFINET, EtherNet/IP und Profibus DP ist die Bedienung des Webservers nicht möglich.

Die IP-Adresse des Webservers des Messumformers muss sich im gleichen Subnetz wie die IP-Adresse vom CDC90 <IP-Adresse+3> befinden.

Beispiel:

| IP-Adresse für den PC (als Standard ein-<br>gestellt): | 192.168.0.1                             |
|--------------------------------------------------------|-----------------------------------------|
| IP-Adresse Liquiline:                                  | IP-Adresse für den PC + 3 = 192.168.0.4 |

**1.** Das Kommunikationskabel des Computers mit der Ethernet-Schnittstelle des Ethernet Switches verbinden.

#### 2. PC starten.

3. Den Internet-Browser starten.

- Wenn Sie zur Verbindung mit dem Internet einen Proxy-Server verwenden: Proxy (Browser-Einstellungen unter "Verbindungen/LAN-Einstellungen") deaktivieren.
- 5. In der Adresszeile die IP-Adresse Ihres Geräts eingeben. Dabei auf die Endung der Adresse achten (im Beispiel: 192.168.0.4).
  - └ Nach kurzem Verbindungsaufbau startet der Webserver. Eventuell wird ein Passwort abgefragt. Werksseitig ist der User "admin" mit dem Passwort "admin" eingestellt.

#### **Beispiel: Microsoft Windows 10**

1. Netzwerk- und Freigabecenter aufrufen.

- ← Außer dem Standard-Netzwerk sollte eine zusätzliche Ethernet-Verbindung sehen zu sein (z. B. als "Nicht identifiziertes Netzwerk").
- 2. Den Link zu dieser Ethernet-Verbindung wählen.
- 3. Im Pop-Up-Fenster den Button "Eigenschaften" wählen.
- 4. Auf "Internetprotokoll Version 4 (TCP/IPv4)" doppelklicken.
- 5. "Folgende IP-Adresse verwenden" wählen.
- 6. Die gewünschte IP-Adresse eingeben. Diese muss sich im gleichen Subnetz wie die IP-Adresse des Geräts befinden. Beispiel:
  - → IP-Adresse: 192.168.0.11 Subnetzmaske: 255.255.255.0

Wenn die IP Adresse des IPC sich geändert haben sollte, dann die voreingestellte IP-Adresse eingeben:

http://:<IP-Adress>8080/cdc90.htm

### 8.1.2 Feldbusse

#### HINWEIS

Das Gerät nutzt eine EtherCAT Verbindung für die interne Kommunikation. EtherCAT kann abhängig von der Netzwerkslast zu Ausfällen in den CDC90 IPCs führen, wenn mehrere CDC90 Geräte im selben Netzwerk integriert sind.

Um die Netzwerklast bei einer Modbus TCP Verbindung zu reduzieren, muss eine Trennung der Netzwerke erfolgen. Möglich ist eine physikalische Trennung mit einem Vlan-fähigen Switch z. B. Layer 2 Managed Switch (VLAN Capable) oder auch eine softwaretechnische Trennung.

Weiterführende Informationen zur Feldbus-Kommunikation finden Sie auf den Produktseiten im Internet:

- EtherNet/IP (Adapter) über Gateway Modbus TCP EtherNet/IP: BA02241C
- Modbus TCP (Server): BA02238C
- PROFIBUS DP (Slave) über Gateway Modbus TCP PROFIBUS DP. BA02239C
- PROFINET (Device) über Gateway Modbus TCP PROFINET: BA02240C

## 9 Inbetriebnahme

## 9.1 Vorbereitungen

### **WARNUNG**

#### Falscher Anschluss, falsche Versorgungsspannung

Sicherheitsrisiken für Personal und Fehlfunktionen des Gerätes!

- Kontrollieren, dass alle Anschlüsse entsprechend Anschlussplan korrekt ausgeführt sind.
- Sicherstellen, dass die Versorgungsspannung mit der auf dem Typenschild angegebenen Spannung übereinstimmt.

#### HINWEIS

#### Unkontrolliert angesteuerte Pumpen, Ventile oder ähnliches.

Beschädigungen von Geräten.

- ► Installations- und Funktionskontrolle durchführen.
- ► Sicherstellen, dass alle beweglichen Teile ordentlich montiert sind.

## 9.1.1 Kanister befüllen

#### **A**VORSICHT

#### Fahrende Armatur

Verletzungsgefahr

► Betriebsmodus auf Einstellung einstellen, bevor die Wartungsarbeiten beginnen.

## **VORSICHT**

#### Automatikbetrieb während Kalibrierung.

Verletzungsgefahr durch Armaturbewegungen, Chemikalien oder kontaminierte Medien.

- Bevor Schläuche gelöst werden, sicherstellen, dass keine Aktion läuft oder demnächst startet.
- Gerät in den Einstellungsmodus setzen.
- ► Durch Schutzkleidung, -brille und -handschuhe oder andere geeignete Maßnahmen schützen.
- ► Bei Remote-Steuerung das Gerät in den Einstellungsmodus setzen und sicherstellen, dass keine Aktion mehr läuft.
- ► Kanister wie folgt befüllen von links nach rechts:

| Kanister (links<br>nach rechts) | Inhalt                                                                                   |
|---------------------------------|------------------------------------------------------------------------------------------|
| А                               | Flüssigkeit 1 (z. B. Reiniger, bei Variante Reinigung- und Kalibrierung von pH-Sensoren) |
| В                               | Flüssigkeit 2 (z. B. Puffer 1, bei Variante Reinigung- und Kalibrierung von pH-Sensoren) |
| С                               | Flüssigkeit 3 (z. B. Puffer 2, bei Variante Reinigung- und Kalibrierung von pH-Sensoren) |

Wir empfehlen, dass die Puffer spätestens nach 6 Monate getauscht werden sollen. Das Haltbarkeitsdaten auf den Kanistern sindzu beachten und können im Menü: **Sys**tem/Betriebszähler/Kanister und Pumpen

eingestellt werden. Siehe: → 🖺 53

- 1. Schwimmerschalter aufschrauben.
- 2. Schwimmerschalter entnehmen.
- 3. Den leeren Kanister befüllen oder ihn durch einen vollen ersetzen. Zum Befüllen einen Trichter verwenden.
- 4. Schwimmerschalter in den Kanister schrauben.

## 9.2 Installations- und Funktionskontrolle

Das Gerät nur dann in Betrieb nehmen, wenn **alle** nachfolgenden Fragen mit **ja** beantwortet werden können:

- 1. Ist das Gerät sicher montiert und installiert?
- 2. Sind alle Verschlauchungen entsprechend den Plänen korrekt ausgeführt worden?
- 3. Sind alle Verdrahtungen entsprechend dem Anschlussplan korrekt ausgeführt worden?
- 4. Ist die Armatur mit dem Spülblock montiert und angeschlossen?
- 5. Ist der, im Werk vorkalibrierte Sensor mit Memosens-Technologie, in der Armatur angeschlossen?
- 6. Ist sichergestellt, dass die Versorgungsspannung mit der auf dem Typenschild angegebenen Spannung übereinstimmt?

## 9.3 Messgerät einschalten

#### Gerät unter Spannung setzen

- 1. Gerät unter Spannung setzen. → 🖺 39
  - Nach dem Einschalten durchläuft das Gerät einen Selbsttest und geht anschließend in den Betriebsmodus: Einstellung.
- 2. Eventuelle Auswirkungen auf angeschlossene Aktoren beachten.

#### Spülkammer der Armatur befüllen

Während der Startphase des Geräts haben die Stromausgänge für wenige Sekunden bis zur Initialisierung einen nicht definierten Zustand.

- **1**. Eventuelle Auswirkungen auf angeschlossene Aktoren beachten.
- 2. Die Spülkammer der Armatur mit Wasser befüllen, mit folgenden Schritten: Betriebsmodus: **Einstellung** auswählen.
- 3. Im Menü zu Diagnose/Simulation navigieren.
- 4. Bei Ventil 3: Wasser Kanal 1 oder bei Ventil 13: Wasser Kanal 2 auf Ein einstellen
  - Die gespeicherten sensorspezifischen Kalibrierdaten werden automatisch zur CDC90 Steuereinheit übertragen, sobald dieser eingeschalten ist. Der Messwert wird angezeigt.
- 5. Nach dem Befüllen der Spülkammer der Armatur mit **Aus** die Funktion beenden.
- 6. Erstkalibrierung des Sensors durchführen. Eine Erstkalibrierung ist notwendig um die Sensordaten in das System zu übertragen. → 🗎 52

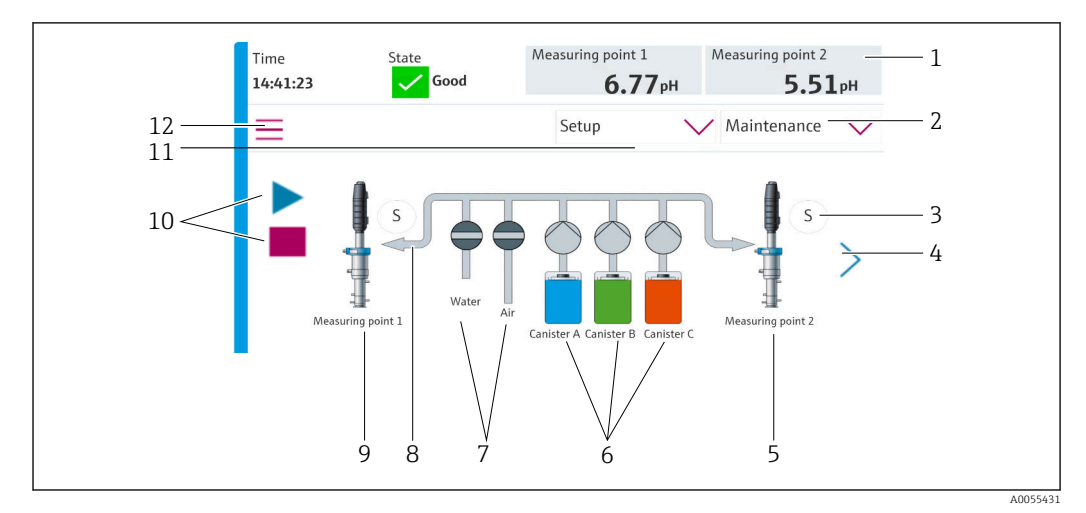

## 9.3.1 Startbildschirm

🗷 35 Startbildschirm

| Position | Funktion                                                                                                    |
|----------|----------------------------------------------------------------------------------------------------|
| 1        | Kopfzeile mit Uhrzeit, Status und Messwertanzeigen                                                                                                    |
| 2        | Benutzerverwaltung                                                                                                    |
| 3        | Mess- oder Serviceposition der Armatur                                                                                                    |
| 4        | Nächste Seite                                                                                                    |
| 5        | Darstellung Messstelle 2                                                                                                    |
| 6        | Anzeige der Pumpen für Kanister 1-3                                                                                                    |
| 7        | Ventil (Wasser oder Luft) geschlossen oder geöffnet.                                                                                                  |
| 8        | Darstellung des aktiven Mediums, je nach Programm.                                                                                                    |
| 9        | Darstellung Messstelle 1                                                                                                    |
| 10       | Wiedergabesymbol sichtbar, wenn Programm läuft.<br>Stoptaste aktiv und bedienbar, wenn Programm läuft.<br>Steuerung nur möglich, wenn Programm läuft. |
| 11       | Betriebsmodus                                                                                                    |
| 12       | Hauptmenü                                                                                                    |

Um auf den Startbildschirm zurückzukommen auf das Home-Symbol im Menüpfad gehen.

## 9.4 Messgerät konfigurieren

## 9.4.1 Sprache einstellen

Die Sprache kann jederzeit auch im laufenden Betrieb direkt in der Vor-Ort-Anzeige eingestellt oder geändert werden.

- ► Im Menü System/Einstellung/Sprache die gewünschte Sprache auswählen.
  - └ Die Oberfläche erscheint sofort in der ausgewählten Sprache.

## 9.4.2 Datum und Uhrzeit einstellen

Benutzerrolle: Instandhaltung

Betriebsmodus: Einstellung

→ 🗎 56

► Datum und Uhrzeit ändern unter: System/Einstellung/Datum und Uhrzeit

oder

- ▶ Direkt auf die Uhrzeit klicken.
  - └ Die Übernahme der Einstellung kann einige Sekunden dauern.

Das Gerät unterstützt keine automatische Sommer-/Winterzeitumstellung. Diese Einstellungen sind manuell in der Software bei Bedarf, z.B. bei uhrzeitabhängigen Programmausführungen, vorzunehmen.

#### 9.4.3 Systemeinstellungen der Messstellen konfigurieren

Benutzerrolle: Instandhaltung

Betriebsmodus: Einstellung

→ 🗎 56

| Pfad: System/Information/Messstelle |                                                                                                    |                                                                                                    |
|-------------------------------------|----------------------------------------------------------------------------------------------------|----------------------------------------------------------------------------------------------------|
| Funktion                            | Optionen                                                                                                    | Info                                                                                                    |
| Messstelle                          | <ul> <li>Seriennummer:</li> <li>Firmware</li> <li>Ursprüngliche erweiterte Bestellnummer</li> <li>Aktuelle erweiterte Bestellnummer</li> </ul> | Allgemeine Informationen:<br>Bis auf den Tag-Namen der<br>Bestellnummer sind alle Ein-<br>stellungen vorkonfiguriert und<br>können nicht verändert werden. |

### 9.4.4 Kommunikation des Systems einstellen

Werksseitig ist die externe Kommunikation immer deaktiviert, auch wenn eine Feldbuskommunikation bestellt wurde. Diese muss aktiviert werden, wenn die Verbindung zum Gateway oder zum PLS hergestellt wurde. Sobald der Feldbus aktiviert ist, wird die Kommunikation geprüft. Wenn diese nicht funktioniert, erscheint die Meldung S1003.

#### Kommunikationsarten

- Analog
- EtherNet/IP
- Modbus TCP
- PROFIBUS DP
- PROFINET

Benutzerrolle: Instandhaltung

Betriebsmodus: Einstellung

1. Im Menü zu **Applikation/Kommunikation** navigieren.

- └ Die eingestellte Kommunikationsart ist unter **Aktuelle Kommunikation** sichtbar.
- 2. Unter **Kommunikationsauswahl** die gewünschte Kommunikationsart auswählen.
- 3. Auf Übernehmen klicken.

Die Konnektivität für Modbus TCP und EtherNet/IP ist hier einsehbar:

| Pfad: System/Konnektivität |                                                                                                |                                                                                                    |  |
|----------------------------|------------------------------------------------------------------------------------------------|----------------------------------------------------------------------------------------------------|--|
| Funktion                   | Optionen                                                                                       | Info                                                                                                    |  |
| Modbus                     | <b>Kommunikation zur PLS</b><br>Byte Order                                                     | Übertragung der Modbus-Informatio-<br>nen an die Leitstelle bei Verwendung<br>von Modbus als Feldbus-Protokoll.<br>Detaillierte Informationen zu "Mod-<br>bus-Kommunikation": Produktseiten<br>im Internet.                                                 |  |
| Ethernet                   | InformationEthernet<br>IP-Adresse<br>Genutzter Adressbereich<br>Subnetmaske<br>Gateway Adresse | Ethernet Adapter Einstellungen<br>Das Gerät belegt 7 aufeinanderfol-<br>gende IP-Adressen. Diese müssen im<br>Netzwerk frei sein.<br>Beispiel: Eingestellte IP-Adresse:<br>192.168.0.1<br>IP-Adressen 192.168.0.2 -<br>192.168.0.7 werden ebenfalls belegt. |  |

## 9.4.5 Stromausgänge konfigurieren

Die Stromausgänge zur Übertragung von Messwerten auf einer zusätzlichen Analog-Karte können nur mit einem externen Display oder über den Webserver eines externen Messumformers konfiguriert werden.

Die Konfiguration der Stromausgänge erfolgt bei der Erstinbetriebnahme durch das Fachpersonal von Endress+Hauser.

### 9.4.6 Sensorart einstellen

Das Gerät ist zur Verwendung von pH-Glassensoren voreingestellt.

Wird ein anderer Sensortyp verwendet (pH ISFET, Redox), muss eine andere Konfigurationsdatei mithilfe eines externen Displays in den Messumformer geladen werden. Dies wird bei der Erstinbetriebnahme durch das Fachpersonal von Endress+Hauser durchgeführt.

#### Benutzerrolle: Instandhaltung

#### Betriebsmodus: Einstellung

→ 🗎 56

| Pfad: System/Information/Sensor   |                                                                                                    |                                              |  |
|-----------------------------------|----------------------------------------------------------------------------------------------------|----------------------------------------------|--|
| Funktion                          | Optionen                                                                                                    | Info                                         |  |
| Messstelle 1 oder Messstelle<br>2 | Sensor 1 oder Sensor 2<br>Sensortyp<br>Seriennummer:<br>Messstelle<br>Hardwareversion<br>Softwareversion<br>Inbetriebnahmedatum                                              | Sensorabhängige Informationen zur<br>Ansicht |  |
|                                   | Betriebszeit<br>Gesamt<br>Über max. Betriebstemperatur<br>Unter min. Betriebstemperatur                                                                                      |                                              |  |
|                                   | <ul> <li>Messwert:</li> <li>Anzahl der Sterilisationen</li> <li>Anzahl der Kalibrierungen</li> <li>Letzte Kalibrierung</li> <li>Letzte Nullpunkt Kalibriermethode</li> </ul> |                                              |  |
|                                   | Sensorspezifikationen:<br>Max. Temperatur:                                                                                                    |                                              |  |

## 9.4.7 Pilotventile überwachen

Benutzerrolle: Instandhaltung

Betriebsmodus: Einstellung

→ 🗎 56

| Funktion | Optionen                                                                                            | Info                                                                                                    |  |
|----------|----------------------------------------------------------------------------------------------------|----------------------------------------------------------------------------------------------------|--|
| Ventile  | Anzahl Schaltvorgänge und Warn-<br>grenzen für Kanal 1 und/oder<br>Kanal für:<br>• Wasser<br>• Luft | Einstellungen der Warngrenzen für<br>die Schaltvorgänge der Pilotventile:<br>• V 3: Wasser für Kanal 1<br>• V 4: Luft für Kanal 1<br>• V 8: Ventile für Kanal 1<br>• V 9: Ventile für Kanal 2<br>• V 10: frei konfigurierbares Ventil<br>• V 13: Wasser für Kanal 2<br>• V 14: Luft für Kanal 2<br>• V 15 bis 16: frei konfigurierbare<br>Ventile |  |

### 9.4.8 Armatur

Benutzerrolle: Instandhaltung

Betriebsmodus: Einstellung

→ 🗎 56

| Pfad: System/Betriebszähler/Armaturen |                                                           |                                                                   |
|---------------------------------------|-----------------------------------------------------------|-------------------------------------------------------------------|
| Funktion                              | Optionen                                                  | Info                                                              |
| Armatur 1 oder Armatur 2              | Armatur 1 oder Armatur 2<br>• Anzahl Hübe<br>• Warngrenze | Einstellungen der Warngrenze für<br>die Anzahl der Armaturenhübe. |

## 9.4.9 Pumpen und Kanister

Benutzerrolle: Instandhaltung

Betriebsmodus: Einstellung

→ 🗎 56

Pfad: System/Betriebszähler/Kanister und Pumpen

| Funktion               | Optionen                                                                                                    | Info                                                                                                    |
|------------------------|----------------------------------------------------------------------------------------------------|----------------------------------------------------------------------------------------------------|
| Kanister und Pumpe A C | Kanister A C<br>Verfallsdatum<br>Füllstand<br>Max. Füllstand<br>Warngrenze<br>Pumpe A C<br>Durchfluss<br>Gefördertes Volumen<br>Warngrenze<br>Betriebszeit | Einstellungen des Verfallsdatums,<br>des maximalen Füllstands, des<br>Durchflusses und der Warngrenzen<br>für die Kanister und Pumpen.<br>Bei Verwendung der Füll-<br>standsüberwachung muss der<br>Durchfluss nach Installation<br>des Systems berechnet wer-<br>den. Hierzu den Kanister voll-<br>ständig befüllen, per<br>Simulation die Pumpe starten<br>und die Zeit bis zur vollständi-<br>gen Entleerung des Kanisters<br>stoppen. Durchfluss = Volu-<br>men Kanister/Zeit in l/min |

## 9.4.10 Sensor kalibrieren

- Sensoren mit Memosens-Protokoll sind werksseitig kalibriert.
- Eine Kalibrierung bei Erstinbetriebnahme des Sensors ist notwendig, um die Kalibrierdaten in das CDC90-Logbuch zu laden.
- In vielen Standardanwendungen ist keine weitere Kalibrierung nötig.
- ► Sensoren in sinnvollen, prozessabhängigen Intervallen kalibrieren.

Betriebsanleitung "Memosens", BA01245C

### 9.4.11 Inbetriebnahme starten

Die Erstinbetriebnahme führt das Fachpersonal von Endress+Hauser durch.

## 10 Betrieb

## **A**VORSICHT

### Zu laute Pumpengeräusche

Die Geräusche der Pumpen könnten unangenehm für das Gehör werden.

▶ In der Nähe der Pumpen einen Gehörschutz tragen.

## 10.1 Messwerte ablesen

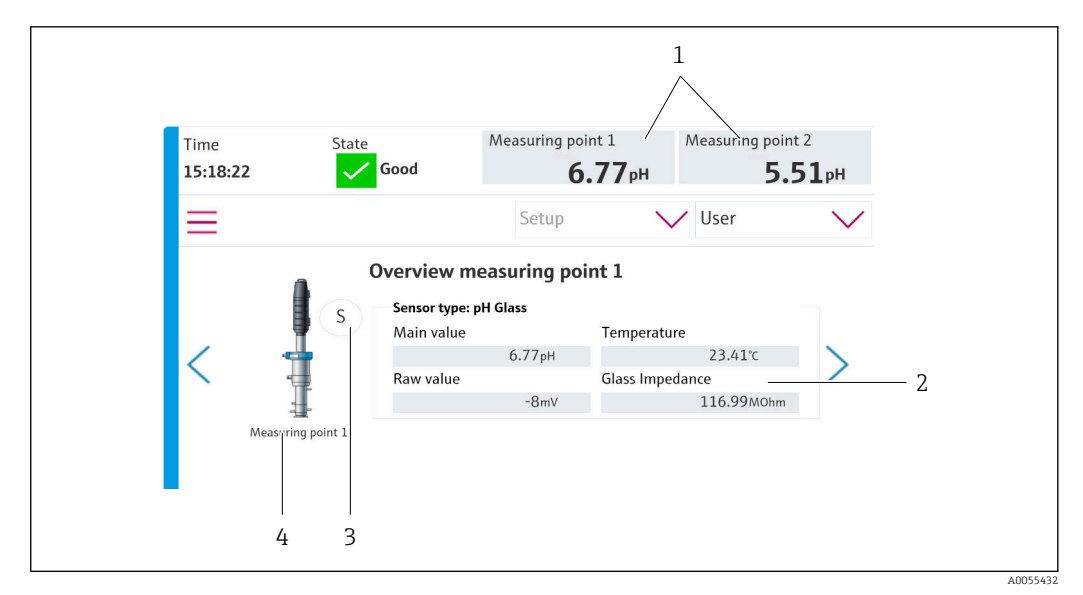

#### 36 Messstellenübersicht

| Position | Funktion                         |
|----------|----------------------------------|
| 1        | Shortcut zu Messstellenübersicht |
| 2        | Hauptmesswerte                   |
| 3        | Armaturposition                  |
| 4        | Messstelle 1 oder 2              |

## 10.2 Messgerät an Prozessbedingungen anpassen

## 10.2.1 Benutzerverwaltung

In der Benutzerrolle **Admin** können Sie allen Benutzern ein Passwort zuweisen. Außerdem können Sie die Benutzerverwaltung aktivieren und deaktivieren.

Angemeldete Benutzer können ihr eigenes Passwort ändern.

| Default Benutzername | Standardpasswort |  |
|----------------------|------------------|--|
| A (Admin)            | 0                |  |
| M (Instandhaltung)   | 1                |  |
| O (Bediener)         | 2                |  |

|                                                | Bediener | Instandhaltung | Admin | Benutzer                      |
|------------------------------------------------|----------|----------------|-------|-------------------------------|
| Ein- und Ausschalten der<br>Benutzerverwaltung |          |                | х     | Darf nur das<br>System einse- |
| Eigenes Passwort ändern                        | х        | х              | x     | Einstellungen,                |
| Alle Passwörter ändern                         |          |                | x     | bis auf Spra-                 |
| Betriebsmodus ändern                           | x        | х              |       | vornehmen)                    |
| Programme starten                              | х        | х              |       |                               |
| Programme einplanen                            |          | х              |       |                               |
| Daten importieren/<br>exportieren              |          | x              |       |                               |
| Einstellungen im System                        |          | х              |       |                               |
| Einstellungen im Menü<br><b>Applikation</b>    |          | x              |       |                               |
| Simulation der Ausgänge                        | х        | х              |       |                               |
| Geräteneustart                                 |          | х              |       |                               |

#### Benutzerverwaltung

#### Benutzer einstellen

Benutzerrolle: Admin

Betriebsmodus: Einstellung

→ 🗎 56

- 1. Unter System/Einstellung/ auf Benutzerverwaltung gehen.
- 2. Bei **Benutzername:** die Benutzerrolle wählen.
- 3. Der Benutzerrolle bei **PIN:** ein Passwort zuweisen.
- 4. PIN erneut eingeben bei **PIN wiederholen:**.
- 5. Mit **OK** Passwort Änderung für den gewählten Benutzer speichern.
- 6. Ggfs. Schritte wiederholen und PIN für weiteren Benutzer ändern.

### 10.2.2 Betriebsmodus wechseln

Die verschiedenen Betriebsmodi sind notwendig, um Tätigkeiten zu trennen und um zu verhindern, dass Bedien- und Wartungstätigkeiten sowie Routinen gleichzeitig ausgeführt werden.

Betriebsmodi:

- Einstellung
- Manuell
- Automatik
- Fernzugriff

| Betriebsmodus | Funktion                                                                                                    |
|---------------|----------------------------------------------------------------------------------------------------|
| Einstellung   | Dient der Konfiguration des Gerätes und der Applikation.<br>Importieren/Exportieren von Programmen, Gerätekonfiguration, System-<br>konfiguration, Logbücher<br>Es können unter anderem Geräte Adressen oder Uhrzeit geändert werden.<br>Anpassung der Terminierung von Programmen.<br>In diesem Betriebsmodus wird keine Hardware angesteuert. |
|               | wird sichergestellt, dass keine Hardwareansteuerung erfolgen kann.                                                                                                    |
| Manuell       | Dient der manuellen Bedienung des Gerätes.<br>Es können unter anderem konfigurierte Programme manuell gestartet und<br>Ausgänge simuliert werden. Die Bedienung der Softkeys ist möglich.<br>In diesem Betriebsmodus wird die Hardware nur manuell angesteuert.<br>Es können keine Einstellungen vorgenommen werden.                            |
| Automatik     | Dient der terminierten Steuerung des Gerätes.<br>Es werden konfigurierte Programme automatisch zum geplanten Termin<br>gestartet.<br>In diesem Betriebsmodus wird die Hardware nur automatisch angesteuert.<br>Softkeys können hier nicht angesteuert werden.                                                                                   |
| Fernzugriff   | Dient der Steuerung des Gerätes über einen Fernzugriff.<br>Es können konfigurierte Programme über ein ausgewähltes Protokoll fern-<br>gesteuert werden.<br>In diesem Betriebsmodus wird die Hardware ausschließlich über Fernzugriff<br>angesteuert. Die Softkeys können hier nicht angesteuert werden.                                         |

Der Wechsel eines **Betriebsmodus** kann über das Menü oder direkt über den Startbildschirm erfolgen.

#### Betriebsmoduswechsel über das Menü

▶ Im Menü System/Einstellung/Betriebsmodus gehen.

#### Betriebsmoduswechsel über den Startbildschirm

▶ Den Betriebsmodus auf dem Startbildschirm über das Drop-Down Menü wechseln.

## 10.2.3 Die Struktur der Reinigungs- und Kalibrierprogramme

Die Konfiguration der Reinigungs- und Kalibrierprogramm erfolgt über die Vor-Ort-Anzeige. Kundenspezifische Programme können vom Fachpersonal von Endress+Hauser erstellt werden. Programme sind in Schritte, Sequenzen und Programme gegliedert.

#### Schritte

- Bestimmte Aktionen zur Sensorreinigung und/oder Kalibrierung sind in Schritten unterteilt.
  - Ein Schritt definiert:
  - Den Zustand der Ausgänge (Ventile, DO).
  - Den Zustand der Eingänge (DI).
- Die Schritte 1-16 sind vorkonfiguriert, während die Schritte mit den IDs 17-26 kundenspezifisch angepasst werden können.

#### Sequenzen

Die Sequenzen beinhalten die Reihenfolge und die Dauer der Schritte. Benutzerspezifische Sequenzen können definiert werden. Vordefinierte Sequenzen können in die benutzerdefinierten Sequenzen eingefügt werden. Im Auslierferungszustand sind vordefinierte Sequenzen vorkonfiguriert.

#### Programme

Ein Programm ist eine Sequenz, die einem bestimmten Kanal zugewiesen wurde.

#### Zeitpläne

Man kann einen Zeitplan den Programmen zuweisen, mit dem ein Programm in einer definierten Häufigkeit automatisch wiederkehrend ausgeführt wird.

## Schrittliste zur Reinigung

Das Gerät enthält vorkonfigurierte Schritte:

| ID | Name                              | Funktion                                                                                                    |
|----|-----------------------------------|----------------------------------------------------------------------------------------------------|
| 1  | Service Position                  | Stellt die Ventile des impliziten Kanals ein, um den<br>Sensor in die Serviceposition zu bringen.<br>Endbedingung: Schritt endet, wenn das Erreichen der<br>Serviceposition erkannt werden konnte.<br>Ein Timeout soll einen Fehler auslösen.<br>Timeout einstellbar unter <b>Applikation/Betriebstyp</b><br><b>und Einheiten/Messstelle 1</b> oder <b>Messstelle 2</b>                                                                                                    |
| 2  | Measure Position                  | Stellt die Ventile des impliziten Kanals ein, um den<br>Sensor in die Messposition zu bringen.<br>Endbedingung: Schritt endet, wenn das Erreichen der<br>Messposition erkannt werden konnte.<br>Ein Timeout soll einen Fehler auslösen.<br>Timeout einstellbar unter <b>Applikation/Betriebstyp</b><br><b>und Einheiten/Messstelle 1</b> oder <b>Messstelle 2</b>                                                                                                    |
| 3  | H2O + Service Pos.                | Schaltet das Wasserventil ein und stellt die Ventile des<br>impliziten Kanals so ein, dass der Sensor in die Ser-<br>viceposition gebracht wird.<br>Schaltet danach das Wasserventil aus, wenn der Sen-<br>sor die Serviceposition erreicht hat.<br>Der vorkonfigurierte Schritt schaltet die Ausgänge<br>wieder aus. Der vorkonfigurierte Schritt ist nicht edi-<br>tierbar.<br>Ein Timeout soll einen Fehler auslösen.<br>Timeout einstellbar unter <b>Applikation/Betriebstyp</b><br><b>und Einheiten/Messstelle 1</b> oder <b>Messstelle 2</b> |
| 4  | H2O + Measure Pos.                | Schaltet das Wasserventil ein und stellt die Ventile des<br>impliziten Kanals so ein, dass die Sensoren zur Positi-<br>onsmessung bewegt werden ("Sperrwasser").<br>Schaltet das Wasserventil aus, wenn der Sensor die<br>Messposition erreicht hat.<br>Ein Timeout soll einen Fehler auslösen.<br>Timeout einstellbar unter <b>Applikation/Betriebstyp</b><br><b>und Einheiten/Messstelle 1</b> oder <b>Messstelle 2</b>                                                                                                    |
| 5  | Hold On                           | Das Einschalten von HOLD führt zum Einfrieren der<br>Messwerte oder ein vorgegebener Messwert wird<br>angezeigt. Dies betrifft die Analog- und Feldbusaus-<br>gänge.<br>Dies ist sinnvoll bei einer Kalibrierung.<br>Das HOLD-Verhalten ist einstellbar.                                                                                                    |
| 6  | Hold Off                          | Gibt die eingefrorenen Messwerte frei.                                                                                                    |
| 7  | Abort + Service Pos.              | Im Falle eines Fehlers wird das Programm abgebro-<br>chen und der Sensor fährt in Serviceposition                                                                                                    |
| 8  | Abort + Measure Pos.              | Alle Ventile für Medien werden geschlossen und der<br>Sensor fährt in Messposition                                                                                                    |
| 9  | Abort + Service Pos. + Hold On    | Wie Abort+Service mit Hold On Funktion                                                                                                    |
| 10 | Abbruch + Measure Pos. + Hold Off | Wie Abort + Measure Pos mit Hold off Funktion                                                                                                    |
| 11 | Air                               | Schaltet das Luftventil für die angegebene Zeit ein und wieder aus.                                                                                                    |
| 12 | Water                             | Schaltet das Wasserventil für die angegebene Zeit ein und wieder aus.                                                                                                    |
| 13 | Liquid Pump A                     | Fördert für die angebende Zeit das Medium aus Kanis-<br>ter 1.                                                                                                    |
| 14 | Liquid Pump B                     | Fördert für die angebende Zeit das Medium aus Kanis-<br>ter 2.                                                                                                    |

| ID        | Name                            | Funktion                                                                            |
|-----------|---------------------------------|-------------------------------------------------------------------------------------|
| 15        | Liquid Pump C                   | Fördert für die angebende Zeit das Medium aus Kanis-<br>ter 3.                      |
| 16        | Wait                            | Verzögert die Verarbeitung des nachfolgenden Schrit-<br>tes um die angegebene Zeit. |
| 17 bis 26 | CustomStep1<br>bis CustomStep10 | Konfigurierbare Schritte                                                            |

#### Schrittliste zur Kalibrierung

Das Gerät enthält vorkonfigurierte Programmschritte für die Kalibrierung. Die Schritte mit der ID 5xx werden verwendet, um den Befehl an den Messumformer zu senden. Diese Schritte können nicht verändert werden.

| ID  | Name                      | Funktion                                                                                                    |
|-----|---------------------------|----------------------------------------------------------------------------------------------------|
| 500 | Check Stability Criterion | Der Sensor ist in den Puffer eingetaucht. Das System<br>kann mit der Kalibrierung fortfahren. Bestätigung, um<br>die Stabilitätskriterien des Sensors zu prüfen. |
| 501 | Start 1pt cal pH w/o adj  | Startet eine 1 Punkt pH Kalibrierung ohne Justage.                                                                                                    |
| 502 | Start 2pt cal pH w/o adj  | Startet eine 2-Punkt-pH-Kalibrierung ohne Justage.                                                                                                    |
| 503 | Start 2pt cal pH + adj    | Startet eine 2-Punkt-pH-Kalibrierung mit Justage.                                                                                                    |
| 504 | Start cal ORP w/o adj     | Startet eine 1-Punkt-Redox (mV)-Kalibrierung ohne<br>Justage.                                                                                                    |
| 505 | Start cal ORP + adj       | Startet eine 1-Punkt-Redox (mV)-Kalibrierung mit Jus-<br>tage.                                                                                                   |

## 10.2.5 Reinigungs- und Kalibriersequenzen

#### Sequenzliste zur Reinigung

Die Sequenzen beinhalten mehrere Schritte in einer definierten Reihenfolge und Dauer. Sequenzen können eine Ebene von Untersequenzen beinhalten.

| ID                                                                                                    | Name                                                                           | Funktion                                                                                           |  |  |
|----------------------------------------------------------------------------------------------------|--------------------------------------------------------------------------------|----------------------------------------------------------------------------------------------------|--|--|
| Die Sequenzen mi                                                                                                    | Die Sequenzen mit den ID1001-1003 beeinhalten vorkonfigurierte Basisfunktionen |                                                                                                    |  |  |
| 1001                                                                                                    | Service                                                                        | Die Armatur fährt in die Serviceposition.                                                          |  |  |
| 1002                                                                                                    | Measure                                                                        | Die Armatur fährt in die Messposition.                                                             |  |  |
| 1003                                                                                                    | Cleaning                                                                       | Der Sensor wird mit Wasser vorgespült, mit dem Reini-<br>ger gereinigt und mit Wasser nachgespült. |  |  |
| Die Sequenz mit den ID1004 beeinhaltet eine vorkonfiguriere Reinigungsprozedur.                                                                                                    |                                                                                |                                                                                                    |  |  |
| 1004Cleaning programmProzedur zur Sensorreinigung bestehend aus:• Fahren in die Service Position• Fahren in die Service Position• Reinigung des Sensors• Fahren in die Messposition |                                                                                |                                                                                                    |  |  |
| Die Sequenzen mit den IDs 1005 – 1015 können kundenspezifisch erstellt werden.                                                                                                    |                                                                                |                                                                                                    |  |  |

Übersicht der Sequenzen bei Geräten mit Reinigungsfunktion

Im Falle eines Fehlers bricht das System die Sequenz ab und fährt den Sensor in die Serviceposition

Alle Sequenzen können auch geändert bzw. optimiert und innerhalb von Sequenzen wiederverwendet werden.

## Sequenzliste zur Kalibrierung

| ID                                                                             | Name                                | Funktion                                                                                                    |  |  |
|--------------------------------------------------------------------------------|-------------------------------------|----------------------------------------------------------------------------------------------------|--|--|
| Die Sequenzen mit den ID1001-1008 beeinhalten vorkonfigurierte Basisfunktionen |                                     |                                                                                                    |  |  |
| 1001                                                                           | Service                             | Die Armatur fährt in die Serviceposition.                                                                                                    |  |  |
| 1002                                                                           | Measure                             | Die Armatur fährt in die Messposition.                                                                                                    |  |  |
| 1003                                                                           | Cleaning                            | Der Sensor wird mit Wasser vorgespült, mit dem Reini-<br>ger gereinigt und mit Wasser nachgespült.                                                                                                    |  |  |
| 1004                                                                           | pH 2 Pt adjustment                  | Durchführung einer 2-Punkt-Justierung eines pH-Sensors.                                                                                                    |  |  |
| 1005                                                                           | pH 2 Pt calibration                 | Durchführung einer 2-Punkt-Kalibrierung eines pH-<br>Sensors.                                                                                                    |  |  |
| 1006                                                                           | ORP 1 Pt adjustment                 | Durchführung einer 1-Punkt-Justierung eines Redox-<br>Sensors.                                                                                                    |  |  |
| 1007                                                                           | ORP 1 Pt calibration                | Durchführung einer 1-Punkt-Kalibrierung eines<br>Redox-Sensors.                                                                                                    |  |  |
| 1008                                                                           | pH 1 Pt calibration                 | Durchführung einer 1-Punkt-Kalibrierung eines pH-<br>Sensors ohne Justage.                                                                                                    |  |  |
| Die Sequenzen i                                                                | mit den ID1009- 1014 beeinhalten vo | prkonfiguriere Reinigungsprozeduren.                                                                                                    |  |  |
| 1009                                                                           | Cleaning program                    | <ul> <li>Prozedur zur Sensorreinigung bestehend aus:</li> <li>Fahren in die Service Position</li> <li>Reinigung des Sensors</li> <li>Fahren in die Messposition</li> </ul>                                                                             |  |  |
| 1010                                                                           | 2 Pt pH adjustment program          | <ul> <li>Durchführung einer 2-Punkt-Justierung eines pH Sensors, bestehend aus:</li> <li>Fahren in die Service Position</li> <li>Reinigung des Sensors</li> <li>2-Punkt Justierung eines pH-Sensors</li> <li>Fahren in die Messposition</li> </ul>     |  |  |
| 1011                                                                           | 2 Pt pH calibration program         | <ul> <li>Durchführung einer 2-Punkt-Kalibrierung eines pH-Sensors, bestehend aus:</li> <li>Fahren in die Service Position</li> <li>Reinigung des Sensors</li> <li>2-Punkt-Kalibrierung eines pH-Sensors</li> <li>Fahren in die Messposition</li> </ul> |  |  |
| 1012                                                                           | 1 Pt pH calibration program         | Durchführung einer 1-Punkt-Kalibrierung eines pH-<br>Sensors, bestehend aus:<br>• Fahren in die Service Position<br>• Reinigung des Sensors<br>• 1-Punkt-Kalibrierung eines pH-Sensors<br>• Fahren in die Messposition                                 |  |  |
| 1013                                                                           | 1 Pt ORP ADI program                | Durchführung einer 1-Punkt-Justierung eines Redox-<br>Sensors, bestehend aus:<br>Fahren in die Service Position<br>Reinigung des Sensors<br>1-Punkt-Justierung eines Redox-Sensors<br>Fahren in die Messposition                                       |  |  |
| 1014                                                                           | 1 Pt ORP CAL program                | Durchführung einer 1-Punkt-Kalibrierung eines<br>Redox-Sensors, bestehend aus:<br>Fahren in die Service Position<br>Reinigung des Sensors<br>1-Punkt-Kalibrierung eines Redox-Sensors<br>Fahren in die Messposition                                    |  |  |
| Die Sequenz mit                                                                | t der ID 1015 kann kundenspezifisch | erstellt werden.                                                                                                    |  |  |

Im Falle eines Fehlers bricht das System die Sequenz ab und fährt den Sensor in die Serviceposition.

Alle Sequenzen können auch geändert bzw. optimiert und innerhalb von Sequenzen wiederverwendet werden.

Por Standard Puffer 1 ist der Puffer pH 7 von Endress+Hauser.

Der Standard Puffer 2 ist der Puffer pH 4 von Endress+Hauser.

Für die Anpassung der Kalibrier Puffer wenden Sie sich an Ihre das Fachpersonal von Endress+Hauser.

#### Sequenzen editieren und erstellen

#### Benutzerrolle: Instandhaltung

Betriebsmodus: Einstellung

→ 🗎 56

1. Ins Menü Benutzerführung/Konfiguration/Sequenzen navigieren.

- 2. Auf Assistent starten klicken.
- 3. Gewünschte Sequenz aus der Liste auswählen.
- 4. Auf Weiter klicken.
- 5. Die gewünschte Zeile auswählen.
- 6. Bei leeren Zeilen kann ein neuer Schritt über den "+"-Button hinzugefügt werden. Bei bereits vorbelegten Zeilen kann der Schritt über den "+" editiert werden. Mit dem "-" kann eine Zeile geleert werden.
- 7. Schritt oder Sequenz aus der Liste auswählen.
- 8. Wenn notwendig die Dauer des Schrittes für die Messstellen angeben und mit übernehmen bestätigen
- 9. Weitere Schritte in der nächsten Zeile hinzufügen.
- 10. Sind alle Schritte hinzugefügt, auf Weiter klicken.
- **11.** Die Einstellungen werden übernommen.
- 12. Mit Abschließen beenden.

Bei einer leeren Zeile vor einem eingefügten Schritt, lässt sich der Button **Weiter** nicht anklicken.

### 10.2.6 Reinigungs- und Kalibrierprogramme

#### Programmliste zur Reinigung

Ein Programm ist eine Sequenz, die einem bestimmten Kanal zugewiesen wurde.

Im Auslieferungszustand sind bereits folgende Programme vorkonfiguriert

Übersicht der Programme bei 1-Kanalgeräten mit Reinigungsfunktion

| ID          | Programmname                                                           | Sequenzname    | Kanal | Funktion                                                                                                    |  |  |
|-------------|------------------------------------------------------------------------|----------------|-------|----------------------------------------------------------------------------------------------------|--|--|
| Die Program | Die Programme mit den ID 801-803 beinhalten vorkonfigurierte Programme |                |       |                                                                                                    |  |  |
| 801         | Service1                                                               | 1001 - Service | 1     | Die Armatur von Kanal 1 fährt in<br>die Serviceposition<br>Im Auslieferungszustand ist die-<br>ses Programm Softkey 1 zugeord-<br>net |  |  |

| ID                                                                           | Programmname | Sequenzname                  | Kanal | Funktion                                                                                                    |
|------------------------------------------------------------------------------|--------------|------------------------------|-------|----------------------------------------------------------------------------------------------------|
| 802                                                                          | Measure1     | 1002 – Measure               | 1     | Die Armatur von Kanal 1 fährt in<br>die Messposition.<br>Im Auslieferungszustand ist die-<br>ses Programm Softkey 2 zugeord-<br>net |
| 803                                                                          | Cleaning1    | 1004 – Cleaning Pro-<br>gram | 1     | Kanal 1 führt eine Sensorreini-<br>gung durch.<br>Im Auslieferungszustand ist die-<br>ses Programm Softkey 3 zugeord-<br>net        |
| Die Programme mit den IDs 804 – 820 können kundenspezifisch erstellt werden. |              |                              |       |                                                                                                    |

| Übersicht der Programme | bei 2-Kanalgeräten n | nit Reinigungsfunktion |
|-------------------------|----------------------|------------------------|
|                         |                      | ···· ··· ···           |

| ID                                                                    | Programmname             | Sequenzname                  | Kanal          | Funktion                                                                                                    |  |  |  |  |
|-----------------------------------------------------------------------|--------------------------|------------------------------|----------------|----------------------------------------------------------------------------------------------------|--|--|--|--|
| Die Programme mit den ID801-806 beinhalten vorkonfigurierte Programme |                          |                              |                |                                                                                                    |  |  |  |  |
| 801                                                                   | Service1                 | 1001 - Service               | 1              | Die Armatur von Kanal 1 fährt in<br>die Serviceposition<br>Im Auslieferungszustand ist dieses<br>Programm Softkey 1 zugeordnet  |  |  |  |  |
| 802                                                                   | Measure1                 | 1002 – Measure               | 1              | Die Armatur von Kanal 1 fährt in<br>die Messposition.<br>Im Auslieferungszustand ist dieses<br>Programm Softkey 2 zugeordnet    |  |  |  |  |
| 803                                                                   | Service2                 | 1001 - Service               | 2              | Die Armatur von Kanal 2 fährt in<br>die Serviceposition.<br>Im Auslieferungszustand ist dieses<br>Programm Softkey 3 zugeordnet |  |  |  |  |
| 804                                                                   | Measure2                 | 1002 – Measure               | 2              | Die Armatur von Kanal 2 fährt in<br>die Messposition.<br>Im Auslieferungszustand ist dieses<br>Programm Softkey 4 zugeordnet    |  |  |  |  |
| 805                                                                   | Cleaning1                | 1004 – Cleaning Pro-<br>gram | 1              | Kanal 1 führt eine Sensorreinigung durch.                                                                                       |  |  |  |  |
| 806                                                                   | Cleaning2                | 1004 – Cleaning Pro-<br>gram | 2              | Kanal 2 führt eine Sensorreinigung durch.                                                                                       |  |  |  |  |
| Die Program                                                           | nme mit den IDs 807 – 82 | 0 können kundenspezifis      | ch erstellt we | erden.                                                                                                    |  |  |  |  |

## Programmliste zur Reinigungs- und Kalibrierfunktion

Im Auslieferungszustand sind bereits folgende Programme vorkonfiguriert:

Übersicht der Programme bei 1-Kanalgeräten mit Reinigungs- und Kalibrierfunktion

| ID           | Programmname               | Sequenzname                  | Kanal | Funktion                                                                                                    |
|--------------|----------------------------|------------------------------|-------|----------------------------------------------------------------------------------------------------|
| Die Programr | ne mit den ID801-808 beinh | alten vorkonfigurierte Progr | amme  |                                                                                                    |
| 801          | Service1                   | 1001 - Service               | 1     | Die Armatur von Kanal 1<br>fährt in die Serviceposi-<br>tion<br>Im Auslieferungszustand<br>ist dieses Programm Soft-<br>key 1 zugeordnet |
| 802          | Measure1                   | 1002 – Measure               | 1     | Die Armatur von Kanal 1<br>fährt in die Messposition.<br>Im Auslieferungszustand<br>ist dieses Programm Soft-<br>key 2 zugeordnet        |

| ID              | Programmname | Sequenzname                                        | Kanal | Funktion                                                                                                    |
|-----------------|--------------|----------------------------------------------------|-------|----------------------------------------------------------------------------------------------------|
| 803             | Cleaning1    | 1004 – Cleaning Program                            | 1     | Kanal 1 führt eine Sensor-<br>reinigung durch.<br>Im Auslieferungszustand<br>ist dieses Programm Soft-<br>key 3 zugeordnet                        |
| 804             | 2Pt pH ADJ1  | 1010 - 2 Pt pH adjust-<br>ment program             | 1     | Kanal 1 führt eine 2-<br>Punkt-Justierung eines pH<br>Sensors durch.<br>Im Auslieferungszustand<br>ist dieses Programm Soft-<br>key 4 zugeordnet. |
| 805             | 2Pt pH CAL1  | 1011 - 2 Pt pH calibration<br>program              | 1     | Kanal 1 führt eine 2-<br>Punkt-Kalibrierung eines<br>pH Sensors durch.                                                                            |
| 806             | 1Pt pH CAL1  | 1012 - 1 Pt pH calibration<br>program              | 1     | Kanal 1 führt eine 1-<br>Punkt-Kalibrierung eines<br>pH Sensors durch.                                                                            |
| 807             | 1Pt ORP ADJ1 | 1013 - 1 Pt ORP ADI pro-<br>gram                   | 1     | Kanal 1 führt eine 1-<br>Punkt-Justierung eines<br>ORP Sensors durch.                                                                             |
| 808             | 1Pt ORP CAL1 | 1014 - 1 Pt ORP CAL pro-<br>gram                   | 1     | Kanal 1 führt eine 1-<br>Punkt-Kalibrierung eines<br>ORP Sensors durch.                                                                           |
| Die Due energie |              | ····· ··· 1-···· 4 ··· ··· · ··· · · · · · · · · · | 114   |                                                                                                    |

Die Programme mit den IDs 809 – 820 können kundenspezifisch erstellt werden.

| TTI • 1 / 1 D              | 1 . 0 12 1         |                          | 1 77 1.1 . C 1        |
|----------------------------|--------------------|--------------------------|-----------------------|
| I horeight dor Uroarammo   | hoi I-Kanalaoraton | $mit Voiniaiinac_{-}iir$ | nd kalihriartiinktian |
| UDEISICILLUEL FIUULUIIIILE | Del 2=Nunuluerulen | mu nemuulus $u$          |                       |
|                            |                    |                          |                       |

| ID          | Programmname                                                          | Sequenzname                            | Kanal | Funktion                                                                                                    |  |  |  |  |  |
|-------------|-----------------------------------------------------------------------|----------------------------------------|-------|----------------------------------------------------------------------------------------------------|--|--|--|--|--|
| Die Program | Die Programme mit den ID801-816 beinhalten vorkonfigurierte Programme |                                        |       |                                                                                                    |  |  |  |  |  |
| 801         | Service1                                                              | 1001 - Service                         | 1     | Die Armatur von Kanal 1<br>fährt in die Serviceposi-<br>tion<br>Im Auslieferungszustand<br>ist dieses Programm Soft-<br>key 1 zugeordnet |  |  |  |  |  |
| 802         | Measure1                                                              | 1002 – Measure                         | 1     | Die Armatur von Kanal 1<br>fährt in die Messposition.<br>Im Auslieferungszustand<br>ist dieses Programm Soft-<br>key 2 zugeordnet        |  |  |  |  |  |
| 803         | Cleaning1                                                             | 1001 - Service                         | 2     | Die Armatur von Kanal 2<br>fährt in die Serviceposi-<br>tion<br>Im Auslieferungszustand<br>ist dieses Programm Soft-<br>key 3 zugeordnet |  |  |  |  |  |
| 804         | 2Pt pH ADJ1                                                           | 1002 – Measure                         | 2     | Die Armatur von Kanal 2<br>fährt in die Messposition.<br>Im Auslieferungszustand<br>ist dieses Programm Soft-<br>key 4 zugeordnet        |  |  |  |  |  |
| 805         | 2Pt pH CAL1                                                           | 1009 – Cleaning Program                | 1     | Kanal 1 führt eine Sensor-<br>reinigung durch.                                                                                           |  |  |  |  |  |
| 806         | 1Pt pH CAL1                                                           | 1009 – Cleaning Program                | 2     | Kanal 2 führt eine Sensor-<br>reinigung durch.                                                                                           |  |  |  |  |  |
| 807         | 1Pt ORP ADJ1                                                          | 1010 - 2 Pt pH adjust-<br>ment program | 1     | Kanal 1 führt eine 2-<br>Punkt-Justierung eines pH<br>Sensors durch.                                                                     |  |  |  |  |  |

| ID         | Programmname             | Sequenzname                            | Kanal        | Funktion                                                                |
|------------|--------------------------|----------------------------------------|--------------|-------------------------------------------------------------------------|
| 808        | 1Pt ORP CAL1             | 1010 - 2 Pt pH adjust-<br>ment program | 2            | Kanal 2 führt eine 2-<br>Punkt-Justierung eines pH<br>Sensors durch.    |
| 809        | 2Pt pH CAL1              | 1011 - 2 Pt pH calibration<br>program  | 1            | Kanal 1 führt eine 2-<br>Punkt-Kalibrierung eines<br>pH Sensors durch.  |
| 810        | 2Pt pH CAL2              | 1011 - 2 Pt pH calibration<br>program  | 2            | Kanal 2 führt eine 2-<br>Punkt-Kalibrierung eines<br>pH Sensors durch.  |
| 811        | 1Pt pH CAL1              | 1012 - 1 Pt pH calibration<br>program  | 1            | Kanal 1 führt eine 1-<br>Punkt-Kalibrierung eines<br>pH Sensors durch.  |
| 812        | 1Pt pH CAL2              | 1012 - 1 Pt pH calibration<br>program  | 2            | Kanal 2 führt eine 1-<br>Punkt-Kalibrierung eines<br>pH Sensors durch.  |
| 813        | 1Pt ORP ADJ1             | 1013 - 1 Pt ORP ADI pro-<br>gram       | 1            | Kanal 1 führt eine 1-<br>Punkt-Justierung eines<br>ORP Sensors durch.   |
| 814        | 1Pt ORP ADJ2             | 1013 - 1 Pt ORP ADI pro-<br>gram       | 2            | Kanal 2 führt eine 1-<br>Punkt-Justierung eines<br>ORP Sensors durch.   |
| 815        | 1Pt ORP CAL1             | 1014 - 1 Pt ORP CAL pro-<br>gram       | 1            | Kanal 1 führt eine 1-<br>Punkt-Kalibrierung eines<br>ORP Sensors durch. |
| 816        | 1Pt ORP CAL2             | 1014 - 1 Pt ORP CAL pro-<br>gram       | 2            | Kanal 2 führt eine 1-<br>Punkt-Kalibrierung eines<br>ORP Sensors durch. |
| Die Progra | amme mit den IDs 817 – 8 | 20 können kundenspezifisch erste       | ellt werden. |                                                                         |

#### Programme editieren

Einmal erstellte Programme können in der Vor-Ort-Anzeige nicht verändert werden. Um ein Programm zu verändern, muss dieses gelöscht und anschließend neu angelegt werden.

#### Programm erstellen

Benutzerrolle: Instandhaltung

Betriebsmodus: Einstellung

→ 🗎 56

- 1. Ins Menü Benutzerführung/Konfiguration/Programme navigieren.
- 2. Auf Assistent starten klicken.
- 3. Leere Zeile (ID 0) auswählen und auf + klicken.
- 4. **Programmname** und **Kanal** eingeben.
- 5. Gewünschte Sequenz aus der Liste wählen.
- 6. Auf **Übernehmen** klicken.
- 7. Das neue Programm ist hinzugefügt.
- 8. Auf **Weiter** klicken.
  - └ Die Einstellungen werden übernommen.
- 9. Mit Abschließen beenden.

#### Programm entfernen

Benutzerrolle: Instandhaltung

#### Betriebsmodus: Einstellung

→ 🗎 56

- 1. In das Menü **Benutzerführung/Konfiguration/Programme** navigieren.
- 2. Auf Assistent starten klicken.
- 3. Das zu löschende Programm auswählen und auf "-" klicken.
- 4. Auf **Weiter** klicken.
  - 🛏 Die Einstellungen werden übernommen.
- 5. Mit **Abschließen** beenden.

Es dürfen keine leeren Zeilen vor der Betätigung des Weiter-Buttons bestehen bleiben.

#### 10.2.7 Zeitpläne

#### Zeitpläne für Geräte mit Reinigungsfunktion

Man kann einen Zeitplan den Programmen zuweisen, mit dem ein Programm in einer definierten Häufigkeit automatisch wiederkehrend ausgeführt wird.

Im Auslieferungszustand sind bereits folgende Zeitpläne vorkonfiguriert.

| ID     | Zeitplan-<br>name                                                                                                    | Programm-<br>name | Таде            | Start             | Ende   | Periode | Funktion |  |
|--------|----------------------------------------------------------------------------------------------------|-------------------|-----------------|-------------------|--------|---------|----------|--|
| Der Ze | itplan mit den I                                                                                                    | D1 beinhaltet e   | einen vorkonfig | urierten Zeitpla  | n      |         |          |  |
| 1      | 1       Cleaning1       803 - Cleaning1       Mon, Tue, Wed, Thu, Fri       0:00       23:59       30       An allen Werktagen wird alle 30 Minuten eine Reinigung des Kanals 1 durchgeführt |                   |                 |                   |        |         |          |  |
| Die Ze | itpläne mit den                                                                                                    | ID 2 –20 könne    | en kundenspezi  | fisch erstellt we | erden. |         |          |  |

| Übersicht der | Zeitpläne | bei 1-Kanalgeräten | mit Reinigungsfunktion |
|---------------|-----------|--------------------|------------------------|
|               |           |                    | ···· ··· ···           |

#### Übersicht der Zeitpläne bei 2-Kanalgeräten mit Reinigungsfunktion

| ID     | Zeitplan-<br>name | Pro-<br>gramm-<br>name | Tage                          | Start           | Ende           | Periode | Funktion                                                                                  |
|--------|-------------------|------------------------|-------------------------------|-----------------|----------------|---------|-------------------------------------------------------------------------------------------|
| Der Z  | eitplan mit de    | n ID1 beinhal          | tet einen vork                | onfigurierten   | Zeitplan       |         |                                                                                           |
| 1      | Cleaning1         | 805 – Clea-<br>ning1   | Mon, Tue,<br>Wed, Thu,<br>Fri | 0:00            | 23:59          | 30      | An allen Werktagen<br>wird alle 30 Minuten<br>eine Reinigung des<br>Kanals 1 durchgeführt |
| 2      | Cleaning2         | 806 – Clea-<br>ning1   | Mon, Tue,<br>Wed, Thu,<br>Fri | 0:15            | 23:59          | 30      | An allen Werktagen<br>wird alle 30 Minuten<br>eine Reinigung des<br>Kanals 1 durchgeführt |
| Die Ze | eitpläne mit de   | en ID 3 –20 k          | önnen kunder                  | Ispezifisch ers | stellt werden. |         |                                                                                           |

#### Zeitpläne für Geräte mit Reinigungs- und Kalibrierfunktion

Im Auslieferungszustand sind bereits folgende Zeitpläne vorkonfiguriert.

| TTI • 1 · 1                             | 7 . 1.       | · 1 TZ            | 1            | ·               | 1 7 7 1 1 1    | c 1,.                    |
|-----------------------------------------|--------------|-------------------|--------------|-----------------|----------------|--------------------------|
| I Inorcient dor                         | loitniano    | $ho_1 I - K a ha$ | annaton m    | 1† Poiniaiinac_ | 11nd Kalibriar | $t_{11}$ $n \nu t_{1} n$ |
| UNPLACTION OPT                          | 7. EUDIUNE I | $P_{I} = Kunu$    | UPIUIPII III |                 |                | 11111611011              |
| 000000000000000000000000000000000000000 |              |                   |              |                 |                | 100.00000                |

| ID     | Zeitplan-<br>name                                                       | Pro-<br>gramm-<br>name | Tage                          | Start         | Ende     | Periode | Funktion                                                                                  |  |  |
|--------|-------------------------------------------------------------------------|------------------------|-------------------------------|---------------|----------|---------|-------------------------------------------------------------------------------------------|--|--|
| Der Z  | eitplan mit de                                                          | n ID1 beinhal          | tet einen vork                | onfigurierten | Zeitplan |         |                                                                                           |  |  |
| 1      | Cleaning1                                                               | 803 – Clea-<br>ning1   | Mon, Tue,<br>Wed, Thu,<br>Fri | 0:00          | 23:59    | 30      | An allen Werktagen<br>wird alle 30 Minuten<br>eine Reinigung des<br>Kanals 1 durchgeführt |  |  |
| Die Ze | Die Zeitpläne mit den ID 2 –20 können kundenspezifisch erstellt werden. |                        |                               |               |          |         |                                                                                           |  |  |

Übersicht der Zeitpläne bei 2-Kanalgeräten mit Reinigungs- und Kalibrierfunktion

| ID                                                                     | Zeitplan-<br>name                                                    | Pro-<br>gramm-<br>name | Tage                          | Start | Ende  | Periode | Funktion                                                                                  |
|------------------------------------------------------------------------|----------------------------------------------------------------------|------------------------|-------------------------------|-------|-------|---------|-------------------------------------------------------------------------------------------|
| Der Z                                                                  | Der Zeitplan mit den ID1 beinhaltet einen vorkonfigurierten Zeitplan |                        |                               |       |       |         |                                                                                           |
| 1                                                                      | Cleaning1                                                            | 805 – Clea-<br>ning1   | Mon, Tue,<br>Wed, Thu,<br>Fri | 0:00  | 23:59 | 30      | An allen Werktagen<br>wird alle 30 Minuten<br>eine Reinigung des<br>Kanals 1 durchgeführt |
| 2                                                                      | Cleaning2                                                            | 806 – Clea-<br>ning1   | Mon, Tue,<br>Wed, Thu,<br>Fri | 0:15  | 23:59 | 30      | An allen Werktagen<br>wird alle 30 Minuten<br>eine Reinigung des<br>Kanals 1 durchgeführt |
| Die Zeitnläne mit den ID 3 –20 können kundensnezifisch erstellt werden |                                                                      |                        |                               |       |       |         |                                                                                           |

-20 konnen kundenspezifisch erstellt werden.

## Zeitpläne erstellen

Einmal erstellt Zeitpläne können an der Vor-Ort-Anzeige nicht verändert werden. Um ein Zeitplan zu verändern, muss dieser gelöscht und anschließend neu angelegt werden.

#### Zeitplan erstellen

Benutzerrolle: Instandhaltung

Betriebsmodus: Einstellung

→ 🗎 56

- 1. Ins Menü Benutzerführung/Konfiguration/Zeitpläne navigieren.
- 2. Auf Assistent starten klicken.
- 3. Leere Zeile (Prog. ID 0) auswählen und auf + klicken.
- 4. Gewünschtes **Programm** aus der Liste wählen.
- 5. Gewünschte Wochentage aus der Liste wählen.
- 6. Gewünschte Startzeit und Endzeit angeben. Die Endzeit muss größer als die Startzeit sein.
- 7. Die **Periode** in Minuten eingeben.
- 8. Auf **Übernehmen** klicken.
  - └ Das neue Programm ist terminiert
- 9. Auf Weiter klicken.
  - └ Die Einstellungen werden übernommen.
- 10. Mit Abschließen beenden.

#### Zeitplan entfernen

Benutzerrolle: Instandhaltung

Betriebsmodus: Einstellung

→ 🗎 56

- 1. In das Menü Benutzerführung/Konfiguration/Zeitpläne navigieren.
- 2. Auf Assistent starten klicken.
- 3. Das zu löschende Programm auswählen und auf "-" klicken.
- 4. Auf **Weiter** klicken.
  - 🛏 Die Einstellungen werden übernommen.
- 5. Mit Abschließen beenden.

Es dürfen keine leeren Zeilen vor der Betätigung des Weiter-Buttons bestehen bleiben.

## 10.2.8 Softkeys mit Programmen belegen

Die Konfiguration der Softkeys erfolgt im Rahmen der Inbetriebnahme durch Endress+Hauser.

Die Softkeys der CDC90 Steuereinheit können mit Programmen belegt werden, um die Programme schnell manuell zu starten, ohne die Benutzerführung aufzurufen.

Die IDs 801-804 sind für die Softkeys vorbelegt. Ändern sich die Programme zu den IDs, ändert sich auch die Softkeybelegung.

Wenn die Reihenfolge der Programme verändert wird, hat das Einfluss auf die Zuordnung des Programms zum Softkey. Die Softkeys müssen dann neu zugeordnet werden.

Benutzerrolle: Instandhaltung

Betriebsmodus: **Einstellung** 

→ 🗎 56

#### Applikation/Ein-/Ausgänge/Softkeys:

1. Softkey auswählen.

- Unter Softkey 1-4 das gewünschte Programm bei Programmauswahl auswählen
   Unter Ausgewähltes Program erscheint der Programmname.
- 3. Mit Übernehmen bestätigen.

Die Programme, die den Softkeys zugewiesen sind, können ebenfalls remote über die DI13-16 gestartet werden:

- DI13 = Softkey 1
- DI14 = Softkey 2
- DI15 = Softkey 3
- DI16 = Softkey 4

### 10.2.9 Programme ausführen

Benutzerrolle: Instandhaltung oder Bediener

Betriebsmodus: Manuell

→ 🗎 56

#### Programm manuell ausführen

Programme können im **Betriebsmodus** manuell gestartet werden, wenn kein Fehler anliegt.

1. Ins Menü Benutzerführung/Konfiguration/Sequenzen navigieren.

- 2. **Programm Assistent** starten.
- 3. Den Ausführungen des **Programm Assistent** folgen.
  - 🕒 Eine Übersicht der Programme erscheint.
- 4. Gewünschtes Programm auswählen und auf Weiter klicken.
- 5. Mit Klick auf die Wiedergabe-Taste starten.
  - 🕒 Eine Übersicht der Schritte erscheint.
- 6. Mit Weiter und danach mit Abschließen den Assistenten verlassen.
  - └ Das Programm wird nicht gestoppt.

#### Zeichenerklärung

| Wiedergabetaste magenta | Programm kann gestartet werden |
|-------------------------|--------------------------------|
| Wiedergabetaste blau    | Das Programm läuft             |
| Stopp-Taste magenta     | Stoppen des Programms möglich  |
| Die Stopptaste grau     | Derzeit nicht auswählbar       |

#### Programme über Digitale Eingänge starten

Softkeys Programme mit den IDs 801-804 können Remote über die DI13-16 gestartet werden.

► Folgende IDs über die digitalen Eingänge starten:

| Digitaler Eingang | Programm          | Softkey |
|-------------------|-------------------|---------|
| 13                | ID801<br>Service1 | 1       |
| 14                | ID802<br>Measure1 | 2       |
| 15                | ID803<br>Service2 | 3       |
| 16                | ID804<br>Measure2 | 4       |

#### Programm starten über die Softkeys

▶ Softkey 3 Sekunden lang drücken, bis das Programm startet.

#### **10.2.10** Autostartprogramme anlegen

Ein Autostartprogramm ermöglicht es ein Programm anzulegen, das nach einem Ausfall oder Neustart vom System automatisch ausgeführt wird.

Benutzerrolle: Instandhaltung

Betriebsmodus: Einstellung

→ 🗎 56

1. Navigieren zu: Applikation/Betriebstyp und Einheiten/Messstelle 1 oder Messstelle 2.

2. Im Auto-Start das gewünschte Programm auswählen.

#### 10.2.11 Kommunikation auswählen

Benutzerrolle: Instandhaltung

Betriebsmodus: Einstellung

#### → 🖺 56

Werksseitig ist die externe Kommunikation immer deaktiviert, auch wenn eine Feldbuskommunikation bestellt wurde. Diese muss aktiviert werden, wenn die Verbindung zum Gateway oder zum PLS hergestellt wurde. Sobald der Feldbus aktiviert ist, wird die Kommunikation geprüft. Wenn diese nicht funktioniert, erscheint die Meldung S1003.

#### 1. Navigieren zu: Applikation/Kommunikation

└ Die eingestellte Kommunikationsart ist unter Aktuelle Kommunikation sichtbar.

2. Unter **Kommunikationsauswahl** die gewünschte Kommunikationsart auswählen.

3. Auf Übernehmen klicken.

#### Kommunikatiosarten

- Analog
- EtherNet/IP
- Modbus TCP
- PROFIBUS DP
- PROFINET

## 10.3 csv-Dateien exportieren

#### Benutzerrolle: Instandhaltung

Betriebsmodus: Einstellung

→ 🗎 56

Folgende Dateien können exportiert werden:

| Programme            | csv-Dateien                                                                                                |  |  |  |
|----------------------|----------------------------------------------------------------------------------------------------|--|--|--|
| System Konfiguration | Daten zur Systemkonfiguration, z. B. Seriennummer. System Konfiguration ist für jedes<br>Gerät spezifisch. |  |  |  |
| Geräte Konfiguration | Einstellungen, z. B. Warngrenzen, zu den Geräten                                                           |  |  |  |
| Betriebsdaten        | Alle Daten, die gemessen und ermittelt werden                                                              |  |  |  |
| Logbuch              | Daten aus dem Ereignis- und dem Kalibrierlogbuch                                                           |  |  |  |

#### Konfiguration exportieren

- **1.** Displaydeckel der Steuereinheit aufschrauben.  $\rightarrow \cong 27$
- 2. USB-Stick in den vorgesehenen Port am IPC stecken.
- 3. In der Software auf Benutzerführung/Service/Import / Export navigieren.
- 4. Wenn der USB-Stick erkannt wird (dies kann bis zu 30 Sekunden dauern), dann den Ausführungen des **Import / Export Assistent** folgen.
- 5. Wenn der USB-Stick nicht erkannt wird, ist der Button **Start** grau und der Button **Neustarten** ist aktiviert. Das System kann dann mit USB-Stick nochmal neu gestartet werden, danach wird der USB erkannt.
- 6. **Export** auswählen und auf **Weiter** klicken.
- 7. Die zu exportierenden Daten auswählen und auf **Weiter** klicken.
  - └ Die zu exportierende Daten werden automatisch importiert.
- 8. Sobald der Import abgeschlossen ist, kann die Benutzerführung mit Klick auf **Abschließen** verlassen werden.
- 9. Nach geschlossenem Dialogfenster, USB-Stick entfernen.

10. Displaydeckel zuschrauben.

**11.** Bei nicht erfolgreichem Lesen/Schreiben die oben genannten Schritte noch mal durchführen.

## 11 Diagnose und Störungsbehebung

## 11.1 Allgemeine Störungsbehebungen

## 11.1.1 Ein- und Ausgänge überwachen

Benutzerrolle: Instandhaltung

Betriebsmodus: Einstellung

→ 🗎 56

- Zur Überwachung oder Störungsbehebung der Ein- und Ausgänge folgendes Menü aufrufen: Applikation/Ein-/Ausgänge.
  - ← Folgende Signale und ihre Zustände werden dargestellt:

#### Digitale Eingänge

- DI 1: Armatur 1 Endlage 1
- DI 2: Armatur 1 Endlage 2
- DI 3: Armatur 2 Endlage 1
- DI 4: Armatur 2 Endlage 2
- Konfigurierbare DI 5 bis DI 12
- Softkey 1 bis Softkey 4
- Drucküberwachung
- Kanister A-C

#### Digitale Ausgänge

- DO 1 bis DO 10: frei konfigurierbare DO
- DO 11 und DO 12 f
  ür Betriebsmodus
  - 0 / 0 = Einstellung
  - 1 / 0 = Manuell
  - 0 / 1 = Automatik
  - 1 / 1 = Fernzugriff
- DO 13: Position Armatur 1 (0 = Service, 1 = Messen)
- DO 14: Position Armatur 2 (0 = Service, 1 = Messen)
- DO 15: Programm Status (1 = Kein Programm aktiv, 0 = Programm aktiv)
- DO 16: Alarm Status (0 = Alarm, 1 = Kein Alarm)

#### Analoge Ausgänge

Ausgangsstromwert PLS

#### Pilotventile

Druckluftansteuerung in:

- V 1: Armatur 1 Messposition (Öffner)
- V 2: Armatur 1 Serviceposition (Schließer)
- V 3: Wasser für Kanal 1
- V 4: Luft f
  ür Kanal 1
- V 5: Pumpe A
- V 6: Pumpe B
- V 7: Pumpe C
- V 8: Ventile für Kanal 1
- V 9: Ventile f
  ür Kanal 2
- V 10: frei konfigurierbares Ventil
- V 11: Armatur Messposition f
  ür Kanal 2 (
  Öffner)
- V 12: Armatur Serviceposition für Kanal 2 (Schließer)
- V 13: Wasser für Kanal 2
- V 14: Luft für Kanal 2
- V 15 bis 16: frei konfigurierbare Ventile

## 11.1.2 Ein- und Ausgänge simulieren

#### HINWEIS

Die Simulation von Ventilen und Ausgängen kann zu Bewegungen der Armatur oder Datenübertragung führen.

• Auf den sicheren Betrieb achten.

Zu Testzwecken können die einzelne Pilotventile und Ausgänge simuliert (aktiviert) werden, z.B.:

- Öffnen oder Schließen der Pilotventile für die Armaturposition oder der Pumpen
- Programm- und Alarmstatus

#### Benutzerrolle: Instandhaltung oder Bediener

#### Betriebsmodus: Manuell

→ 🗎 56

#### Simulation einstellen

1. Navigieren zu: Diagnose/Simulation.

2. Folgende Werte ein- oder ausstellen:

#### Pilotventile

- Positionen der Armaturen
- Wasser
- Druckluft
- Pumpe A bis C
- Konfigurierbare Ventile

Armatur in Messposition fahren:

1. Pilotventil Armatur 1 Messposition (Öffner) einschalten.

2. Kurz danach Pilotventil Armatur 1 Serviceposition (Schließer) einschalten.

Armatur in Serviceposition fahren:

- 1. Zuerst Pilotventil Armatur 1 Serviceposition (Schließer) ausschalten
- 2. Kurz danach Pilotventil Armatur 1 Messposition (Öffner) ausschalten

Pilotventile 1 und 2 für Armatur 1

Pilotventile 11 und 12 für Armatur 2

#### Digitale Ausgänge

Konfigurierbarer DO 1 bis DO 10

## 11.2 Übersicht zu Diagnoseinformationen

## 11.2.1 Diagnoseliste

Hier finden Sie alle aktuellen Diagnosemeldungen. Zu jeder Meldung ist ein Zeitstempel abrufbar. Außerdem werden die Konfiguration und die Beschreibung der Meldung angezeigt.

Pfad 1: Diagnose/Aktuell, Wichtigste anliegende Meldung

Pfad 2: **Diagnose/Diagnoseliste**, Liste aller gerade anliegenden Meldungen (wenn mehrere gleichzeitig aktiv sind)

Folgende Werte werden ermittelt:

- Beschreibung der Meldung
- Messstelle
- Komponente
- Beschreibung
- Status
- Datum und Uhrzeit von Meldung aktiv
  Datum und Uhrzeit von Meldung behoben

#### Gerätebedingte, allgemeine Diagnosemeldungen 11.2.2

| Namur-Status  | Fehlernummer | Fehlermeldung | Fehlerbehebung                                                                                                    |
|---------------|--------------|---------------|----------------------------------------------------------------------------------------------------|
| F Failure     | 1000         |               | Die Kommunikation zwischen der<br>Steuerung und der Pilotventilinsel ist<br>unterbrochen                                                                                 |
|               |              |               | <ul> <li>Verbindung zwischen den Geräten<br/>pr üfen.</li> </ul>                                                                                                    |
| F Failure     | 1001         |               | Die Kommunikation zwischen der<br>Pilotventilinsel und dem Remote IO ist<br>unterbrochen.                                                                                |
|               |              |               | <ul> <li>Verbindung zwischen den Geräten<br/>prüfen.</li> </ul>                                                                                                    |
| F Failure     | 1002         |               | Die Kommunikation zwischen der Ven-<br>tilinsel und dem Remote IO ist unter-<br>brochen.                                                                                 |
|               |              |               | <ul> <li>Verbindung zwischen den Geräten<br/>prüfen.</li> </ul>                                                                                                    |
| S Out of Spec | 1003         |               | Die Kommunikation zwischen der<br>Steuerung und dem Prozessleitsystem<br>(bei Modbus TCP) oder dem Gateway<br>(bei Profibus, Profinet, EtherNet/IP) ist<br>unterbrochen. |
|               |              |               | <ul> <li>Verbindung zwischen den Geräten<br/>prüfen.</li> </ul>                                                                                                    |
| F Failure     | 1100         |               | Kein Signal des Schwimmerschalters.                                                                                                    |
|               |              |               | 1. Die Kanister auffüllen.                                                                                                    |
|               |              |               | 2. Schwimmerschalter wechseln.                                                                                                    |
|               |              |               | 3. Kabelverbindung prüfen.                                                                                                    |
| M Maintenance | 1101         |               | Grenze des Restvolumens der Flüssig-<br>keit erreicht.                                                                                                    |
|               |              |               | <ul> <li>Die Kanister auffüllen.</li> </ul>                                                                                                    |
| M Maintenance | 1102         |               | Verfallsdatum der Kanister überschrit-<br>ten.                                                                                                    |
|               |              |               | <ul> <li>Kanister wechseln.</li> </ul>                                                                                                    |
| M Maintenance | 1200         |               | Warn-Fördervolumengrenze der<br>Pumpe erreicht.                                                                                                    |
|               |              |               | ► Pumpe warten oder tauschen.                                                                                                    |
| M Maintenance | 1201         |               | Betriebszeit der Pumpe überschritten.                                                                                                    |
|               |              |               | ► Pumpe warten oder tauschen.                                                                                                    |
| F Failure     | 1300         |               | Druckluft unterhalb des Grenzwertes<br>wird nicht gemessen. Prüfen sie, ob<br>alle Luftleitungen dicht sind.                                                             |
|               |              |               | ► Druckversorgungseinheit prüfen.                                                                                                    |
| M Maintenance | 1301         |               | Anzahl der Beschaltungen des Spül-<br>luftventils ist überschritten.                                                                                                    |
| M Maintenance | 1302         |               | Anzahl der Beschaltungen des Wasser-<br>ventils ist überschritten.                                                                                                    |

| Namur-Status  | Fehlernummer | Fehlermeldung                     | Fehlerbehebung                                                                                                    |
|---------------|--------------|-----------------------------------|----------------------------------------------------------------------------------------------------|
| M Maintenance | 1304         |                                   | Anzahl der Beschaltung Kundenventil<br>ist überschritten.                                                                                                    |
| M Maintenance | 1305         |                                   | Anzahl der Beschaltungen des Ventils<br>8 (Ventile Kanal 2) ist überschritten.                                                                                                    |
| M Maintenance | 1306         |                                   | Anzahl der Beschaltungen des Ventils<br>9 (Ventile Kanal 1) ist überschritten.                                                                                                    |
| S Out of Spec | 1400         |                                   | Programm-Datei ist fehlerhaft. Unzu-<br>lässiges Programm geladen. Z. B.: Pro-<br>gramm für Kanal 2, obwohl es ein 1-<br>Kanal-Gerät ist. Bei 1-Kanal-Geräten<br>ist diese Meldung bei der Erstinbe-<br>triebnahme immer aktiv, da werkssei-<br>tig auch Programme für den 2. Kanal<br>geladen werden. Die Meldung ver-<br>schwindet automatisch, wenn die Kun-<br>denprogramme hochgeladen wurden.<br>1. Dateipfad prüfen. |
|               |              |                                   | 2. Datei prüfen.                                                                                                    |
| S Out of Spec | 1401         |                                   | Unzulässiger Schritt im Programm.                                                                                                    |
|               |              |                                   | <ul> <li>Programm korrigieren.</li> </ul>                                                                                                    |
| S Out of Spec | 1402         |                                   | Unzulässiger Befehl gesendet. Bei z. B.<br>versuchter Programmstart, obwohl auf<br>diesem Kanal gerade ein Fehler<br>anliegt. Meldung verschwindet auto-<br>matisch, wenn ein Programm erneut<br>erfolgreich gestartet wird.                                                                                                    |
|               |              |                                   | 1. Kanal Nummer prüfen.                                                                                                    |
|               |              |                                   | 2. Programm ID prüfen.                                                                                                    |
| F Failure     | 1403         |                                   | Kalibrierung ist fehlerhaft.                                                                                                    |
|               |              |                                   | 1. Haltbarkeit der Puffer prüfen.                                                                                                    |
|               |              |                                   | 2. Sensor ausbauen und auf Ver-<br>schmutzung prüfen.                                                                                                    |
|               |              |                                   | 3. Schlauchverbindungen überprü-<br>fen.                                                                                                    |
|               |              |                                   | 4. Sicherstellen, dass ausreichend<br>Puffer in der Armatur gefördert<br>wird.                                                                                                    |
|               |              |                                   | 5. Erneut Kalibrieren und bei<br>erneutem Fehler Sensor austau-<br>schen.                                                                                                    |
| F Failure     | 1404         | Schritt-Vorbedingung<br>verletzt. | Die im Programmschritt abgefragten<br>Vorbedingungen (z .B. Status der Digi-<br>taleingänge) wurden nicht erfüllt.                                                                                                    |
|               |              |                                   | <ul> <li>Eingänge prüfen.</li> </ul>                                                                                                    |
| S Out of Spec | 1405         |                                   | Mehrere Programm-Starts kollidieren. <ul> <li>Terminierung prüfen.</li> </ul>                                                                                                    |
| S Out of Spec | 1407         |                                   | Der Grenzwert der 1 Punkt Kalibrie-<br>rung ist überschritten.<br>pH 1Punkt Kalibrierung: +- 0,5ph<br>ORP 1Punkt Kalibrierung: +- 30mV                                                                                                    |
| M Maintenance | 1500         |                                   | Warngrenze der Bewegungen über-<br>schritten. Die Armatur muss gewartet<br>werden.                                                                                                    |

| Namur-Status     | Fehlernummer | Fehlermeldung        | Fehlerbehebung                                                                                                    |
|------------------|--------------|----------------------|----------------------------------------------------------------------------------------------------|
| F Failure        | 1501         |                      | Position der Armatur nicht definiert.                                                                                 |
|                  |              |                      | 1. Konfiguration des Armaturen-<br>typs in den Systemeinstellungen<br>prüfen.                                         |
|                  |              |                      | 2. Prüfen, ob die Armatur frei ver-<br>fahren kann.                                                                   |
|                  |              |                      | 3. Pneumatischen Anschlüsse prü-<br>fen.                                                                              |
|                  |              |                      | 4. Endlagenschalter prüfen                                                                                            |
| C Function check | 216          | Hold aktiv           | Ausgangswerte und Status des Kanals<br>sind auf Hold.                                                                 |
| F Failure        | 374          | Sensor Check         | Messwerttelegramme bleiben aus                                                                                        |
|                  |              |                      | 1. Sensoranschluss prüfen.                                                                                            |
|                  |              |                      | 2. Sensor prüfen.                                                                                                    |
|                  |              |                      | 3. Sensoraustauschen, falls erfor-<br>derlich.                                                                        |
| C Function check | 951          | Hold aktiv CH1       | Ausgangswerte und Status der Kanäle                                                                                   |
| C Function check | 952          | Hold aktiv CH2       | sind auf Hold.                                                                                                    |
|                  |              |                      | <ul> <li>Abwarten, bis der Hold wieder auf-<br/>gehoben wird.</li> </ul>                                              |
| F Failure        | 992          | pH Berechnbereich    | pH-Berechnung außerhalb des Mess-<br>bereichs                                                                         |
| F Failure        | 993          | rH Berechnbereich    | rH-Berechnung außerhalb des Messbe-<br>reichs                                                                         |
| F Failure        | 002          | Sensor unbekannt     | <ul> <li>Sensor austauschen.</li> </ul>                                                                               |
| F Failure        | 004          | Sensor defekt        | <ul> <li>Sensor austauschen.</li> </ul>                                                                               |
| F Failure        | 005          | Sensordaten ungültig | 1. Firmwarekompatibilität Sensor und Messumformer prüfen.                                                             |
|                  |              |                      | 2. Werkeinstellung Sensor durch-<br>führen, Sensor trennen und<br>erneut verbinden.                                   |
|                  |              |                      | 3. Messumformerdatum aktuali-<br>sieren.                                                                              |
|                  |              |                      | 4. Sensor austauschen.                                                                                                |
| F Failure        | 010          | Sensor Scannen       | <ul> <li>Initialisierung abwarten.</li> </ul>                                                                         |
| F Failure        | 013          | Sensor Typ falsch    | Sensor passt nicht zur Gerätekonfigu-<br>ration oder Gerätekonfiguration muss<br>auf neuen Sensortyp geändert werden. |
|                  |              |                      | 1. Auf einen Sensor des eingestell-<br>ten Typs wechseln.                                                             |
|                  |              |                      | 2. Gerätekonfiguration an ange-<br>schlossenen Sensor anpassen.                                                       |
| F Failure        | 018          | Sensor nicht bereit  | Sensorkommunikation blockiert                                                                                         |
|                  |              |                      | 1. Sensor besteht Tag-Kontrolle nicht, austauschen.                                                                   |
|                  |              |                      | 2. Interner Softwarefehler, Service kontaktieren.                                                                     |
| F Failure        | 022          | Temperatursensor     | Temperatursensor defekt                                                                                               |
|                  |              |                      | <ul> <li>Sensor austauschen.</li> </ul>                                                                               |
| F Failure        | 061          | Sensorelektronik     | Sensorelektronik defekt                                                                                               |
|                  |              |                      | ► Sensor austauschen.                                                                                                 |

| Namur-Status     | Fehlernummer | Fehlermeldung        | Fehlerbehebung                                                          |
|------------------|--------------|----------------------|-------------------------------------------------------------------------|
| F Failure        | 062          | Sensorverb. defekt   | 1. Sensorverbindung prüfen.                                             |
|                  |              |                      | 2. Service kontaktieren.                                                |
| F Failure        | 100          | Sensor Kommunikation | Sensor kommuniziert nicht.                                              |
|                  |              |                      | 1. Sensorverbindung prüfen.                                             |
|                  |              |                      | 2. Sensorstecker prüfen.                                                |
|                  |              |                      | 3. Service kontaktieren.                                                |
| F Failure        | 101          | Sensor inkompatibel  | 1. Sensorfirmware updaten                                               |
|                  |              |                      | 2. Sensor austauschen.                                                  |
|                  |              |                      | 3. Service kontaktieren.                                                |
| C Function check | 107          | Kalibrierung aktiv   | <ul> <li>Kalibrierung abwarten.</li> </ul>                              |
| F Failure        | 120          | Sensor Referenz      | Referenz-Warnung, Impedanz der<br>Referenz zu niedrig                   |
| M Maintenance    | 121          | Sensor Referenz      | Bis zum Auftreten des Alarms (120)                                      |
|                  |              |                      | 1.   Referenz auf Verblockung/                                          |
|                  |              |                      | Verschmutzung prüfen.                                                   |
|                  |              |                      | 2. Referenz/Diaphragina reinigen.                                       |
| E Eciluro        | 100          | Sanaar Claa          | J. Sensor austauschen.                                                  |
| M Maintananaa    | 122          | Sensor Clas          | schritten                                                               |
| F Failure        | 125          | Sensor Glas          | Bis zum Auftreten des Alarms (122,<br>124) kann weiter gemessen werden. |
|                  | 124          | Sensor Glas          | 1. Sensor auf Haarrisse und Bruch                                       |
| M Maintenance    | 125          | Sensor Glas          | prüfen.                                                                 |
|                  |              |                      | 2. Grenzwerte prüfen oder ändern.                                       |
|                  |              |                      | 3. Sensor austauschen.                                                  |
| M Maintenance    | 126          | Sensor Check         | Sensor Condition Check (SCC), Sensor-<br>zustand schlecht               |
|                  |              |                      | Glasmembran verschmutzt oder tro-<br>cken, Diaphragma verblockt         |
|                  |              |                      | 1. Sensor reinigen, regenerieren                                        |
|                  |              |                      | 2. Sensor austauschen.                                                  |
| M Maintenance    | 127          | Sensor Check         | Sensor Condition Check (SCC), Sensor-<br>zustand genügend               |
| F Failure        | 128          | Sensor Leckstrom     | Leckstrom-Alarm                                                         |
|                  |              |                      | Defekt durch Abrasion oder Beschädi-<br>gung                            |
|                  |              |                      | Beschädigung des Gates (nur ISFET)                                      |
|                  |              |                      | ► Sensor austauschen.                                                   |
| M Maintenance    | 129          | Sensor Leckstrom     | Leckstrom-Warnung                                                       |
|                  |              |                      | weiter gemessen werden.                                                 |
| F Failure        | 130          | Sensorversorgung     | Sensor-Energieversorgung schlecht                                       |
|                  |              |                      | 1. Sensorverbindung prüfen.                                             |
|                  |              |                      | 2. Sensor austauschen.                                                  |
| M Maintenance    | 179          | Betriebsstunden      | Betriebsstunden > 300 mV, es kann<br>noch gemessen werden.              |
|                  |              |                      | 1. Sensor austauschen.                                                  |
|                  |              |                      | 2. Überwachungsgrenze anpassen.                                         |
|                  |              |                      | 3. Überwachung deaktivieren.                                            |

| Namur-Status  | Fehlernummer | Fehlermeldung        | Fehlerbehebung                                                                                                    |
|---------------|--------------|----------------------|----------------------------------------------------------------------------------------------------|
| M Maintenance | 180          | Betriebsstunden      | Betriebsstunden < -300 mV, es kann<br>noch gemessen werden                                                             |
|               |              |                      | 1. Sensor austauschen.                                                                                                 |
|               |              |                      | 2. Überwachungsgrenze anpassen.                                                                                        |
|               |              |                      | 3. Überwachung deaktivieren.                                                                                           |
| M Maintenance | 193          | Betriebsstunden      | Betriebsstunden > 80 °C (176° F), es<br>kann noch gemessen werden                                                      |
|               |              |                      | 1. Sensor austauschen.                                                                                                 |
|               |              |                      | 2. Überwachungsgrenze anpassen.                                                                                        |
|               |              |                      | 3. Überwachung deaktivieren.                                                                                           |
| M Maintenance | 194          | Betriebsstunden      | Betriebsstunden > 100 °C (212°F), es<br>kann noch gemessen werden                                                      |
|               |              |                      | 1. Sensor austauschen.                                                                                                 |
|               |              |                      | 2. Überwachungsgrenze anpassen.                                                                                        |
|               |              |                      | 3. Überwachung deaktivieren.                                                                                           |
| M Maintenance | 199          | Betriebsstunden      | Gesamt-Betriebsstunden                                                                                                 |
| M Maintenance | 408          | Kalibrierung abgebr. | Kalibrierung abgebrochen                                                                                               |
| M Maintenance | 500          | Sensor Kalibrierung  | Kalibrierung abgebrochen, Hauptmess-<br>wert schwankt.                                                                 |
|               |              |                      | Gründe: Sensor überaltert, Sensor zeit-<br>weise trocken, Kalibrierwert nicht kon-<br>stant.                           |
|               |              |                      | 1. Sensor prüfen.                                                                                                    |
|               |              |                      | 2. Kalibrierlösung prüfen.                                                                                             |
| M Maintenance | 501          | Sensor Kalibrierung  | Kalibrierung abgebrochen, Tempera-<br>turmesswert schwankt                                                             |
|               |              |                      | Gründe: Sensor überaltert, Sensor zeit-<br>weise trocken, Temperatur der Kalib-<br>rierlösung nicht konstant.          |
|               |              |                      | 1. Sensor prüfen.                                                                                                    |
|               |              |                      | 2. Kalibrierlösung temperieren.                                                                                        |
| M Maintenance | 505          | Sensor Kalibrierung  | MaxNullpunkt-Warnung, es kann<br>noch gemessen werden                                                                  |
|               |              |                      | Mögliche Gründe: Sensor gealtert oder<br>defekt, Referenz verblockt, Kalibrierlö-<br>sung überaltert oder kontaminiert |
|               |              |                      | 1. Sensor prüfen oder austauschen.                                                                                     |
|               |              |                      | 2. Kalibrierlösung prüfen oder aus-<br>tauschen.                                                                       |
|               |              |                      | 3. Kalibrierung wiederholen.                                                                                           |
| M Maintenance | 507          | Sensor Kalibrierung  | MinNullpunkt-Warnung, es kann<br>noch gemessen werden.                                                                 |
|               |              |                      | Mögliche Gründe: Sensor gealtert oder defekt, Referenz verblockt, Kalibrierlö-<br>sung überaltert oder kontaminiert.   |
|               |              |                      | 1. Sensor prüfen oder austauschen.                                                                                     |
|               |              |                      | 2. Kalibrierlösung prüfen oder aus-<br>tauschen.                                                                       |
|               |              |                      | 3. Kalibrierung wiederholen.                                                                                           |

| Namur-Status  | Fehlernummer | Fehlermeldung       | Fehlerbehebung                                                                                                    |
|---------------|--------------|---------------------|----------------------------------------------------------------------------------------------------|
| M Maintenance | 509          | Sensor Kalibrierung | MinSteigung-Warnung, es kann noch                                                                                       |
|               |              |                     | Mögliche Gründe: Sensor gealtert oder<br>defekt, Referenz verblockt, Kalibrierlö-<br>sung überaltert oder kontaminiert. |
|               |              |                     | 1. Sensor prüfen oder austauschen.                                                                                      |
|               |              |                     | 2. Kalibrierlösung prüfen oder aus-<br>tauschen.                                                                        |
|               |              |                     | 3. Kalibrierung wiederholen.                                                                                            |
| M Maintenance | 511          | Sensor Kalibrierung | MaxSteigung-Warnung, es kann<br>noch gemessen werden.                                                                   |
|               |              |                     | Mögliche Gründe: Sensor gealtert oder<br>defekt, Referenz verblockt, Kalibrierlö-<br>sung überaltert oder kontaminiert. |
|               |              |                     | 1. Sensor prüfen oder austauschen.                                                                                      |
|               |              |                     | 2. Kalibrierlösung prüfen oder aus-<br>tauschen.                                                                        |
|               |              |                     | 3. Kalibrierung wiederholen.                                                                                            |
| M Maintenance | 515          | Sensor Kalibrierung | MaxArbeitspunkt-Warnung, es kann<br>noch gemessen werden.                                                               |
|               |              |                     | Mögliche Gründe: Sensor gealtert oder<br>defekt, Referenz verblockt, Kalibrierlö-<br>sung überaltert oder kontaminiert. |
|               |              |                     | 1. Sensor prüfen oder austauschen.                                                                                      |
|               |              |                     | 2. Kalibrierlösung prüfen oder aus-<br>tauschen.                                                                        |
|               |              |                     | 3. Kalibrierung wiederholen.                                                                                            |
| M Maintenance | 517          | Sensor Kalibrierung | MinArbeitspunkt-Warnung, es kann<br>noch gemessen werden.                                                               |
|               |              |                     | Mögliche Gründe: Sensor gealtert oder<br>defekt, Referenz verblockt, Kalibrierlö-<br>sung überaltert oder kontaminiert. |
|               |              |                     | 1. Sensor prüfen oder austauschen.                                                                                      |
|               |              |                     | 2. Kalibrierlösung prüfen oder aus-<br>tauschen.                                                                        |
|               |              |                     | 3. Kalibrierung wiederholen.                                                                                            |
| M Maintenance | 518          | Sensor Kalibrierung | Delta-Steigung-Warnung, es kann<br>noch gemessen werden.                                                                |
|               |              |                     | Mögliche Gründe: Sensor gealtert oder<br>defekt, Referenz verblockt, Kalibrierlö-<br>sung überaltert oder kontaminiert. |
|               |              |                     | 1. Sensor prüfen oder austauschen.                                                                                      |
|               |              |                     | 2. Kalibrierlösung prüfen oder aus-<br>tauschen.                                                                        |
|               |              |                     | 3. Kalibrierung wiederholen.                                                                                            |
| M Maintenance | 520          | Sensor Kalibrierung | Delta-Nullpunkt-Warnung, es kann<br>noch gemessen werden.                                                               |
|               |              |                     | Mögliche Gründe: Sensor gealtert oder<br>defekt, Referenz verblockt, Kalibrierlö-<br>sung überaltert oder kontaminiert. |
|               |              |                     | 1. Sensor prüfen oder austauschen.                                                                                      |
|               |              |                     | 2. Kalibrierlösung prüfen oder aus-<br>tauschen.                                                                        |
|               |              |                     | 3. Kalibrierung wiederholen.                                                                                            |

| Namur-Status  | Fehlernummer | Fehlermeldung       | Fehlerbehebung                                                                                                    |
|---------------|--------------|---------------------|----------------------------------------------------------------------------------------------------|
| M Maintenance | 522          | Sensor Kalibrierung | Delta-Arbeitspunkt-Warnung, es kann<br>noch gemessen werden.                                                            |
|               |              |                     | Mögliche Gründe: Sensor gealtert oder<br>defekt, Referenz verblockt, Kalibrierlö-<br>sung überaltert oder kontaminiert. |
|               |              |                     | 1. Sensor prüfen oder austauschen.                                                                                      |
|               |              |                     | 2. Kalibrierlösung prüfen oder aus-<br>tauschen.                                                                        |
|               |              |                     | 3. Kalibrierung wiederholen.                                                                                            |
| F Failure     | 722          |                     | Impedanz der Referenzmembran zu<br>niedrig.                                                                             |
|               |              |                     | 1. Sensor prüfen oder austauschen.                                                                                      |
|               |              |                     | 2. Referenzgrenzwert prüfen, kor-<br>rigieren.                                                                          |

## 11.2.3 Prozessfehler ohne Meldungen

Betriebsanleitung "Memosens", BA01245C

## 11.3 Ereignis-Logbuch

## 11.3.1 Kalibrierereignisse

Hier finden Sie alle aktuellen Kalibrierereignisse. Zu jedem Ereignis ist ein Zeitstempel abrufbar.

Benutzerrolle: Instandhaltung

Betriebsmodus: Einstellung

→ 🗎 56

#### Logbücher als SQLite Datenbank

Die Logbücher sind als SQLite Datenbank exportierbar.

▶ Menü Benutzerführung/Import / Export wählen.

P Der Assistent-Button ist nur aktivierbar, wenn ein USB Stick angeschlossen ist.

#### Kalibrierereignisse einsehen

Folgende Werte werden angezeigt:

- Zeitstempel
- Messstelle
- Parameter
- Verfahren mit Programm Name und ID
- Seriennummer des Sensors
- Ergebnisbereich der Kalibrierdaten
- Buffer 1: pH Wert, Verfallsdatum
- Buffer 2: pH Wert, Verfallsdatum
- Menü Diagnose/Logbuch/Kalibrierereignisse wählen.

## 11.3.2 Diagnoseereignisse

Auflistung der Diagnoseereignisse. Bei Auswahl eines Ereignisses werden weitere Einzelheiten angezeigt.

#### Pfad: Diagnose/Logbuch/Diagnoseereignisse

Einzelheiten der Diagnosemeldung:

- ID der Meldung
- Kategorie
- Kurzbeschreibung
- Zeitstempel
- Betroffene Messstelle
- Status der Meldung

# 11.4 Messgerät zurücksetzen

► Zum Zurücksetzen des Geräts, an das Fachpersonal von Endress+Hauser wenden.

# 11.5 Firmware-Historie

| Version  | Änderungen in der Firmware                                                                                                    | Datum      |
|----------|----------------------------------------------------------------------------------------------------|------------|
| 03.00.00 | Erweiterung:<br>Implementierung eines zweiten Spülblocks für 2 Messstelle.                                                                                                    | 01.08.2024 |
|          | <ul> <li>Verbesserung:</li> <li>Optimierung der Vor-Ort-Anzeige</li> <li>Verbesserte Logbücher</li> <li>Automatische Kollisionserkennung im Zeitplan von Programmen</li> <li>Verbesserte Bearbeitung von Sequenzen in der Vor-Ort-Anzeige</li> <li>Ansteuerung Status LED nach NAMUR</li> <li>Bugfixing</li> </ul>                                                                                                    |            |
| 02.02.02 | <ul> <li>Verbesserung:</li> <li>Die Rohre für ein Zweikanalsystem mit 2 Kanistern werden angezeigt.</li> <li>Die Diagnose &gt; Simulation von Pumpe 3 funktioniert für Systeme mit 2 Kanistern.</li> <li>Beim Importieren von Zeitplänen über Benutzerführung &gt; Service &gt; Import/Export werden die kommenden Programme aktualisiert.</li> </ul>                                                                                                    | 06.07.2022 |
| 02.02.01 | Verbesserung:<br>• Die Umrechnung von Ganzzahl in Zeit ist festgelegt.<br>• Die Benutzerführung zeigt die Dauer in Sekunden an.                                                                                                    | 09.03.2022 |
| 02.02.00 | Erweiterung:<br>• Überprüfung für Kalibrierungsverfahren<br>• AutoStart-Programm nach dem Neustart<br>• Mehrere Sprachen sind möglich<br>• Neue Sprachen: Spanisch, Polnisch, Italienisch, Französisch (aktualisiert), Nieder-<br>ländisch, Tschechisch<br>• Alarm bei Zeitplankollision<br>• Benutzerführung zum Bearbeiten von Sequenzen<br>• Benutzerführung für Bearbeitungsprogramme<br>• Importieren Sie *.csv-Dateien in das Excel-Too<br>• Benutzerführung zur Inbetriebnahme<br>• Benutzerführung für Feldbus                                                                                                    | 01.10.2021 |
|          | <ul> <li>Verbesserung:</li> <li>Reaktionszeit der Vor-Ort-Anzeige (vollständig überarbeitet)</li> <li>Menüstruktur gemäß E+H Standard 121</li> <li>Scrollleisten durch Scroll-Up- und Scroll-Down-Schaltflächen ersetzt</li> <li>Verknüpfung im Systemübersichtsrahmen zum Behälterwartungsrahmen</li> <li>AutoScroll zur Programmübersichtstabelle</li> <li>Der Hauptrahmen ist austauschbar</li> <li>Die Digitalausgänge D015/16 sind jetzt High-aktiv für Failsafe</li> <li>Der digitale Ausgang D016 stellt nur einen AlarmClass-Fehler dar</li> <li>Die digitalen Ausgänge D011/12 repräsentieren den OpMode</li> <li>Meldungsaufforderung bei Alarmbestätigung</li> </ul> |            |

| Version  | Änderungen in der Firmware                                                                                                    | Datum      |
|----------|----------------------------------------------------------------------------------------------------|------------|
| 02.01.01 | <ul> <li>Verbesserung:</li> <li>Programme werden im Operation Mode "Automatisch" nach 5 Tagen automatisch gestartet.</li> <li>Die Vorschauliste der Programme zeigt eine enorme verbleibende Zeit an (über 40 Tage).</li> </ul>                                                                                                    | 28.05.2021 |
| 02.01.00 | Erweiterung:<br>Kanalalarm: Kanalspezifische Alarme blockieren nicht das gesamte System<br>Verbesserung:<br>• pH-1-Punkt-Kalibrierung<br>• Scheduler zyklisch: Programme könnten z.B. laufen stündlich<br>• Kombisensor<br>• Betriebsart aus der Ferne änderbar<br>• Erhöhte Anzahl frei definierbarer Schritte<br>• Erhöhte Anzahl nerogrammen<br>• Erhöhte Anzahl frei definierbarer Sequenzen<br>• Differenzstrom als Analogsignal | 25.11.2020 |
|          | <ul> <li>Verbesserung:</li> <li>Vordefinierte Sequenzen im Excel-Sheet überarbeitet</li> <li>Einige Verbesserungen bei der Handhabung der Excel-Tabelle</li> <li>Fehlerrückmeldung der Baugruppe in der Simulation Wichtigster Alarm neu definiert</li> <li>Gegenmontagebewegungen</li> <li>Berechnung des Kanisterfüllstands</li> <li>Der FTP-Zugriff ist passwortgeschützt</li> </ul>                                               |            |

# 11.5.1 Update

• An das Fachpersonal von Endress+Hauser wenden.

# 12 Wartung

## **A**VORSICHT

## Nicht abgeschaltete Programme während der Wartungstätigkeiten.

Verletzungsgefahr durch Medium oder Reiniger!

- ► Laufende Programme beenden.
- ► Bei Prüfung der Reinigungsfunktion bei laufender Reinigung: Schutzkleidung, -brille und -handschuhe tragen oder sich durch andere geeignete Maßnahmen schützen.

#### **WARNUNG**

#### Prozessdruck und -temperatur, Kontamination, elektrische Spannung

Schwere Verletzungen bis Verletzungen mit Todesfolge möglich

- ► Falls bei der Wartung der Sensor ausgebaut werden muss, Gefahren durch Druck, Temperatur und Kontamination vermeiden.
- ▶ Vor dem Öffnen, das Gerät spannungsfrei schalten.
- Schaltkontakte können von getrennten Stromkreisen versorgt sein. Diese Stromkreise spannungsfrei schalten, bevor an den Anschlussklemmen gearbeitet wird.

## **A**VORSICHT

Fahrende Armatur

Verletzungsgefahr

• Betriebsmodus auf Einstellung einstellen, bevor die Wartungsarbeiten beginnen.

## **A**VORSICHT

#### Automatikbetrieb während Kalibrierung oder Wartungstätigkeit

Verletzungsgefahr durch Armaturbewegungen, Chemikalien oder kontaminierte Medien

- Bevor Schläuche gelöst werden, sicherstellen, dass keine Aktion läuft oder demnächst startet.
- ► Gerät in den Einstellungsmodus setzen.
- Durch Schutzkleidung, -brille und -handschuhe oder andere geeignete Maßnahmen schützen.
- ► Bei Remote-Steuerung das Gerät in den Einstellungsmodus setzen und sicherstellen, dass keine Aktion mehr läuft.

## **A** VORSICHT

#### Nichtbeachtung der Wartungsintervalle

- Verletzungsgefahr und Sachschäden
- Empfohlene Wartungsintervalle einhalten.

## HINWEIS

#### Elektrostatische Entladungen (ESD)

Beschädigung elektronischer Bauteile

- ESD vermeiden durch persönliche Schutzmaßnahmen wie vorheriges Entladen an PE oder permanente Erdung mit Armgelenkband.
- ► Zur eigenen Sicherheit nur Originalersatzteile verwenden. Mit Originalteilen sind Funktion, Genauigkeit und Zuverlässigkeit auch nach Instandsetzung gewährleistet.

# 12.1 Wartungsintervalle

| Wöchentlich                                                                                                    | Jährlich                                                                                                    |  |  |
|----------------------------------------------------------------------------------------------------|----------------------------------------------------------------------------------------------------|--|--|
| 1. Druckluftanschlüsse auf Dichtigkeit prüfen auf:                                                                                | 1. Prüfen, ob Innenraum sauber, trocken und frei von Korro-<br>sion ist.                                                                                                    |  |  |
| <ul> <li>Pilotventile</li> <li>Pumpen</li> <li>2. Den Füllstand von Puffer- und Reinigungslösung prüfen, auffüllen bei</li> </ul> | <ul> <li>Innenraum reinigen und trocknen.</li> <li>Dichtungen, Verschraubungen und Pumpen auf Dichtigkeit und<br/>Unversehrtheit prüfen.</li> <li>Im Fall von Korrosion die betroffenen Stellen austauschen.</li> </ul> |  |  |
| Bedarf.                                                                                                    | 2. Klemmen nachziehen.                                                                                                    |  |  |
| <ol> <li>Multischlauchanschlüsse auf Dichtigkeit prüfen.</li> <li>Pumpen auf Dichtigkeit prüfen.</li> </ol>                       | <ol> <li>Niveaumessung für Puffer- und Reinigerkanister testen.</li> <li>Luftfilter prüfen, je nach Umgebungsbedingungen.</li> </ol>                                                                                    |  |  |

# 12.2 Reinigung

- Oberflächen nur mit einem feuchten Tuch reinigen. Auf die entsprechenden Warnhinweise auf den Geräten achten.
- ▶ Die Gehäusefront nur mit handelsüblichen Reinigungsmitteln reinigen.

Die Front ist nach DIN 42 115 beständig gegen:

- Ethanol (kurzzeitig)
- Verdünnte Säuren (max. 2%ige HCl)
- Verdünnte Laugen (max. 3%ige NaOH)
- Haushaltreiniger auf Seifenbasis

## HINWEIS

#### Nicht zulässige Reinigungsmittel

Beschädigung der Gehäuse-Oberfläche oder der Gehäusedichtung

- Zur Reinigung nie konzentrierte Mineralsäuren oder Laugen verwenden.
- ► Nie organische Reiniger verwenden wie Aceton, Benzylalkohol, Methanol, Methylenchlorid, Xylol oder konzentrierte Glycerol-Reiniger.
- ▶ Niemals Hochdruckdampf zum Reinigen verwenden.

## 12.2.1 Sensoren

Für die Wartung und Fehlerbeseitigung des Sensors unbedingt die entsprechende Sensor-Betriebsanleitung zu Rate ziehen.

## **A**VORSICHT

Nicht abgeschaltete Programme während der Wartungstätigkeiten.

Verletzungsgefahr durch Medium oder Reiniger!

- ► Laufende Programme beenden.
- ► In den Servicemodus schalten.
- Bei Prüfung der Reinigungsfunktion bei laufender Reinigung: Schutzkleidung, -brille und -handschuhe tragen oder sich durch andere geeignete Maßnahmen schützen.

#### Sensor bei gleichzeitiger Verfügbarkeit der Messstelle austauschen

Wenn ein Fehler auftritt oder der Sensor laut Wartungsplan ausgetauscht werden muss, einen neuen oder einen im Labor vorkalibrierten Sensor mitnehmen.

- Im Labor wird ein Sensor unter optimalen äußeren Bedingungen kalibriert, so dass eine höhere Qualität der Messung gewährleistet ist.
- Wenn Sie einen nicht vorkalibrierten Sensor verwenden, ist eine Kalibrierung vor Ort erforderlich.
- 1. Sicherheitshinweise zum Ausbau des Sensors von dessen Betriebsanleitung beachten.

- 2. Den zu wartenden Sensor ausbauen.
- 3. Neuen Sensor einbauen.
  - Die Sensordaten werden automatisch vom Messumformer übernommen. Es ist kein Freigabecode notwendig. Die Messung wird fortgesetzt.
- 4. Den gebrauchten Sensor mit zurück ins Labor nehmen.
  - └→ Dort den Sensor bei gleichzeitiger Verfügbarkeit der Messstelle für den Wiedergebrauch vorbereiten.

#### Sensor für den Wiedergebrauch vorbereiten

- 1. Sensor reinigen.
  - ← Hierzu die in der Sensoranleitung angegebenen Reinigungsmittel verwenden.
- 2. Sensor auf Risse oder sonstige Beschädigungen untersuchen.
- 3. Wenn keine Beschädigungen vorhanden sind: Sensor regenerieren. Eventuell in einer Regenerierungslösung lagern (→ Sensoranleitung).
- 4. Sensor für den erneuten Einsatz rekalibrieren.

## 12.2.2 Armaturen

Für die Wartung und Fehlerbeseitigung an der Armatur die entsprechende Armaturen-Betriebsanleitung zu Rate ziehen. Dort finden Sie die Beschreibungen für Montage, Demontage, Sensortausch, Dichtungstausch, Beständigkeit sowie Hinweise auf Ersatzteile und Zubehör.

| Intervall                | Tätigkeiten                                                                                                    |
|--------------------------|----------------------------------------------------------------------------------------------------|
| Wöchentlich              | <b>1.</b> Das Armaturenoberteil auf Druckluftdichtigkeit und mechanische Schäden prüfen.                                                                                                    |
|                          | 2. Den Prozessanschluss auf Dichtigkeit gegen den Prozess und mechanische Schäden prüfen.                                                                                                    |
|                          | <b>3.</b> Prüfen Sie Druckluftleitungen und -anschlüsse auf Dichtigkeit und mechanische Schäden.                                                                                                    |
| Monatlich                | 1. Das Verfahren der Armatur in Mess- und Serviceposition prüfen.                                                                                                    |
|                          | 2. Hubrohr der Armatur regelmäßig reinigen und nachfetten.                                                                                                    |
| Jährlich und nach Bedarf | 1. Armatur äußerlich soweit erforderlich reinigen. Zum Dichtungstausch muss die Armatur sauber, trocken und dekontaminiert sein.                                                                                             |
|                          | 2. Bei induktiver Rückmeldung: Schaltabstand prüfen.                                                                                                    |
|                          | 1. Wenn erforderlich: Schaltabstand einstellen.                                                                                                    |
|                          | 2. Die nicht-mediumsberührenden Dichtungen austauschen (empfohlen: bei Bedarf, mindestens 1x jährlich).                                                                                                    |
|                          | 3. Die mediumsberührenden Dichtungen austauschen (mindestens 1x jährlich, keine weiteren Empfehlungen möglich, da extrem von Prozess, Material und Betätigungshäufigkeit der Armatur abhängig).                              |
|                          | 4. Nach Abschluss der Wartungsarbeiten folgenden Endtest durchführen:                                                                                                    |
|                          | <ul> <li>Armatur verfährt in Mess- und Service-Position?</li> <li>Rückmeldesignale Service und Messen vorhanden?</li> <li>Prozessanschluss und Druckluftanschlüsse dicht?</li> <li>Zeigt Messung plausible Werte?</li> </ul> |

Der Austausch der Dichtelemente ist vom Armaturentyp abhängig. Die Austausch-Anleitung ist im jeweiligen Service-Kit enthalten. Das erforderliche Service-Kit finden Sie in der Betriebsanleitung zu Ihrer Armatur.

## 12.2.3 Kanister

Wenn der Kanister leer, ist gehen Sie folgendermaßen vor:

- 1. Der Winkel an der Pumpe eingangsseitig soweit lösen, dass der Kanister austauschbar ist.
- 2. Den Schwimmerschalter aufschrauben und entnehmen.
- 3. Den leeren Kanister befüllen oder durch einen vollen ersetzen. Zum Befüllen einen Trichter verwenden.
- 4. Den Schwimmerschalter in den Kanister schrauben.
- 5. In der Vor-Ort-Anzeige das Verfalldatum des neuen Kanisters angeben, im Menü: System/Betriebszähler/Kanister und Pumpen/Kanister und PumpeA bis C

## 12.2.4 Spülblock

• Alle 2 Jahre Austausch der Rückschlagventile am Spülblock.

## 12.2.5 Kabel, Anschlüsse und Versorgungsleitungen

| Wöchentlich                                                                                                    | Monatlich |                                                                                                    | Halbjährlich                                                 |                                                                                                    |  |
|----------------------------------------------------------------------------------------------------|-----------|----------------------------------------------------------------------------------------------------|--------------------------------------------------------------|----------------------------------------------------------------------------------------------------|--|
| <ul> <li>Die Dichtigkeit prüfen<br/>von:</li> <li>Druckluftschläuchen und -<br/>anschlüssen,</li> <li>Druckwasserschläuchen<br/>und -anschlüssen</li> <li>Schläuchen und Anschlüs-<br/>sen von Puffer- und Reini-<br/>gerbehältern</li> <li>Multischlauchanschlüssen<br/>an Steuereinheit und Arma-<br/>tur</li> </ul> | 1. 2. 3.  | Wenn die Armatur sich<br>in feuchter Umgebung<br>oder im Freien befindet<br>und Sie analoge Senso-<br>ren verwenden, den<br>Sensor-Steckkopf auf<br>Dichtigkeit bzw. Feuch-<br>tigkeit prüfen.<br>Sensorkabel auf Unver-<br>sehrtheit insbesondere<br>der Außenisolation<br>prüfen. Sensorkabel,<br>die innen feucht gewor-<br>den sind, austauschen!<br>Trocknen allein ist<br>nicht ausreichend.<br>Kabelverbindungen auf<br>Dichtheit prüfen. | 1.<br>• Ru<br>di<br>• In<br>te<br>• D<br>ti<br>•<br>2.<br>3. | <ul> <li>Prüfen, ob Innenraum und Leiterkarten sauber, trocken und frei von Korrosion sind. Falls nicht:</li> <li>einigen und trocknen des Innenraums und de Leiterkarten.</li> <li>n Fall von Korrosion die betroffenen Leiterkarten austauschen.</li> <li>ichtungen und Verschraubungen auf Dichgkeit und Unversehrtheit prüfen.</li> <li>Die Klemmen nachziehen.</li> <li>Den Sensor-Steckkopf auf Dichtigkeit bzw. Feuchtigkeit prüfen, wenn die Armatur sich in trockener Umgebung befindet und Sie analoge Sensoren verwenden.</li> </ul> |  |

#### Schläuche wechseln

- 1. Das System mit Wasser durchspülen.
- 2. Die Schläuche durch Schläuche im gleichen Durchmesser und in der gleichen Länge ersetzen.
- 3. Die Schlauchbeschriftungen auf die neuen Schläuche aufbringen.
- 4. Schläuche an den entsprechenden Pilotventilen, Pumpen, Spülblock und der Armatur anschließen.

# 12.3 Wartungsarbeiten

## 12.3.1 Multischläuche nach Wartung am Panel montieren

Wenn nötig, müssen nach Reinigungs- oder Wartungsarbeiten die Multi- und Einzelschläuche wieder montiert werden.

Je nach Konfiguration wird unter Ein- oder Zweikanalgerät unterschieden und mit "/" gekennzeichnet.

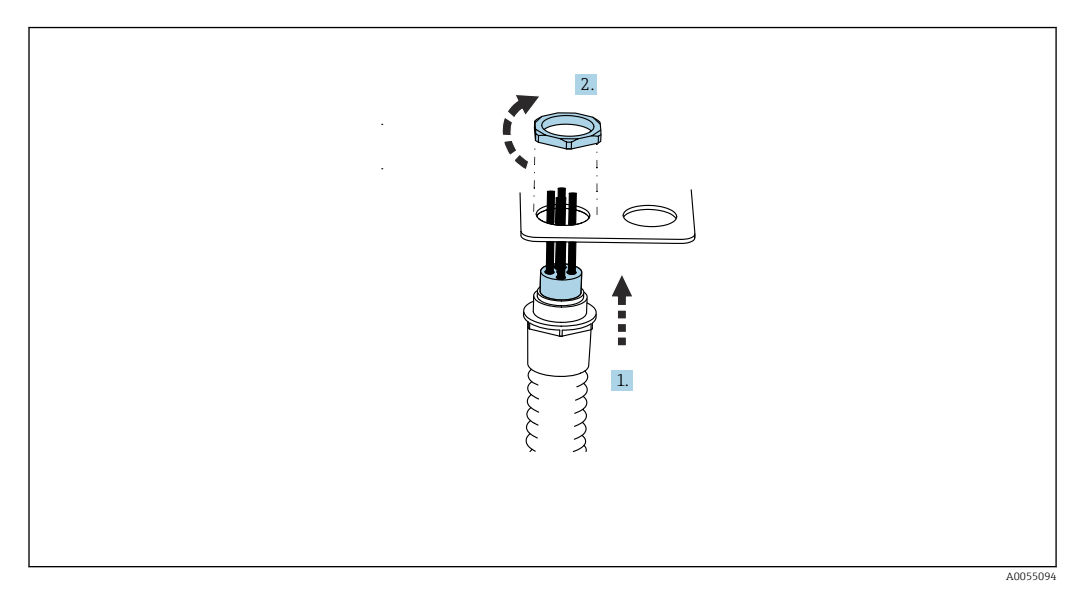

Die Multischläuche fassen die einzelnen Druck- und Flüssigkeitsschläuche zusammen.

- 1. Die Schläuche durch die Öffnung der Multischlauchhalterung am Panel führen.
- 3.

2. Mit dem Gegenstück die Kabelverschraubung befestigen.

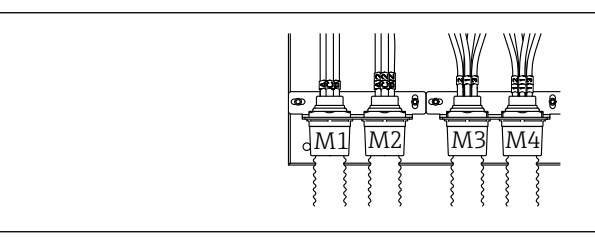

Die Multischläuche je nach Konfiguration montieren: Von links nach rechts: Platz 1 = M2 (Schläuche A-C), Platz 2 = M4 (Schläuche A2-C2), Platz 3 = M1 (Schläuche 1-4), Platz 4 = M3 (Schläuche 11-14)

#### Einzelschläuche anschließen

► Die Einzelschläuche am System je nach Konfiguration (Einkanal/Zweikanal) wie folgt anschließen:

| Multischlauch                    | Funktion                                                            | Schlauchbezeichnung<br>Einkanal/Zweikanal | Anschlussbezeichnung Panel<br>Einkanal/Zweikanal |
|----------------------------------|---------------------------------------------------------------------|-------------------------------------------|--------------------------------------------------|
| M1 /M3(Druckluft-<br>schlauch)   | Druckluftansteuerung<br>Armatur Messposition                        | 1/11                                      | 1/11                                             |
|                                  | Druckluftansteuerung<br>Armatur Serviceposition                     | 2/12                                      | 2/12                                             |
|                                  | Druckluftansteuerung<br>Wasserventil am Spül-<br>block              | 3/13                                      | 3/13                                             |
|                                  | Druckluftansteuerung<br>Spülluft am Spülblock<br>(Rückschlagventil) | 4/14                                      | 4/14                                             |
| M2/M4(Flüssigkeits-<br>schlauch) | Pumpe A/ Kanister<br>A(links)                                       | A/A2                                      | A/A2                                             |
|                                  | Pumpe B/ Kanister<br>B(mitte)                                       | B/B2                                      | B/B2                                             |
|                                  | Pumpe C / Kanister C<br>(rechts)                                    | C/C2                                      | C/C2                                             |

A0055095

# 13 Reparatur

# 13.1 Allgemeine Hinweise

Das Reparatur- und Umbaukonzept sieht Folgendes vor:

- Das Produkt ist modular aufgebaut
- Ersatzteile sind jeweils zu Kits inklusive einer zugehörigen Kitanleitung zusammengefasst
- Nur Original-Ersatzteile des Herstellers verwenden
- Reparaturen werden durch den Hersteller-Service oder durch geschulte Anwender durchgeführt
- Umbau eines zertifizierten Geräts in eine andere zertifizierte Variante darf nur durch den Hersteller-Service oder im Werk durchgeführt werden
- Einschlägige Normen, nationale Vorschriften, Ex-Dokumentation (XA) und Zertifikate beachten
- 1. Reparatur gemäß Kitanleitung durchführen.
- 2. Reparatur und Umbau dokumentieren und im Life Cycle Management (W@M) eintragen oder eintragen lassen.

Aktuell lieferbare Ersatzteile zum Gerät finden Sie über die Webseite:

https://portal.endress.com/webapp/SparePartFinder

- ▶ Bei Ersatzteilbestellungen die Seriennummer des Gerätes angeben.
- ▶ Nach der Reparatur auf Vollständigkeit, sicheren Zustand und Funktion kontrollieren.

# 13.2 Rücksendung

Im Fall einer Reparatur, Werkskalibrierung, falschen Lieferung oder Bestellung muss das Produkt zurückgesendet werden. Als ISO-zertifiziertes Unternehmen und aufgrund gesetzlicher Bestimmungen ist Endress+Hauser verpflichtet, mit allen zurückgesendeten Produkten, die mediumsberührend sind, in einer bestimmten Art und Weise umzugehen.

Sicherstellen einer sicheren, fachgerechten und schnellen Rücksendung:

• Auf der Internetseite www.endress.com/support/return-material über die Vorgehensweise und Rahmenbedingungen informieren.

# 13.3 Entsorgung

In dem Produkt sind elektronische Bauteile verwendet. Das Produkt muss als Elektronikschrott entsorgt werden.

▶ Die lokalen Vorschriften beachten.

Gemäß der Richtlinie 2012/19/EU über Elektro- und Elektronik-Altgeräte (WEEE) ist das Produkt mit dem abgebildeten Symbol gekennzeichnet, um die Entsorgung von WEEE als unsortierten Hausmüll zu minimieren. Gekennzeichnete Produkte nicht als unsortierter Hausmüll entsorgen, sondern zu den gültigen Bedingungen an den Hersteller zurückgeben.

## Batterien richtig entsorgen

► Batterien zwingend entsprechend der lokalen Batterieverordnung entsorgen.

# 14 Zubehör

Nachfolgend finden Sie das wichtigste Zubehör zum Ausgabezeitpunkt dieser Dokumentation.

Gelistetes Zubehör ist technisch zum Produkt der Anleitung kompatibel.

- Anwendungsspezifische Einschränkungen der Produktkombination sind möglich. Konformität der Messstelle zur Applikation sicherstellen. Dafür ist der Betreiber der Messstelle verantwortlich.
- 2. Informationen, insbesondere technische Daten, in den Anleitungen aller Produkte beachten.
- **3.** Für Zubehör, das nicht hier aufgeführt ist, an Ihren Service oder Ihre Vertriebszentrale wenden.

# 14.1 Armaturen

#### Cleanfit CPA472D

- Robuste Wechselarmatur für pH-, Redox- und weitere Industriesensoren
- Heavy-Duty-Ausführung aus hochbelastbaren Materialien
- Zum manuellen oder pneumatisch ferngesteuerten Betrieb
- Produktkonfigurator auf der Produktseite: www.endress.com/cpa472d

Technische Information TI00403C

#### Cleanfit CPA473

- Prozess-Wechselarmatur aus Edelstahl mit Kugelhahnabsperrung f
  ür eine besonders sichere Abtrennung des Prozessmediums von der Umgebung
- Produktkonfigurator auf der Produktseite: www.endress.com/cpa473

Technische Information TI00344C

#### Cleanfit CPA474

- Prozess-Wechselarmatur aus Kunststoff mit Kugelhahnabsperrung f
  ür eine besonders sichere Abtrennung des Prozessmediums von der Umgebung
- Produktkonfigurator auf der Produktseite: www.endress.com/cpa474

Technische Information TI00345C

#### Cleanfit CPA871

- Flexible Prozess-Wechselarmatur für Wasser, Abwasser und chemische Industrie
- Für Anwendungen mit Standardsensoren mit 12 mm Durchmesser
- Produktkonfigurator auf der Produktseite: www.endress.com/cpa871

Technische Information TI01191C

#### Cleanfit CPA875

- Prozess-Wechselarmatur für sterile und hygienische Anwendungen
- Für Inline-Messungen mit Standardsensoren mit 12 mm Durchmesser, z. B. für pH, Redox, Sauerstoff
- Produktkonfigurator auf der Produktseite: www.endress.com/cpa875

Technische Information TI01168C

# 14.2 Sensoren

## 14.2.1 Glaselektroden

#### Memosens CPS11E

- pH-Sensor für Standardanwendungen in Prozess und Umwelttechnik
- Digital mit Memosens 2.0 Technologie
- Produktkonfigurator auf der Produktseite: www.endress.com/cps11e

Technische Information TI01493C

#### Memosens CPS31E

- pH-Sensor für Standardanwendungen in Trink- und Schwimmbadwässern
- Digital mit Memosens 2.0 Technologie
- Produktkonfigurator auf der Produktseite: www.endress.com/cps31e

Technische Information TI01574C

#### Memosens CPS71E

- pH-Sensor für chemische Prozessanwendungen
- Mit Ionenfalle für vergiftungsresistente Referenz
- Digital mit Memosens 2.0 Technologie
- Produktkonfigurator auf der Produktseite: www.endress.com/cps71e

Technische Information TI01496C

#### Memosens CPS91E

- pH-Sensor f
  ür stark verschmutzte Medien
- Digital mit Memosens 2.0 Technologie
- Produktkonfigurator auf der Produktseite: www.endress.com/cps91e

Technische Information TI01497C

## 14.2.2 Redox-Sensoren

#### Memosens CPS12E

- Redoxsensor für Standardanwendungen in Prozess und Umwelttechnik
- Digital mit Memosens 2.0 Technologie
- Produktkonfigurator auf der Produktseite: www.endress.com/cps12e

Technische Information TI01494C

#### Memosens CPS42E

- Redoxsensor für die Prozesstechnik
- Digital mit Memosens 2.0 Technologie
- Produktkonfigurator auf der Produktseite: www.endress.com/cps42e

Technische Information TI01575C

#### Memosens CPS72E

- Redoxsensor f
  ür chemische Prozessanwendungen
- Digital mit Memosens 2.0 Technologie
- Produktkonfigurator auf der Produktseite: www.endress.com/cps72e

Technische Information TI01576C

#### Memosens CPS92E

- Redoxsensor für den Einsatz in stark verschmutzten Medien
- Digital mit Memosens 2.0 Technologie
- Produktkonfigurator auf der Produktseite: www.endress.com/cps92e

👔 Technische Information TI01577C

# 14.2.3 pH-ISFET-Sensoren

#### Memosens CPS47E

- ISFET-Sensor für die pH-Messung
- Digital mit Memosens 2.0 Technologie
- Produktkonfigurator auf der Produktseite: www.endress.com/cps47e

Technische Information TI01616C

#### Memosens CPS77E

- Sterilisierbarer und autoklavierbarer ISFET-Sensor für die pH-Messung
- Digital mit Memosens 2.0 Technologie
- Produktkonfigurator auf der Produktseite: www.endress.com/cps77e

Technische Information TI01617C

#### Memosens CPS97E

- ISFET-Sensor f
  ür die pH-Messung
- Digital mit Memosens 2.0 Technologie
- Produktkonfigurator auf der Produktseite: www.endress.com/cps97e

Technische Information TI01618C

## 14.2.4 Kombisensoren

#### Memosens CPS16E

- pH-/Redox-Sensor für Standardanwendungen in Prozess- und Umwelttechnik
- Digital mit Memosens 2.0 Technologie
- Produktkonfigurator auf der Produktseite: www.endress.com/cps16e

Technische Information TI01600C

#### Memosens CPS76E

- pH-/Redox-Sensor für Prozesstechnik
- Digital mit Memosens 2.0 Technologie
- Produktkonfigurator auf der Produktseite: www.endress.com/cps76e

Technische Information TI01601C

#### Memosens CPS96E

- pH-/Redox-Sensor für stark verschmutzte Medien und suspendierte Feststoffe
- Digital mit Memosens 2.0 Technologie
- Produktkonfigurator auf der Produktseite: www.endress.com/cps96e

Technische Information TI01602C

# 14.3 Zusätzliche Funktionalität

## 14.3.1 Hardware-Erweiterungsmodulsmodule

#### Kit Erweiterungsmodul 4AO

- 4 x Analogausgang 0/4 ... 20 mA
- Bestellnummer: 71135633

# 14.4 Sonstiges Zubehör

## 14.4.1 Kabel

#### Memosens-Datenkabel CYK10

- Für digitale Sensoren mit Memosens-Technologie
- Produktkonfigurator auf der Produktseite: www.endress.com/cyk10

Technische Information TI00118C

## 14.4.2 Speichermöglichkeiten

- Industrial Flash Drive, 1 GB
- Bestellnummer: 71110815

#### Kit CDC90 USB Stick

- 64 GB
- Bestellnummer: 71518248

## 14.4.3 Kabelverschraubungen

#### Kit CM44x: Verschraubung M

- Satz, 6 Stück
- Bestellnummer: 71101768

#### Kit CM44x: Verschraubung NPT

- Satz, 6 Stück
- Bestellnummer: 71101770

#### Kit CM44x: Verschraubung G

- Satz, 6 Stück
- Bestellnummer: 71101771

#### Kit CM44x: Blindstopfen für Kabelverschraubung

- Satz, 6 Stück
- Bestellnummer: 71104942

## 14.4.4 M12-Einbaubuchse und Kabelklettverbinder

#### Kit CM442/CM444/CM448/CSF48: M12-Einbaubuchse für digitale Sensoren

- vorkonfektioniert
- Bestellnummer: 71107456

#### Kit CM442/CM444/CM448/CSF48: M12-Einbaubuchse für Ethernet

- D-kodiert, vorkonfektioniert
- Bestellnummer: 71140893

#### Kit CDC90 Ethernet cable M12-RJ45 90°

Für Geräte mit BASE2-E Modul: Bestellnummer: 71518244

#### Kit: Externe CDI-Buchse komplett

- Nachrüstsatz für CDI-Interface, mit konfektionierten Anschlusskabeln
- Bestellnummer: 51517507

#### Kabelklettverbinder

- 4 Stück, für Sensorkabel
- Bestellnummer: 71092051

#### Grafikdisplay

- Zum Einbau in die Schaltschranktür oder -verkleidung
- Bestellnummer: 71185295

#### Servicedisplay

- Portabel, zur Inbetriebnahme
- Bestellnummer: 71185296

## 14.4.5 Pufferlösungen

#### Qualitätspuffer von Endress+Hauser - CPY20

Als sekundäre Referenzpufferlösungen werden Lösungen verwendet, die im Produktionslabor hergestellt und abgefüllt im Kalibrierlabor geprüft werden. Diese Überprüfung erfolgt an einer Teilprobe gemäß den Vorschriften der ISO 17025. Produktkonfigurator auf der Produktseite: www.endress.com/cpy20

#### **Redox-Pufferlösung CPY3**

- 220 mV, pH 7
- 468 mV, pH 0,1

Produktkonfigurator auf der Produktseite: www.endress.com/cpy3

# 15 Technische Daten

# 15.1 Eingang

| Messgrößen                                                         | $\rightarrow$ Dokumentation des angeschlossenen Sensors                                                                                                    |  |  |
|--------------------------------------------------------------------|----------------------------------------------------------------------------------------------------|--|--|
| Messbereiche                                                       | $\rightarrow$ Dokumentation des angeschlossenen Sensors                                                                                                    |  |  |
| Eingangstypen                                                      | <ul> <li>Digitale Sensoreingänge für Sensoren mit Memosens-Protokoll (Base-E Modul in der CDC90 Steuereinheit)</li> <li>Digitale Eingänge (Modul DIO in der CDC90 Steuereinheit)</li> <li>Digitalen Eingänge Namur (pneumatischen Steuereinheit)</li> <li>Analoge Eingänge (Modul AI in der CDC90 Steuereinheit)</li> </ul> |  |  |
| Eingangssignal                                                     | Je nach Ausführung:<br>• max. 2 x binäre Sensorsignale<br>• standardmäßig: 2 x 0/4 20 mA<br>• 0 30 V DC                                                                                                    |  |  |
| Digitale Sensoreingänge,<br>passiv in der CDC90 Steuer-<br>einheit | <b>Spanne</b><br>> 0 20 mA                                                                                                    |  |  |
|                                                                    | Signal-Charakterisierung                                                                                                    |  |  |
|                                                                    | linear                                                                                                    |  |  |
|                                                                    | Innenwiderstand                                                                                                    |  |  |
|                                                                    | nichtlinear                                                                                                    |  |  |
|                                                                    | Prüfspannung                                                                                                    |  |  |
|                                                                    | 500 V                                                                                                    |  |  |
| Digitale Eingänge, passiv in                                       | Elektrische Spezifikation                                                                                                    |  |  |
| der CDC90 Steuereinheit                                            | <ul><li>Strom ziehend (passiv)</li><li>galvanisch getrennt</li></ul>                                                                                                    |  |  |
|                                                                    | Spanne                                                                                                    |  |  |
|                                                                    | <ul> <li>High: 11 30 V DC</li> <li>Low: 0 5 V DC</li> </ul>                                                                                                    |  |  |
|                                                                    | Nenneingangsstrom                                                                                                    |  |  |
|                                                                    | max. 8 mA                                                                                                    |  |  |
|                                                                    | PFM-Funktion                                                                                                    |  |  |
|                                                                    | minimale Pulsbreite: 500 µs (1 kHz)                                                                                                    |  |  |
|                                                                    | Prüfspannung                                                                                                    |  |  |
|                                                                    | 500 V                                                                                                    |  |  |

## Kabelspezifikation

max. 2,5 mm<sup>2</sup> (14 AWG)

| Digitale Eingänge, passiv in<br>pneumatischer Steuerein- | Spanne                               |
|----------------------------------------------------------|--------------------------------------|
|                                                          | <ul> <li>High: 11 30 V DC</li> </ul> |
| heit                                                     | • Low: 0 5 V DC                      |
|                                                          | Nenneingangsstrom                    |
|                                                          | max. 8 mA                            |
|                                                          | Kabelspezifikation                   |
|                                                          | max. 2,5 mm <sup>2</sup> (14 AWG)    |
| Analoge Eingänge, passiv<br>in CDC90 Steuereinheit       | Spanne                               |
|                                                          | > 0 20 mA                            |
|                                                          | Signal-Charakterisierung             |
|                                                          | linear                               |
|                                                          | Innenwiderstand                      |
|                                                          | nichtlinear                          |
|                                                          |                                      |

| Analoge Ausgänge, aktiv in       Ausfallsignal         Einstellbar, entsprechend Empfehlung NAMUR NE 43       im Messbereich 0 20 mA:<br>Fehlerstrom von 20 23 mA         im Messbereich 0 20 m.X:<br>Fehlerstrom von 2.4 20 mA:<br>Fehlerstrom von 2.4 20 mA       im Messbereich 4 20 mA:<br>Fehlerstrom von 2.4 20 mA         Verkesienstellung des Fehlerstroms für beide Messbereiche:<br>22,5 mA       Der Fehlerstrom von 2.4 23 mA         Der Fehlerstrom von 2.5,5 mA repräsentiert Alarme der Klasse Failure/Ausfall des Mess-<br>umformers. Ausführliche Informationen sind in der Betriebsanleitung des Messumforme<br>erhältlich.         Zusätzlich repräsentiert ein Fehlerstrom von 10 mA Alarme der Klasse Failure/Ausfall de<br>Gesamtsystems. Ausführliche Informationen sind in der Sonderdokumentation zur Ana-<br>logkommunikation erhältlich. SD02527C         Birde<br>max. 500 Q       Linearisierung/Übertragungsverhalten<br>linear         Elektrische Spezifikation<br>• passiv<br>• open collector, max. 30 V, 15 mA<br>• Maximaler Spannungsabfall 3 V         PFM-Funktion<br>minimale Pulsbreite: 500 µs (1 kHz)         Digitale Ausgänge, aktiv in<br>pneumatischer Steuerein-<br>heit       Ausgänge: 16<br>• max. Strom: 0,5 A je Ausgang<br>• Summenstrom: max. 8A | Ausgangstypen                    | <ul> <li>Analoge Ausgänge, auf dem Base-E Modul, aktiv in CDC90 Steuereinheit</li> <li>Digitale Ausgänge, auf dem Externes Remote IO, DIO, aktiv in der pneumatischer Steuereinheit</li> </ul>                                                                                   |  |  |
|----------------------------------------------------------------------------------------------------|----------------------------------|----------------------------------------------------------------------------------------------------|--|--|
| CDC90 Steuereinheit       Einstellbar, entsprechend Empfehlung NAMUR NE 43         • im Messbereich 0 20 mA:         Fehlerstrom von 2.0 23 mA         • im Messbereich 4 20 mA:         Fehlerstrom von 2.4 23 mA         • Werkseinstellung des Fehlerstroms für beide Messbereiche:         22,5 mA         Der Fehlerstrom von 22,5 mA repräsentiert Alarme der Klasse Failure/Ausfall des Mess-         umformers. Ausführliche Informationen sind in der Betriebsanleitung des Messumforme erhältlich.         Zusätzlich repräsentiert ein Fehlerstrom von 10 mA Alarme der Klasse Failure/Ausfall de Gesamtsystems. Ausführliche Informationen sind in der Sonderdokumentation zur Analogkommunkation erhältlich. SD02527C         Bürde         max. 500 Ω         Linearisierung/Übertragungsverhalten         linear         Elektrische Spezifikation         • open collector, max. 30 V, 15 mA         • Maximaler Spannungsabfall 3 V         PFM-Funktion         minimale Pulsbreite: 500 µs (1 kHz)         Digitale Ausgänge, aktiv in pneumatischer Steuerein-         heit         Ausgänge: 16         • max. Strom: 0.5 A je Ausgang         • Summenstrom: max. 8A         Kabelspezifikation         • max. 2,5 mm² (14 AWG)                                                     | <br>Analoge Ausgänge, aktiv in   | Ausfallsignal                                                                                                    |  |  |
| Der Fehlerstrom von 22,5 mA repräsentiert Alarme der Klasse Failure/Ausfall des Mess-<br>umformers. Ausführliche Informationen sind in der Betriebsanleitung des Messumforme<br>erhältlich.         Zusätzlich repräsentiert ein Fehlerstrom von 10 mA Alarme der Klasse Failure/Ausfall de<br>Gesamtsystems. Ausführliche Informationen sind in der Sonderdokumentation zur Ana-<br>logkommunikation erhältlich. SD02527C         Bürde<br>max. 500 Ω         Linearisierung/Übertragungsverhalten<br>linear         Elektrische Spezifikation<br>• passiv<br>• open collector, max. 30 V, 15 mA<br>• Maximaler Spannungsabfall 3 V         PFM-Funktion<br>minimale Pulsbreite: 500 µs (1 kHz)         Digitale Ausgänge, aktiv in<br>pneumatischer Steuerein<br>heit         Elektrische Spezifikation<br>• Ausgänge: 16<br>• max. Strom: 0,5 A je Ausgang<br>• Summenstrom: max. 8A         Kabelspezifikation<br>max. 2,5 mm <sup>2</sup> (14 AWG)                                                                                                    | CDC90 Steuereinheit              | <ul> <li>Einstellbar, entsprechend Empfehlung NAMUR NE 43</li> <li>im Messbereich 0 20 mA:<br/>Fehlerstrom von 20 23 mA</li> <li>im Messbereich 4 20 mA:<br/>Fehlerstrom von 2,4 23 mA</li> <li>Werkseinstellung des Fehlerstroms für beide Messbereiche:<br/>22,5 mA</li> </ul> |  |  |
| Zusätzlich repräsentiert ein Fehlerstrom von 10 mA Alarme der Klasse Failure/Ausfall de         Gesamtsystems. Ausführliche Informationen sind in der Sonderdokumentation zur Analogkommunikation erhältlich. SD02527C         Bürde         max. 500 Ω         Linearisierung/Übertragungsverhalten         linear         Elektrische Spezifikation         • passiv         • open collector, max. 30 V, 15 mA         • Maximaler Spannungsabfall 3 V         PFM-Funktion         minimale Pulsbreite: 500 µs (1 kHz)         Digitale Ausgänge, aktiv in         pneumatischer Steuerein-         heit         Elektrische Spezifikation         • Ausgänge: 16         • max. Strom: 0,5 A je Ausgang         • Summenstrom: max. 8A         Kabelspezifikation         max. 2,5 mm² (14 AWG)                                                                                                    |                                  | Der Fehlerstrom von 22,5 mA repräsentiert Alarme der Klasse Failure/Ausfall des Mess-<br>umformers. Ausführliche Informationen sind in der Betriebsanleitung des Messumformers<br>erhältlich.                                                                                    |  |  |
| Bürde<br>max. 500 Ω         Linearisierung/Übertragungsverhalten<br>linear         Biektrische Spezifikation<br>• passiv<br>• open collector, max. 30 V, 15 mA<br>• Maximaler Spannungsabfall 3 V         PFM-Funktion<br>minimale Pulsbreite: 500 µs (1 kHz)         Digitale Ausgänge, aktiv in<br>pneumatischer Steuerein<br>heit       Elektrische Spezifikation<br>• Ausgänge: 16<br>• max. Strom: 0,5 A je Ausgang<br>• Summenstrom: max. 8A         Kabelspezifikation<br>max. 2,5 mm² (14 AWG)                                                                                                    |                                  | Zusätzlich repräsentiert ein Fehlerstrom von 10 mA Alarme der Klasse Failure/Ausfall des Gesamtsystems. Ausführliche Informationen sind in der Sonderdokumentation zur Analogkommunikation erhältlich. SD02527C                                                                  |  |  |
| max. 500 Ω         Linearisierung/Übertragungsverhalten         linear         Elektrische Spezifikation         • passiv         • open collector, max. 30 V, 15 mA         • Maximaler Spannungsabfall 3 V         PFM-Funktion         minimale Pulsbreite: 500 µs (1 kHz)         Digitale Ausgänge, aktiv in         pneumatischer Steuereinheit         Ausgänge: 16         max. Strom: 0,5 A je Ausgang         Summenstrom: max. 8A         Kabelspezifikation         max. 2,5 mm² (14 AWG)                                                                                                    |                                  | Bürde                                                                                                    |  |  |
| Linearisierung/Übertragungsverhalten         linear         Elektrische Spezifikation         • passiv         • open collector, max. 30 V, 15 mA         • Maximaler Spannungsabfall 3 V         PFM-Funktion         minimale Pulsbreite: 500 µs (1 kHz)         Digitale Ausgänge, aktiv in         Pigitale Ausgänge, aktiv in         Pigitale Ausgänge, aktiv in         Maximation         • Massimation         • Ausgänge: 16         • max. Strom: 0,5 A je Ausgang         • Summenstrom: max. 8A         Kabelspezifikation         max. 2,5 mm² (14 AWG)                                                                                                    |                                  | max. 500 Ω                                                                                                    |  |  |
| linear         Elektrische Spezifikation         • passiv         • open collector, max. 30 V, 15 mA         • Maximaler Spannungsabfall 3 V         PFM-Funktion         minimale Pulsbreite: 500 μs (1 kHz)         Digitale Ausgänge, aktiv in         Pigitale Ausgänge: 16         • max. Strom: 0,5 A je Ausgang         • Summenstrom: max. 8A         Kabelspezifikation         max. 2,5 mm² (14 AWG)                                                                                                    |                                  | Linearisierung/Übertragungsverhalten                                                                                                    |  |  |
| Elektrische Spezifikation         • passiv         • open collector, max. 30 V, 15 mA         • Maximaler Spannungsabfall 3 V         PFM-Funktion         minimale Pulsbreite: 500 μs (1 kHz)         Digitale Ausgänge, aktiv in         pneumatischer Steuereinheit         • Ausgänge: 16         • max. Strom: 0,5 A je Ausgang         • Summenstrom: max. 8A         Kabelspezifikation         max. 2,5 mm² (14 AWG)                                                                                                    |                                  | linear                                                                                                    |  |  |
| <ul> <li>passiv</li> <li>open collector, max. 30 V, 15 mA</li> <li>Maximaler Spannungsabfall 3 V</li> <li>PFM-Funktion         <ul> <li>minimale Pulsbreite: 500 µs (1 kHz)</li> </ul> </li> <li>Digitale Ausgänge, aktiv in             <ul> <li>pneumatischer Steuereinheit</li> <li>Ausgänge: 16</li> <li>max. Strom: 0,5 A je Ausgang</li> <li>Summenstrom: max. 8A</li> </ul> </li> <li>Kabelspezifikation         <ul> <li>max. 2,5 mm<sup>2</sup> (14 AWG)</li> </ul> </li> </ul>                                                                                                    |                                  | Elektrische Spezifikation                                                                                                    |  |  |
| PFM-Funktion         minimale Pulsbreite: 500 μs (1 kHz)         Digitale Ausgänge, aktiv in         pneumatischer Steuereinheit         • Ausgänge: 16         • max. Strom: 0,5 A je Ausgang         • Summenstrom: max. 8A         Kabelspezifikation         max. 2,5 mm² (14 AWG)                                                                                                    |                                  | <ul> <li>passiv</li> <li>open collector, max. 30 V, 15 mA</li> <li>Maximaler Spannungsabfall 3 V</li> </ul>                                                                                                    |  |  |
| minimale Pulsbreite: 500 µs (1 kHz) Digitale Ausgänge, aktiv in pneumatischer Steuerein- heit Elektrische Spezifikation Ausgänge: 16 max. Strom: 0,5 A je Ausgang Summenstrom: max. 8A Kabelspezifikation max. 2,5 mm² (14 AWG)                                                                                                    |                                  | PFM-Funktion                                                                                                    |  |  |
| Digitale Ausgänge, aktiv in<br>pneumatischer Steuerein-<br>heit Elektrische Spezifikation<br>• Ausgänge: 16<br>• max. Strom: 0,5 A je Ausgang<br>• Summenstrom: max. 8A<br>Kabelspezifikation<br>max. 2,5 mm <sup>2</sup> (14 AWG)                                                                                                    |                                  | minimale Pulsbreite: 500 µs (1 kHz)                                                                                                    |  |  |
| <ul> <li>Ausgänge: 16</li> <li>max. Strom: 0,5 A je Ausgang</li> <li>Summenstrom: max. 8A</li> </ul> Kabelspezifikation <ul> <li>max. 2,5 mm<sup>2</sup> (14 AWG)</li> </ul>                                                                                                    | Digitale Ausgänge, aktiv in      | Elektrische Spezifikation                                                                                                    |  |  |
| Kabelspezifikation<br>max. 2,5 mm <sup>2</sup> (14 AWG)                                                                                                    | pneumatischer Steuerein-<br>heit | <ul> <li>Ausgänge: 16</li> <li>max. Strom: 0,5 A je Ausgang</li> <li>Summenstrom: max. 8A</li> </ul>                                                                                                    |  |  |
|                                                                                                    |                                  | Kabelspezifikation<br>max. 2,5 mm <sup>2</sup> (14 AWG)                                                                                                    |  |  |

# 15.2 Ausgang

## Protokollspezifische Daten

#### en Ausgangssignale IPC

|                            | Modbus TCP            | EtherNet/IP (via<br>Gateway) | PROFIBUS DP<br>(via Gateway)              | PROFINET (via<br>Gateway)                     |
|----------------------------|-----------------------|------------------------------|-------------------------------------------|-----------------------------------------------|
| Signalkodierung            | IEEE 802.3 (Ethernet) | IEEE 802.3 (Ether-<br>net)   | PROFIBUS-DP-<br>Konform nach IEC<br>61158 | IEEE 802.3<br>(Ethernet), IEC<br>61131-3-Code |
| Datenübertragungs-<br>rate | 10 / 100 Mbit/s       | 10 / 100 Mbit/s              | 9,6 kBit/s - 12<br>MBit/s autodetect      | 10 / 100 Mbit/s                               |
| Galvanische Trennung       | Ja                    | Ja                           | Ja                                        | Ja                                            |
| Anschluss                  | M12                   | Siehe Gateway                | Siehe Gateway                             | Siehe Gateway                                 |
| IP-Adresse                 | 192.168.0.1           | 192.168.0.6                  | 192.168.0.5                               | 192.168.0.7                                   |
| Adresse                    |                       |                              | 77                                        |                                               |

#### Modbus TCP

| TCP-Port                                 | 502                                                                                                    |                                                                                                    |  |
|------------------------------------------|----------------------------------------------------------------------------------------------------|----------------------------------------------------------------------------------------------------|--|
| TCP-Verbindungen                         | 3                                                                                                    |                                                                                                    |  |
| Protokoll                                | TCP                                                                                                    |                                                                                                    |  |
| Funktionscodes                           | 03, 04, 06, 08, 16, 23                                                                                           |                                                                                                    |  |
| Broadcast unterstützt für Funktionscodes | 06, 16, 23                                                                                                    |                                                                                                    |  |
| Unterstützte Merkmale                    | Adresse einstellbar über DHCP                                                                                    | oder Software                                                                                                |  |
| IO-Daten                                 | Input (T $\rightarrow$ O)                                                                                        | Programmsteuerung                                                                                            |  |
|                                          | <ul> <li>Output (0 → T)</li> <li>Systeminformation</li> <li>Messwerte und Status</li> <li>IO Feedback</li> </ul> | <ul> <li>Programm-Feedback</li> <li>Status Signale</li> <li>Messwerte</li> <li>Sensorkalibrierung</li> </ul> |  |

#### Webserver

Die Steuerung des Liquiline Control besitzt einen Webserver, welchem einem die Gerätekonfiguration, Messwerteinsicht und Diagnosebetrachtung des Gesamtsystems ermöglicht.

Der Webserver der CDC90 Steuereinheit ermöglicht die direkte Einstellung des angeschlossenen Sensors und Peripheriebaumodule für digitale / analoge Ein- und Ausgänge. Über jeweils getrennte IP-Adressen, lassen sich beide Webserver aufrufen.

Liquiline Messumformer

| TCP-Port              | 80                                                                                                    |
|-----------------------|----------------------------------------------------------------------------------------------------|
| Unterstützte Merkmale | <ul> <li>Ferngesteuerte Gerätekonfiguration</li> <li>Speichern/Wiederherstellen der Gerätekonfiguration (über<br/>SD-Karte)</li> <li>Export als SQLite Datenbank</li> <li>Zugriff auf Webserver über Internet Browser</li> </ul> |

#### IPC

| TCP-Port              | 8080                                                                                                    |
|-----------------------|----------------------------------------------------------------------------------------------------|
| Unterstützte Merkmale | <ul><li>Ferngesteuerte Gerätekonfiguration</li><li>Zugriff auf Webserver über Internet Browser</li></ul> |

| Versorgungsspannung    | 100 230 V AC                                                                                                    |
|------------------------|----------------------------------------------------------------------------------------------------|
|                        | Die Schwankungen der Netzspannung dürfen $\pm$ 10 % der Nennspannung nicht überschreiten.                            |
| Frequenz               | 50/60 Hz                                                                                                    |
| Leistungsaufnahme      | max. 50 VA                                                                                                    |
| Kabelspezifikation     | Versorgungskabel der Hilfsenergie (Netz)                                                                             |
|                        | Kabelquerschnitt:<br>Mindestquerschnitt 3 x 0,75 mm² bis 10 m Länge<br>Mindestquerschnitt 3 x 1,5 mm² bis 20 m Länge |
| Überspannungsschutz    | Integrierter Überspannungsschutz nach EN 61326<br>Grob- und Feinschutz                                               |
| Elektrischer Anschluss | Elektrische Sicherheit                                                                                               |
|                        | IEC 61010-1, Schutzklasse I<br>Niederspannung: Überspannungskategorie II<br>Umgebung < 2000 m (< 6562 ft) ü. NN      |

# 15.3 Energieversorgung

| Ansprechzeit                                    | Stromausgänge                                                                                                    |
|-------------------------------------------------|----------------------------------------------------------------------------------------------------|
|                                                 | Stromeingänge                                                                                                    |
|                                                 | t <sub>90</sub> = max. 330 ms für einen Sprung von 0 auf 20 mA                                                                          |
|                                                 | <b>Digitale Ein- und Ausgänge</b><br>t <sub>90</sub> = max. 330 ms für einen Sprung von Low nach High                                   |
| Referenztemperatur                              | 25 °C (77 °F)                                                                                                    |
| Messabweichung Sensor-<br>eingänge              | $\rightarrow$ Dokumentation des angeschlossenen Sensors                                                                                 |
| Messabweichung Stromein-<br>und ausgänge        | <b>Typische Messabweichungen:</b><br>< 20 μA (bei Stromwerten < 4 mA)<br>< 50 μA (bei Stromwerten 4 20 mA)<br>jeweils bei 25 °C (77° F) |
|                                                 | zusätzliche Abweichung in Abhängigkeit von der Temperatur: $<1,5~\mu A/K$                                                               |
| Frequenztoleranz digitaler<br>Ein- und Ausgänge | ≤ 1%                                                                                                    |
| Auflösung Stromein- und<br>ausgänge             | < 5 μΑ                                                                                                    |
| Wiederholbarkeit                                | $\rightarrow$ Dokumentation des angeschlossenen Sensors                                                                                 |

# 15.4 Leistungsmerkmale

# 15.5 Montage

Einbauhinweise

## Spülwasservorsorgung

| Anschluss Schlauchtülle | D12 PP für Schläuche mit Innendurchmesser 12 mm (0.47 in) |
|-------------------------|-----------------------------------------------------------|
| Druck                   | 3 6 bar (44 87 psi)                                       |
| Temperatur              | max. 60 °C (140 °F)                                       |
| Qualität                | Partikelgröße max. 100 µm                                 |

## Druckluftversorgung

| Anschluss  | ID 6 mm (0,24 in)/ AD 8 mm (0,31 in)                |
|------------|-----------------------------------------------------|
| Druck      | 4 6 bar (58 87 psi)                                 |
| Temperatur | max. 60 °C (140 °F)                                 |
| Qualität   | Partikelgröße max. 50 µm<br>Ölfrei<br>Kondensatfrei |

# 15.6 Umgebung

Das System nur mit Flüssigkeiten mit Leitfähigkeit von > 10  $\mu$ S/cm betreiben. Dieses Gerät ist ausschließlich im Innenbereich zu verwenden.

| Umgebungstemperaturbe-<br>reich         | 0 45°C (32 113°F)                                                                                                    |
|-----------------------------------------|----------------------------------------------------------------------------------------------------|
| Lagerungstemperatur                     | –20 70 °C (–4 158 °F)                                                                                                    |
| Relative Luftfeuchte                    | 10 90 %, nicht kondensierend                                                                                                    |
| Betriebshöhe                            | Max. Höhe über NN                                                                                                    |
|                                         | < 2000 m (< 6562 ft) ü. NN                                                                                                    |
| Schutzart                               | Dieses Produkt ist nur für den Einsatz in Innenräumen konzipiert und sollte nicht mit<br>Nässe in Kontakt kommen bzw. in nasser Umgebung eingesetzt werden. |
|                                         | <b>CDC90 Steuereinheit</b><br>IP66 / Type 4X                                                                                                    |
|                                         | <b>Pneumatische Steuereinheit</b><br>IP54 / Type 12                                                                                                    |
| Klimaklasse                             | Nach IEC 60654-1: B2                                                                                                    |
| Elektromagnetische Ver-<br>träglichkeit | Störaussendung und Störfestigkeit gem. EN 61326-1, Klasse A für Industriebereiche                                                                           |
| Verschmutzungsgrad                      | Das Produkt ist für Verschmutzungsgrad 2 geeignet.                                                                                                    |
|                                         | 15.7 Konstruktiver Aufbau                                                                                                    |
| Abmessungen                             | Siehe: → 🗎 15                                                                                                    |
| Gewicht                                 | Gerät komplett auf Montageplatte:                                                                                                    |

ca. 71 Kg (156,528 lbs)

## Werkstoffe

| Gerät                                | Material                                                 |
|--------------------------------------|----------------------------------------------------------|
| CDC90 Steuereinheit                  |                                                          |
| Modulgehäuse                         | PC (Polycarbonat)                                        |
| Softkeys                             | TPE (Thermoplastische Elastomere)                        |
| LED                                  | РОМ                                                      |
| Kabelmontageschiene                  | Nichtrostender Stahl 1.4301 (AISI 304)                   |
| Displayscheibe                       | Kapazitiver Touch aus Kunststoff                         |
| Kabelverschraubungen                 | PA (Polyamid) VO nach UL94                               |
| M12 Kabelverschraubungen             | PA (Polyamid)                                            |
| Gehäusedichtungen                    | EPDM                                                     |
| O-Ring Kabelverschraubung            | EPDM                                                     |
| Pneumatischen Steuereinheit          |                                                          |
| Gehäuse                              | Nichtrostender Stahl 1.4301 (AISI 304), lackierter Stahl |
| Gehäusedichtungen                    | EPDM (Ethylen-Propylen-Dien-Kautschuk)                   |
| Kabelverschraubungen                 | PA (Polyamid) V0 nach UL94                               |
| Gehäusedichtungen                    | EPDM                                                     |
| Pumpen + Kanistereinheit             |                                                          |
| Pumpe                                | PVDF+CF/PP/NBR+PTFE/PTFE/PP                              |
| Kanister                             | PE                                                       |
| Schwimmerschalter                    | PVC/EPDM/PE                                              |
| Halterung M5 L110*B40 W8             | РР                                                       |
| O-Ring                               | EPDM                                                     |
| Verschraubung DMG/8*6 1/4            | РР                                                       |
| Kanisterregal                        | PP                                                       |
| Spülblock                            |                                                          |
| Prozessventil                        | EPDM/PP/Edelstahl:1.4408/PTFE                            |
| Spülkörper                           | PVDF/1.4401                                              |
| Spülanschluss                        | PP                                                       |
| Rückschlagventile                    | PVDF+FKM/PVDF+FFKM/1.4571+FKM                            |
| Halterung Blech                      | 1.4571                                                   |
| Halterung Schelle                    | 1.4404                                                   |
| Schlauchhalterung/Kabelverschraubung | РА                                                       |
| Verschlussstopfen                    | Teflon                                                   |
| Doppelnippel                         | PVDF                                                     |
| O-Ring                               | FKM/FFKM                                                 |
| Schläuche                            |                                                          |
| Druckluft                            | PUN-A                                                    |
| Flüssigkeit                          | PUN-A+/PTFE                                              |

Schlauchspezifikation

# Medienschläuche

max. 6 bar (87 psi)

## Druckluftschläuche

Druckstufen der Pilotventilinsel: max. 10 bar (145 psi) Druckschalter: max. 12 bar (174 psi)

## Pumpe

Membranpumpe: max. 6 bar (87psi) ( (6 bar entsprechen 6 l/min Fördermenge, anhängig von der Steuerluft)

#### Leitungen max. 10 bar (145 psi)

# Betriebsdruckluft

max. 6 bar (87 psi)

## Anschlüsse

| Wasseranschluss                    | Größe                                                               |
|------------------------------------|---------------------------------------------------------------------|
| Wasseranschluss über Schlauchtülle | Schlauchtülle D12 PP für Schläuche mit Innendurchmesser 12 mm (0.47 |
| Wasseranschluss Spülblock          | in)                                                                 |
| Zu- und Ablauf Armatur             | Schlauchverschraubung D6/8 mm (0.24/0.31 in) PVDF                   |

| Schlauchdurchmesser | Größe                                                                                                    |
|---------------------|----------------------------------------------------------------------------------------------------|
| Medium              | ID 6 mm (0,24 in)/ AD 8 mm (0,31 in)                                                                                                    |
| Druckluft           | Druckluftversorgung, Spülluft:<br>ID 6 mm (0,24 in)/ AD 8 mm (0,31 in)<br>Druckluft Armaturen, Ventile, Pumpen:<br>ID 4 mm (0,16 in)/ AD 6 mm (0,24 in)<br>Der Pumpeneingang Luft:<br>ID 2,5 mm (0,1 in)/ AD 4 mm (0,16 in) |
| Multischläuche      | Maximale Länge: 10 m (32,8 ft)<br>AD der Überwurfmutter:<br>60 mm (2,36 in)                                                                                                    |

# Stichwortverzeichnis

## Α

| Abmessungen                   |
|-------------------------------|
| Anforderungen an das Personal |
| Anschluss                     |
| Kontrolle                     |
| Optionaler Module             |
| Sensoren                      |
| Steuereinheit                 |
| Versorgungsspannung           |
| Arbeitssicherheit 5           |
| Armaturen                     |
| Aufstellungsort               |
|                               |

# В

| -                            |
|------------------------------|
| Bedienelemente 43            |
| Bedienkonzept 44             |
| Bedienung                    |
| Bestellcode                  |
| Bestimmungsgemäße Verwendung |
| Betrieb                      |
| Betriebssicherheit           |
|                              |

# D

| Diagnose            |
|---------------------|
| Diagnosemeldungen   |
| Gerätebedingte      |
| Dokumentation       |
| Druckluftversorgung |

# E

| Eingang                            |
|------------------------------------|
| Digitale Eingänge, passiv          |
| Messgrößen                         |
| Stromeingang, passiv               |
| Eingangssignal 93                  |
| Eingangstypen                      |
| Einschalten                        |
| Elektrische Sicherheit             |
| Elektrischer Anschluss             |
| Elektromagnetische Verträglichkeit |
| Endlagenschalter                   |
| Energieversorgung                  |
| Anschluss optionaler Module        |
| Leistungsaufnahme                  |
| Sensoranschluss                    |
| Steuereinheit anschließen          |
| Überspannungsschutz                |
| Versorgungsspannung                |
| Entsorgung 87                      |

## F

| Fachpersonal       | 5 |
|--------------------|---|
| Feldbusse          | 7 |
| Firmware-Update 8  | 1 |
| Funktionskontrolle | 9 |
|                    |   |

## G

| Gehäuse       Gerätebedingte Diagnosemeldungen         Gerätebeschreibung       Gewicht         Gewicht       Gewicht         Grundeinstellungen       Gewicht          | 27<br>73<br>. 8<br>99<br>50                        |
|----------------------------------------------------------------------------------------------------|----------------------------------------------------|
| I                                                                                                    | 48                                                 |
| Inbetriebnahme                                                                                                    | 49                                                 |
| K<br>Kabelklemmen .<br>Kabelschirm .<br>Kabelspezifikation .<br>Kalibrierung .<br>Klimaklasse .<br>Kontrolle<br>Anschluss .<br>Installation und Funktion .<br>Montage . | 28<br>27<br>94<br>59<br>26<br>99<br>42<br>49<br>24 |
| <b>L</b>                                                                                                    | 99                                                 |
| Lagerungstemperatur                                                                                                    | 97                                                 |

## М

| Medienverteiler        | 11 |
|------------------------|----|
| Menüübersicht          | 44 |
| Messbereiche           | 93 |
| Messgerät zurücksetzen | 80 |
| Messgrößen             | 93 |
| Messwerte              | 55 |
| Modbus TCP             | 96 |
| Montage                | 15 |
| Kontrolle              | 24 |

Lieferumfang ..... 14

## Р

| -                            |   |
|------------------------------|---|
| Produkt identifizieren       | 3 |
| Produktsicherheit            | 7 |
| Protokollspezifische Daten   | ó |
| Modbus TCP                   | ó |
| Prozessfehler ohne Meldungen | 9 |

## R

| Reinigung            | 50, | 58, | 83 |
|----------------------|-----|-----|----|
| Relative Luftfeuchte |     |     | 99 |
| Reparatur            |     |     | 87 |
| Rücksendung          |     |     | 87 |
|                      |     |     |    |

## S

| 3                       |      |
|-------------------------|------|
| Schritte                | . 58 |
| Schrittliste            | . 58 |
| Schutzart               | . 99 |
| Schutzart sicherstellen | . 41 |

| Sensor              |
|---------------------|
| Anschluss           |
| Sicherheit          |
| Arbeitssicherheit   |
| Betrieb             |
| IT                  |
| Produkt             |
| Sicherheitshinweise |
| Softkeys            |
| Spülblock Montage   |
| Stand der Technik   |
| Startbildschirm 50  |
| Symbole             |
| Systemeinstellung   |
| Messstelle          |
| Systemintegration   |

# Т

| Technische Daten           |    |
|----------------------------|----|
| Ausgang                    | 95 |
| Digitale Eingänge, passiv  | 94 |
| Eingang                    | 93 |
| Konstruktiver Aufbau       | 99 |
| Leistungsmerkmale          | 98 |
| Protokollspezifische Daten | 96 |
| Stromeingang, passiv       | 94 |
| Umgebung                   | 99 |
| Typenschild                | 13 |

# U

| Überspannungsschutz | 97 |
|---------------------|----|
| Umgebungstemperatur | 99 |

# V

| Verschlauchung          | 18  |
|-------------------------|-----|
| Verschlauchungsplan     | 85  |
| Verschmutzungsgrad      | 99  |
| Versorgungsspannung     | 97  |
| Verwendung              |     |
| Bestimmungsgemäße       | . 5 |
| Nicht bestimmungsgemäße | 5   |

## W

| Wandmontage  | 17 |
|--------------|----|
| Warenannahme | 13 |
| Wartung      | 82 |
| Webbrowser   | 45 |
| Webserver    | 96 |
| Werkstoffe   | 00 |

# Ζ

| —                           |    |
|-----------------------------|----|
| Zubehör                     | 88 |
| Hardware-Erweiterungsmodule | 91 |
| Sensoren                    | 89 |
| Sonstiges                   | 91 |
| Zusätzliche Funktionalität  | 91 |
|                             |    |

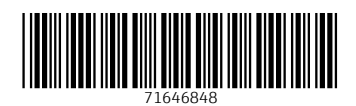

www.addresses.endress.com

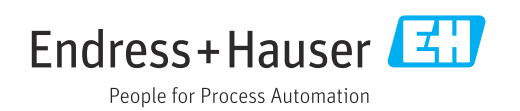